## cf imager **technologica**

#### Chlorophyll a fluorescence

Patent No. GB2380790

www.technologica.co.uk

| •  | <b>\$</b> 8 | <b>.</b> | <b>N</b>   | ø        |    | ď           | ¥        | 2.9      | •           | *         | *           |
|----|-------------|----------|------------|----------|----|-------------|----------|----------|-------------|-----------|-------------|
| 4  | p           | 3        | *          | *        | *  | 34          |          |          | <i>.</i> ** | <b>**</b> | 5.          |
|    | -           | 2°       | P          | •••      | *  | <b>}-</b> 0 | \$       |          | *           | ~~        | Ş           |
| •  | 2           | 2        | ൺ          | <b>.</b> | 2  | *           | *        | *        | <b>e</b>    |           | 5           |
| 8  | **          | Ŷ        | •>         |          | 28 | 2           |          | <b>.</b> |             | 4         | <i>&gt;</i> |
| 7  | 4           | Þ        | 8          | -        | 8  | Â           | <u> </u> | *        | 8           | *         | ~           |
| •  | 3           | 3        | <u> </u>   | *        | 4  | X           | *        | *        | 4           |           | ٠           |
| 20 | 8           | *        | <i>3</i> 8 | 20       | *  |             | 200      | 2        | 4           | -         | -           |

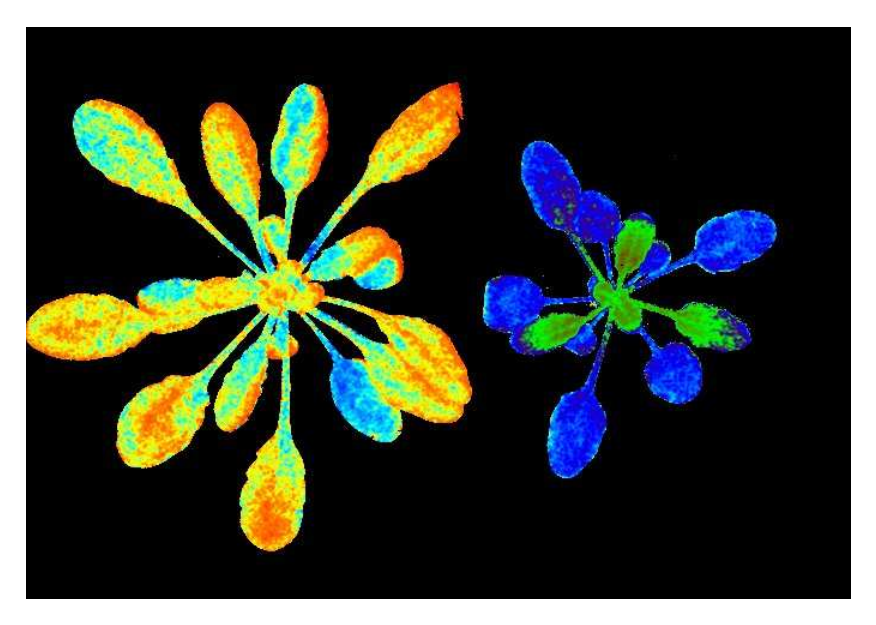

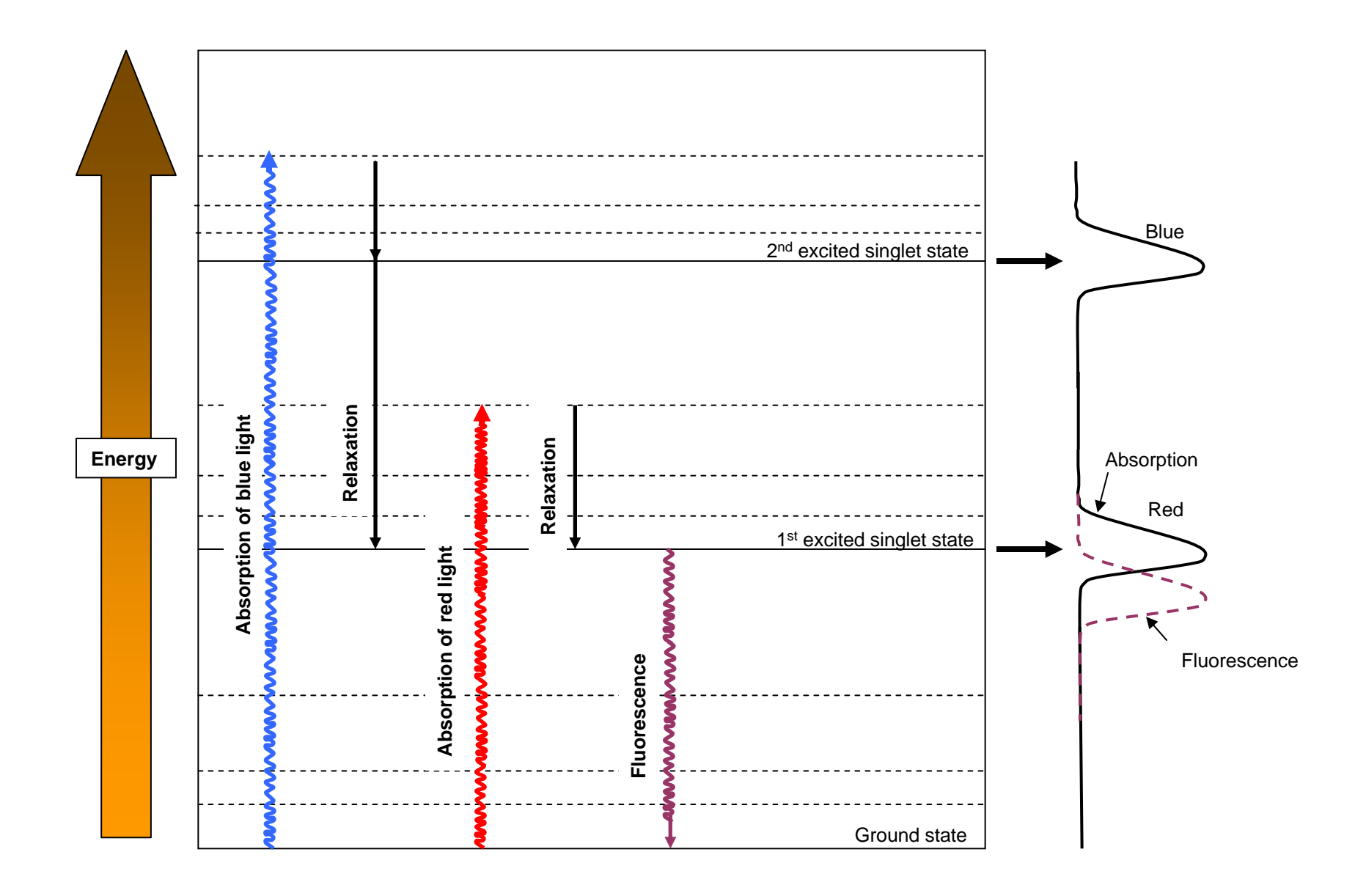

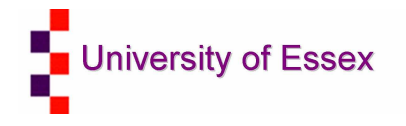

## Fates of excitation energy

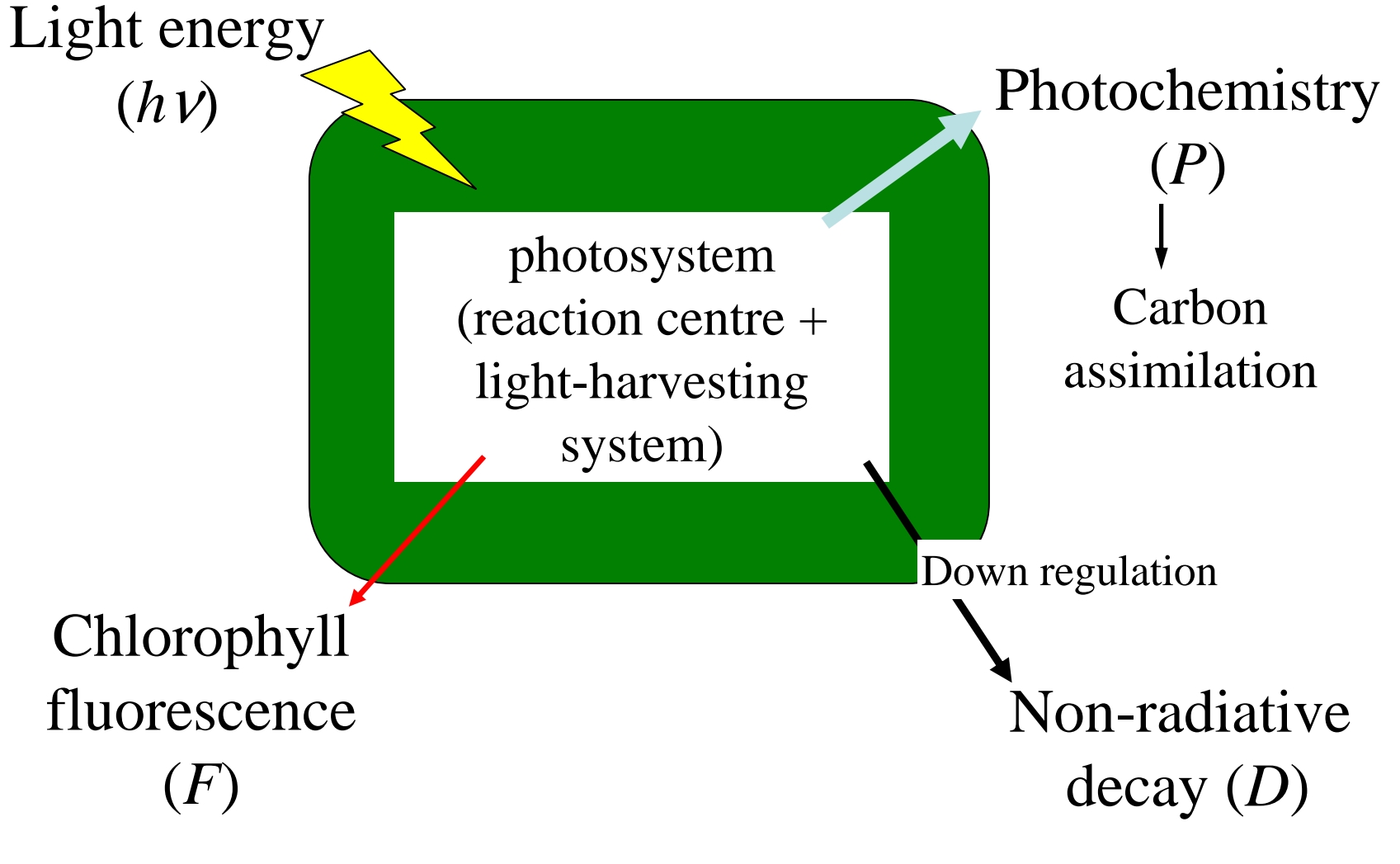

Rate constants P + F + D = 1

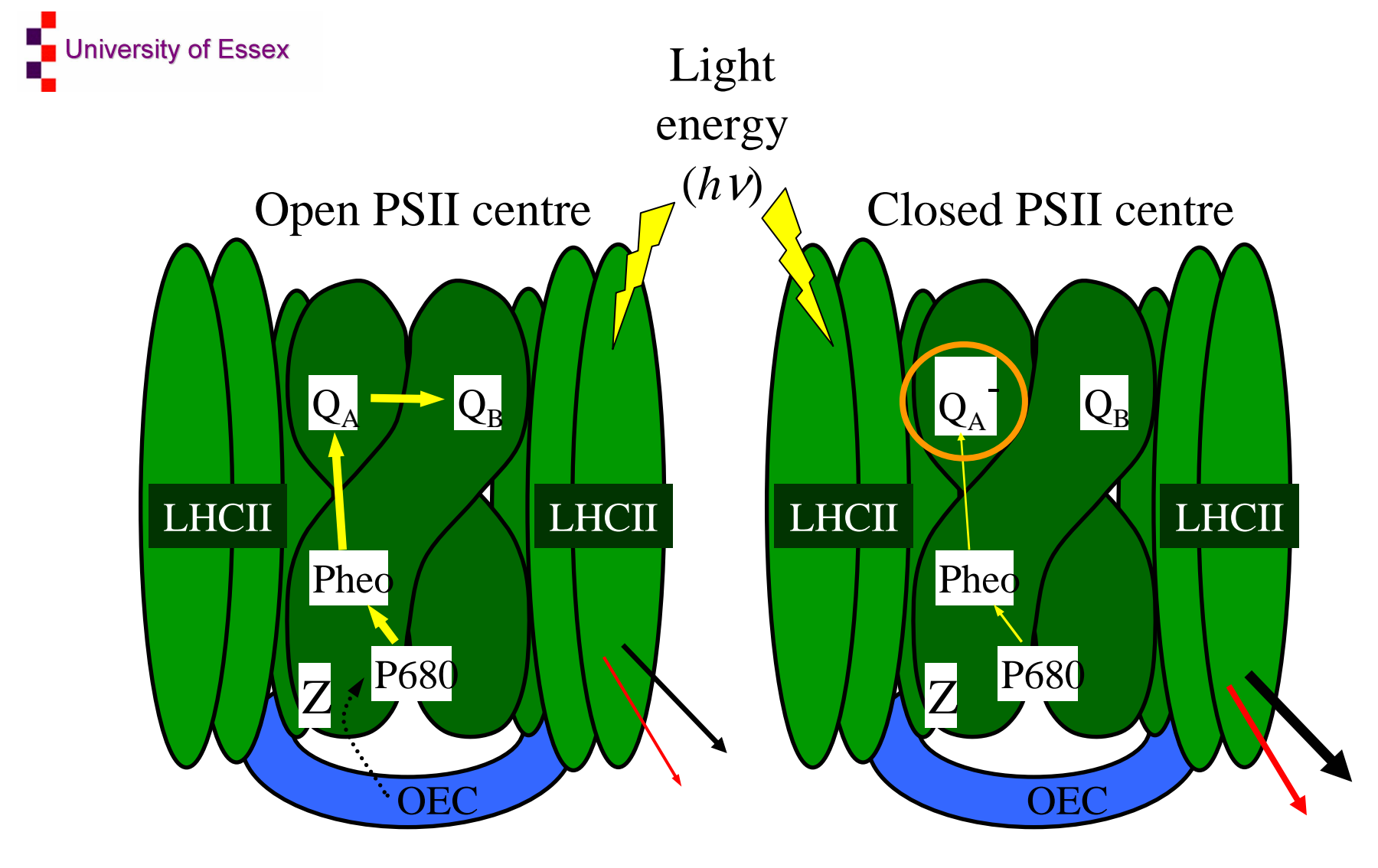

 $\phi_P$  (photochemistry) = very high  $\phi_D$  (non-radiative decay) = low  $\phi_F$  (fluorescence) = very low  $\phi_P$  (photochemistry) = very low  $\phi_D$  (non-radiative decay) = high  $\phi_F$  (fluorescence) = high

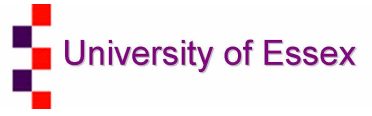

## Regulation of fluorescence yield

Quenching of fluorescence may result from:

- Photochemical quenching (increase in [Q<sub>A</sub>])
- Non-photochemical quenching (increased down-regulation)

Steady-state measurements gives no indication of the extent of each of these processes.

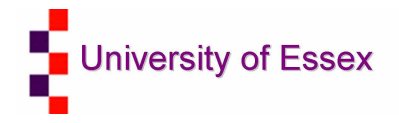

## **Solution**

Measure system in known states:

- When [Q<sub>A</sub>] = 1
  - all PSII centres are open (Fo or Fo')
- When [Q<sub>A</sub>] = 0
  - all PSII centres are closed (Fm or Fm')
- When down-regulation = 0
  - dark-adapted state (*Fm* and *Fo*)

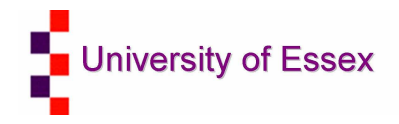

## Fluorescence terms

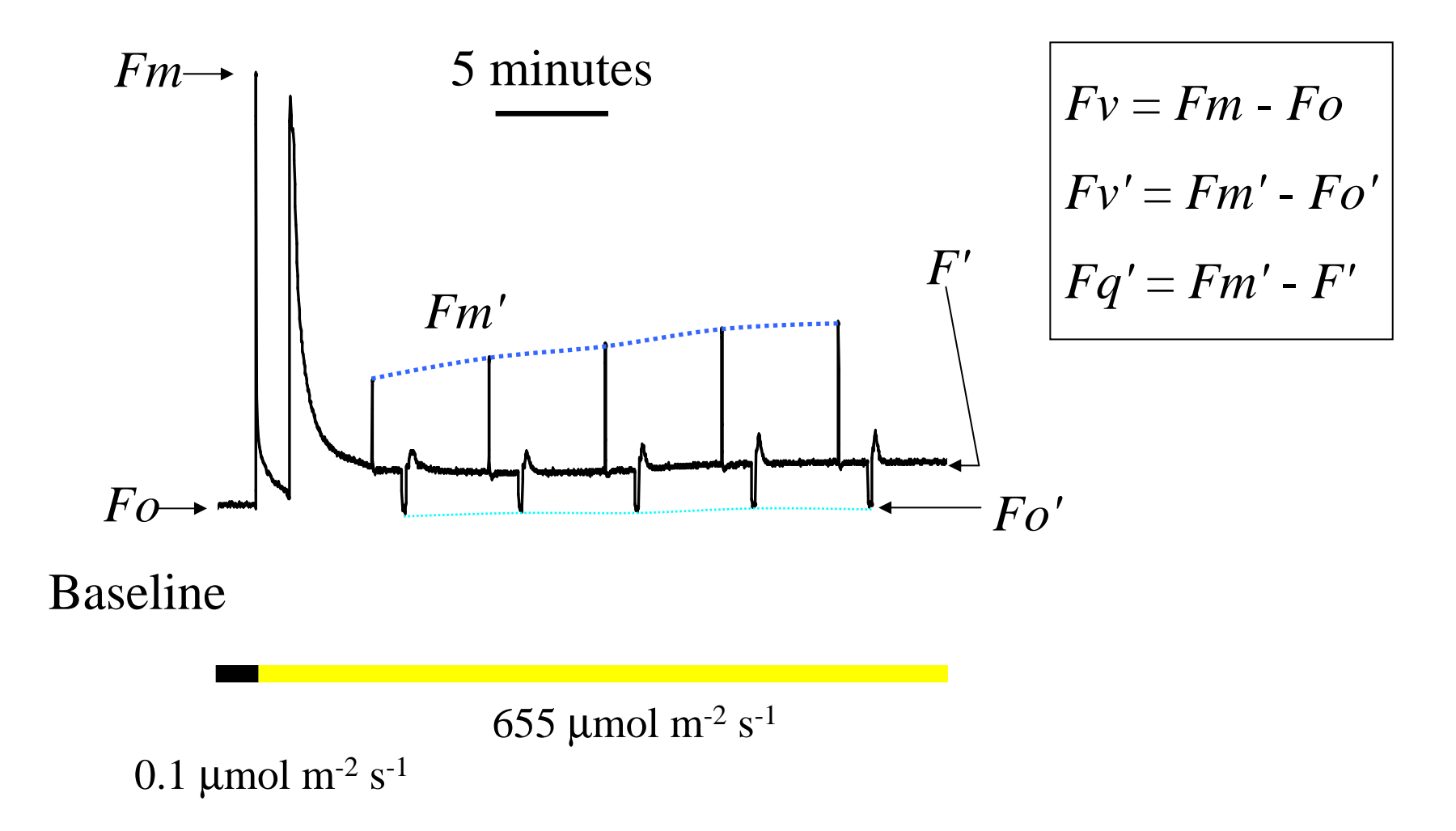

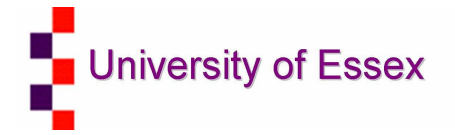

## **Fq'/Fm' – PSII Quantum efficiency** • **Fq'/Fm'** = (*Fm*'-*F*) / *Fm'* or $\frac{\Delta F}{Fm'}$

- Also termed: ΦPSII, Genty factor,
- theoretically proportional to the operating quantum efficiency of PSII photochemistry - it is a measure of the proportion of the light absorbed by photosystem II that is used in photochemistry
- Affected by level of electron acceptors, (NADP+) at the acceptor side of PSI.
- Down regulation of PSII antenna quenching

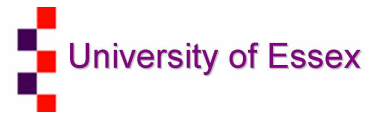

## **Fluorescence** parameters

Operating efficiency (Genty factor)

Photochemical factor

Maximum efficiency (when  $[Q_A] = 1$ )

 $\frac{Fq'}{Fm'} = \frac{Fv'}{Fm'} \cdot \frac{Fq'}{Fv'}$ 

$$\frac{\Delta F}{Fm'} = \frac{Fv'}{Fm'} \cdot qP$$

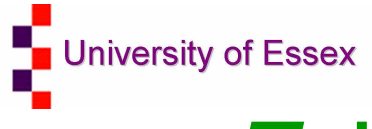

## Fq'/Fv' – PSII efficiency factor

- Fq'/Fv' = (Fm'-F) / (Fm'-Fo')
- Mathematically same as qP
- Changes reflect differences in capacity for photochemistry at PSII

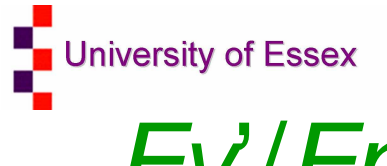

## *Fv'/Fm'* – PSII maximum efficiency

- *Fv'/Fm*' = (*Fm*'-*Fo*') / *Fm*'
- Describes energy dissipation estimate of the PSII quantum efficiency if all PSII centres were in the 'open' state at that point of measurement.
- Value determined by down-regulation processes which increase rate constant for nonradiative decay of excitation energy within the pigment matrix associated with PSII.

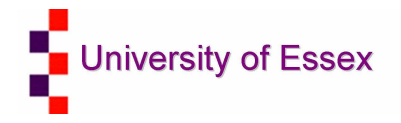

# NPQ – Non photochemical quenching

- **NPQ** = (Fm/Fm')-1
- Non-photochemical quenching of chlorophyll fluorescence is an indicative of the level of nonradiative energy dissipation in the lightharvesting antenna of photosystem II.

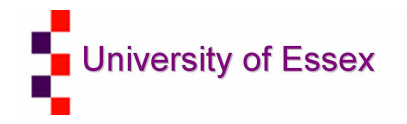

# *Fv/Fm* – maximum quantum efficiency of PSII photochemistry

- *Fv/Fm* = (*Fm*-*Fo*) / *Fm*)
- Dark
- Irreversible inhibition of PSII photoinhibiton
- Dissociation of light harvesting pigment systems of PSII from PSII core
- Stress

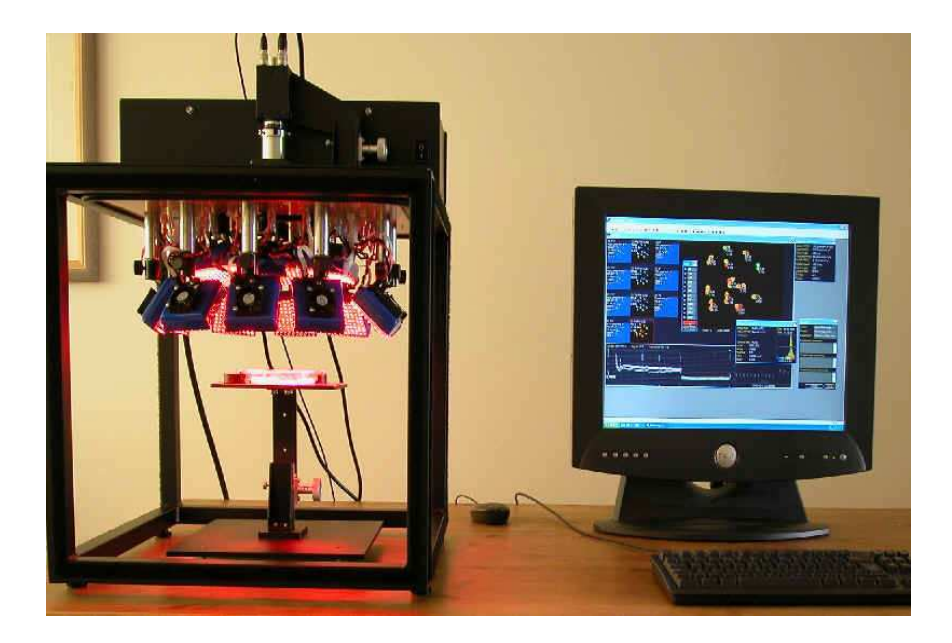

The cflmager is built around an array of 1600 LEDs configured in 16 blocks. This arrangement provides even incident irradiance across a 10 x 12 cm standard area.

Individual blocks can be user adjusted for highly non - uniform samples

The imager cabinet is sealed against outside light by removable panels on sides and base for measurement of Fo.

Removing the panels can be useful for in-situ measurement and the introduction of attached leaves

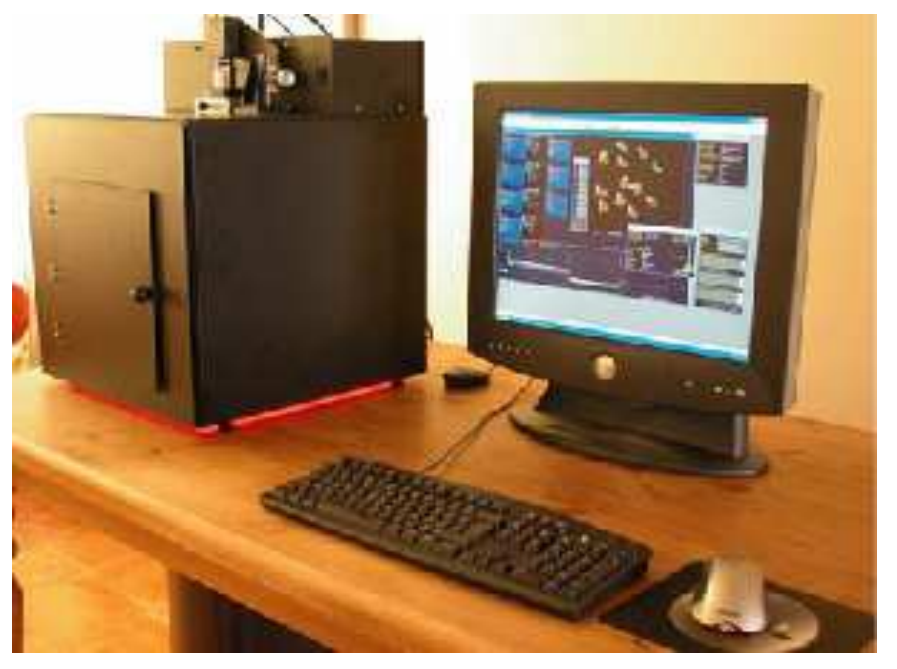

## **Typical Applications**

#### **Herbicide Screening**

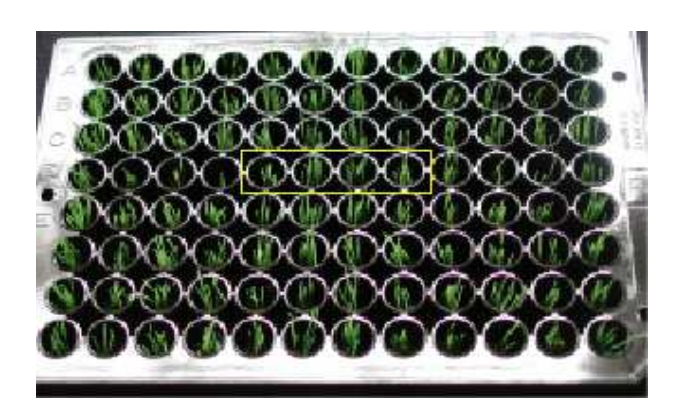

C 8 4 0.8 0.4 C C 8 4 0.8 0.4 C

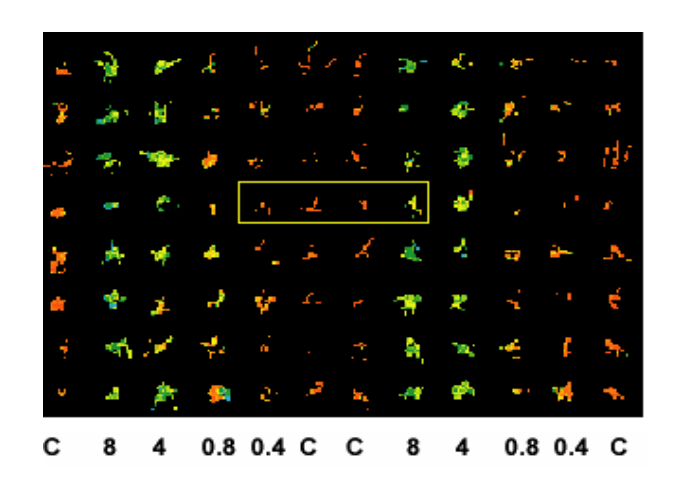

Seedlings of *Agrostis tenuis* grown in a 96 well plate and treated for 48 h with Imazapyr in 50% Acetone show no *visible* symptoms of inhibition relative to controls.

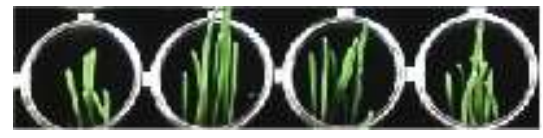

Imazapyr is an acetolactase inhibitor with no direct effect on the photosynthetic apparatus.

Individual images of *Fv/Fm* for all 96 samples show very clear differences between controls (C) and plants in columns treated with 0.4. 0.8. 4.0 and 8.0 mM Imazapyr. Using conventional observational techniques this screen might take up to 3 weeks. The cf Imager achieves the screen in seconds.

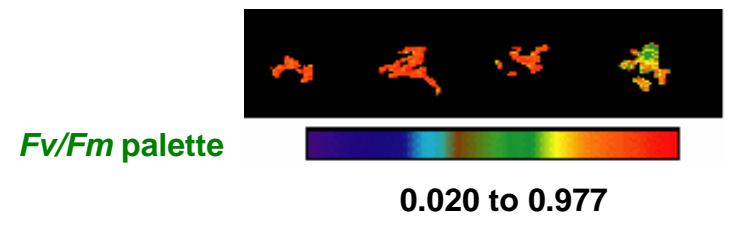

### **Nutrient Effects**

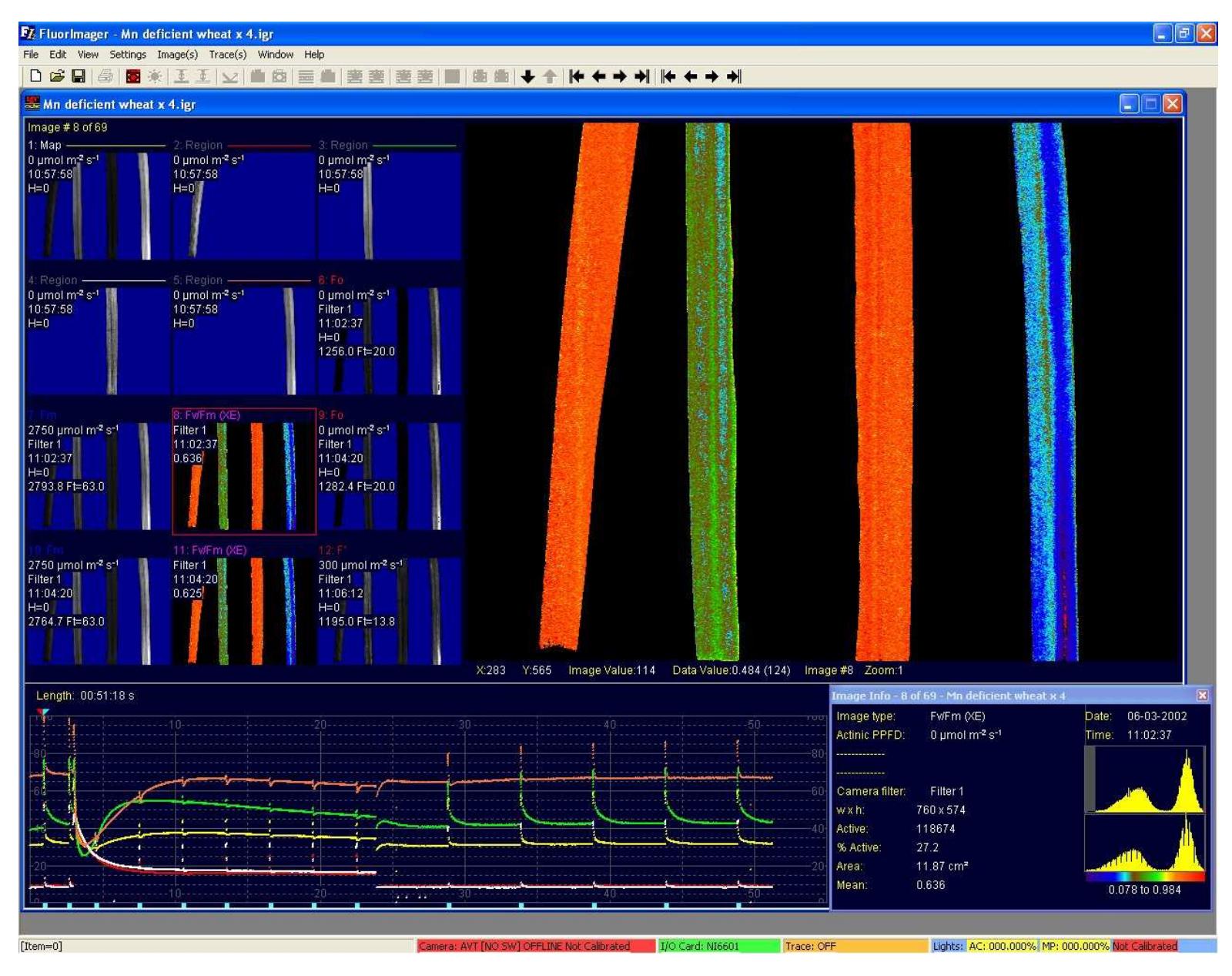

#### Development of Photosynthetic Heterogeneity within a Sample

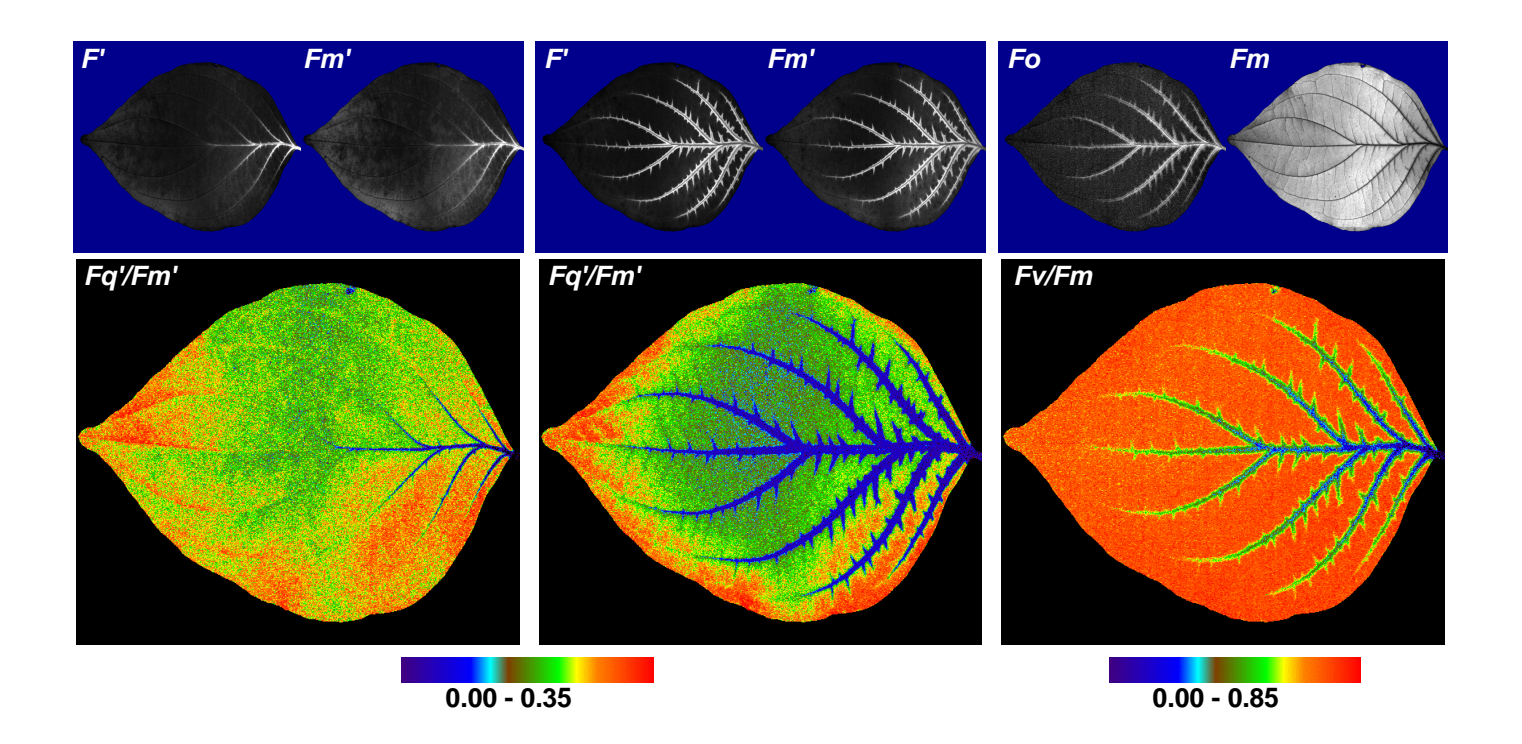

The images above illustrate the ability of the cf imager system to resolve heterogeneous patterns of photosynthetic performance within a sample. The petiole of a detached leaf of *Cornus* sp. was placed in a 10mM solution of DCMU (a PS II herbicide). During the 100 minute illumination period, DCMU was taken up through the transpiration stream. When the leaf was illuminated (left and middle), the penetration of DCMU is evident in the *F'*, *Fm'* and *Fq'/Fm'* images, reflecting and inhibition of both photochemical and non-photochemical PSII processes. After 1 h dark-recovery (right), DCMU has impacted on *Fo* and *Fv/Fm*, but not on *Fm*. This indicates that non-photochemical quenching has reversed during the dark period, but that the impact of DCMU on the photochemical capacity of PSII has not.

### Basic setup procedures and button menu bar

| FZ, FluorImager - Imager2                                                                                                    |                                                                                                    |
|----------------------------------------------------------------------------------------------------|----------------------------------------------------------------------------------------------------|
| The CK Wei Sectory Indeps (Texts) Whom The<br>□ G G H G B ★ [王王] □ [由 西自 著書  著書 著書  西 南自 ◆ ↑   ┝ ← → ┥   ┝ ← → ┥                                                                                                    |                                                                                                    |
| 20 Image 72                                                                                                    | Connect to camera                                                                                                    |
|                                                                                                    | Focus Order of commands                                                                                                  |
| ×520 V442 Image Value 128 Data Value 128 Image #I Zoom 1 Experiment.<br>Experiment.<br>Experiment.<br>Experiment.                                                                                                    | When focussed, take map image to set up                                                                                  |
| Length 00000 s                                                                                                    |                                                                                                    |
|                                                                                                    |                                                                                                    |
| fremuniti<br>International Constant Constant Constant Constant (Internation Constant Constant Const |                                                                                                    |
| 🗋 🖨 🔛 🔯 🗵 🔽 🔟 🙆 🗔                                                                                                    | ■ ● ■ ■ □ □ ■ ● ■ + +   ● ● ■ □ □ □ □ □ = ■ ■ = ■ ■ ■ ■ ■ ■ ■ ■ ■ ■                                                      |
|                                                                                                    | Menu Bar – see below for details                                                                                         |
| Connect/disconnect<br>to imager camera Focus imag<br>Open and hardware (reflected)                                                                                                    |                                                                                                    |
| 🗅 🖨 🔚 🔯 🗵 🔽 📓                                                                                                    |                                                                                                    |
| New Save Focus Camera<br>(fluorescence) Filter                                                                                                    | Reflective Show new<br>image trace<br>image                                                                              |
| Saturating<br>pulse                                                                                                    | Trace Run Fo&Fm or Scroll Previous Last of this Last of Transient protocol F'&Fm' up image image type this type          |
|                                                                                                    | <u> </u>                                                                                                    |
| Conting<br>saturat<br>pulse                                                                                                    | ous Continous Fo or F' Scroll First Next First of Next of<br>ing trace down image image this type this type<br>transient |

#### **Experimental Procedures**

#### Analyzing Fluorescence of Single or Multiple Leaves

STEP 1: Attached or detached leaves are placed within the camera field of view, and a MAP IMAGE is taken by clicking on a program icon. This image is used to determine which camera pixels within the field of view are to remain active while measuring fluorescence parameters.

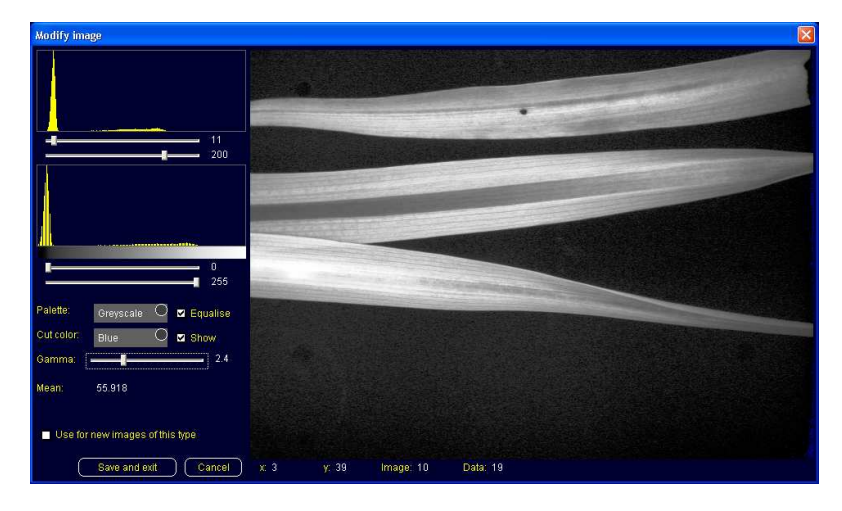

The initial map image (left upper) may be modified by several image manipulation tools within the imager program. The simplest way to isolate pixels that make up the images of the leaves is to click on Apply Isolation within the Image(s) menu. This deactivates pixels with low fluorescence values, clearly defining the leaves (left lower).

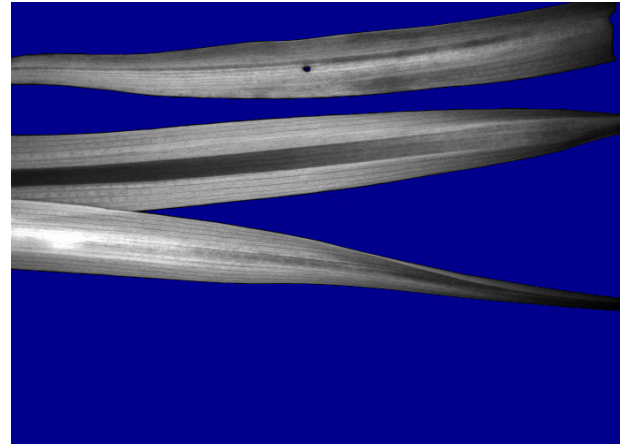

For more complex images where there is a risk that the Apply Isolation command may deactivate potentially important pixels, the Modify Image dialog box allows the map image to be adjusted with a fine degree of control by the user, as shown on the next slide.

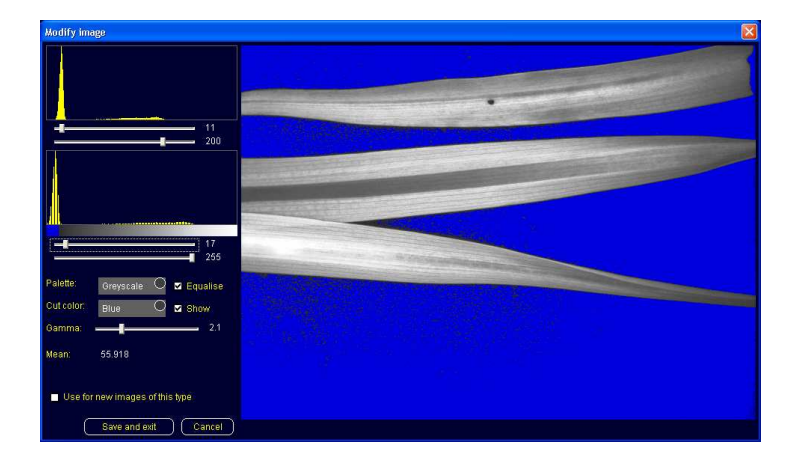

Active pixels are shown in grey scale. Inactive areas are shaded blue. A slider is used to activate and deactivate pixels.

Two few pixels have been deactivated in the upper image. Signal scattering is seen around the leaves.

Too many pixels have been deactivated in the middle image. Areas of the leaf have been cut, especially those where variegation has resulted in low signals.

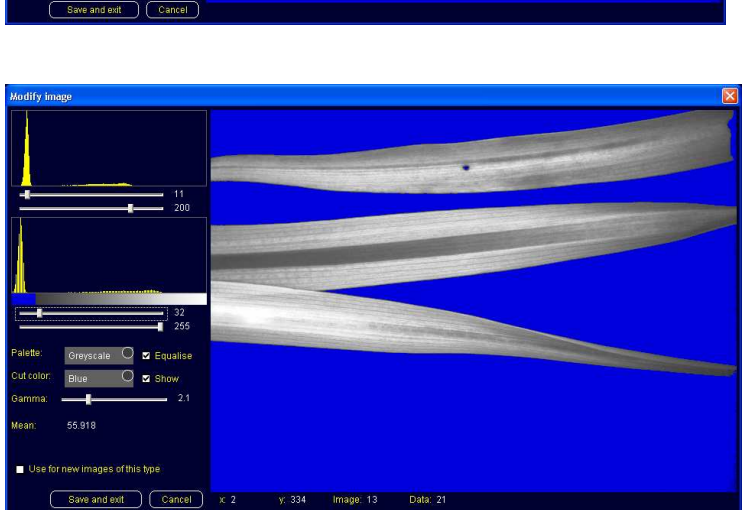

The correct degree of isolation has been attained. Leaf margins are distinct, no part of the leaf body has been deleted and there is no scatter about the leaves.

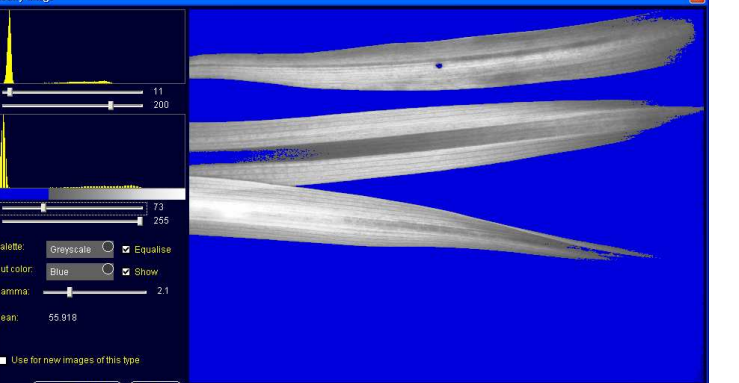

#### **STEP 2:** Isolate Region Images

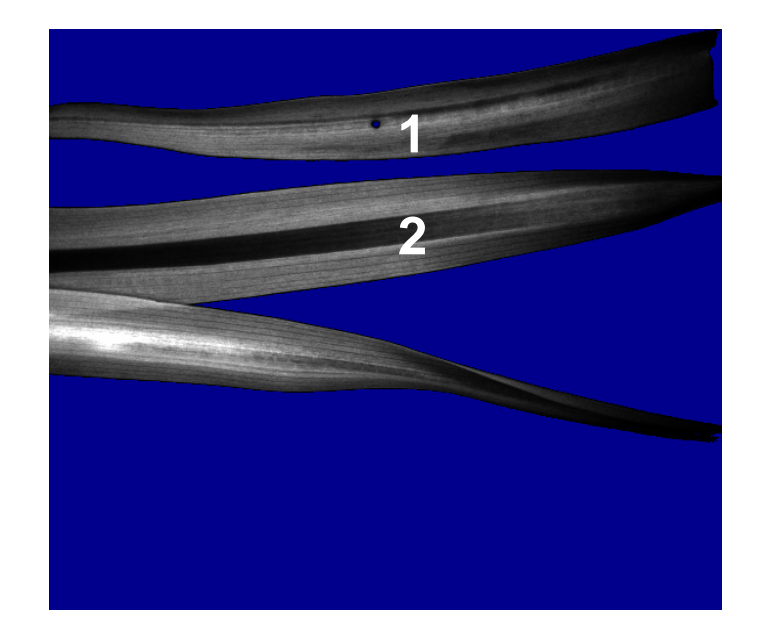

If separate fluorescence data is required for each sample in the field of view, the Auto Region Images command may be used to identify each individual sample. However, the command functions by isolating areas within a continuous circumference of pixels. Therefore, if leaves are over-lapping, as in the example shown at left, the overlapping leaves will be identified as a single unit. To overcome this, the Modify Image dialog box is activated that allows the user to cut pixels from the map Image and separate the leaves.

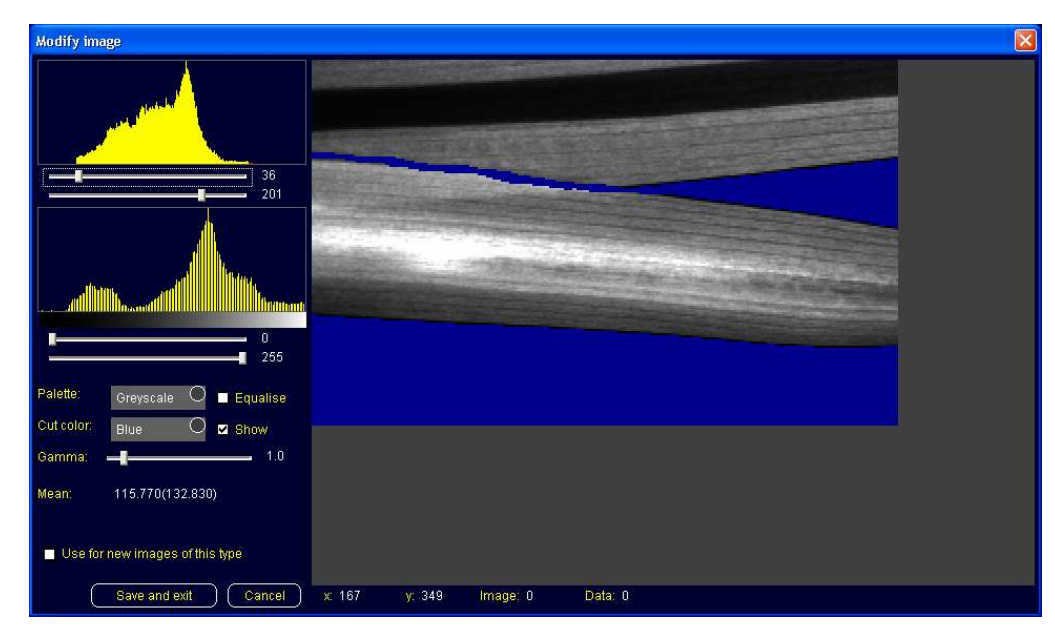

Here, the zoom function has been used to zoom in on the area where the two lower leaves overlap, a line of pixels has been cut to separate the leaves. The Auto Region Images command may now be used to identify the three leaves as individuals as shown on the next slide.

#### **The Auto Region Images Command**

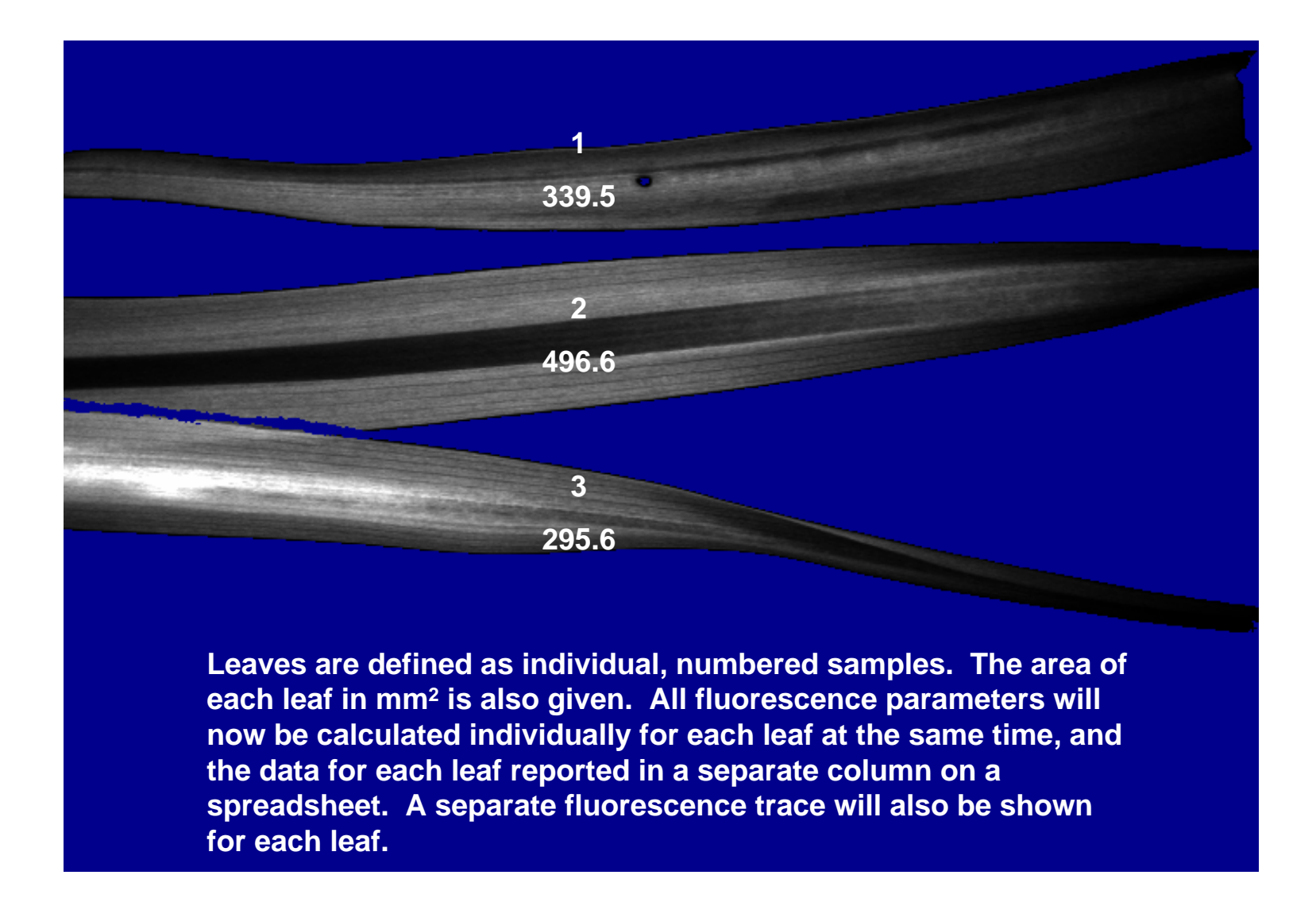

#### **STEP 3: Establishing an Experimental Protocol**

| <b>Fi</b> luorimager                   | - Tobacco x 12 (colony                | + region).igr                  |             |                |                            |                  |                    |                      | _ <i>2</i> ×                      |
|----------------------------------------|---------------------------------------|--------------------------------|-------------|----------------|----------------------------|------------------|--------------------|----------------------|-----------------------------------|
| File Edit View                         | Settings Image(s) Trace(s)            | Window Help                    |             |                |                            |                  |                    |                      |                                   |
|                                        | ) 🗖 🕸 🗵 🗵 🔽                           | ●☆ = ● 密 密                     | 憲憲 🔳        | 歯 曲 🚽          | * * * * *                  |                  |                    |                      |                                   |
| 🔜 Tobacco x 1                          | 12 (colony + region).igr              |                                |             |                |                            |                  |                    |                      |                                   |
| Image #16 of 33                        | 2                                     |                                |             |                |                            |                  |                    |                      |                                   |
| 7: Region                              | Protocol                              |                                |             |                |                            |                  |                    | ×                    |                                   |
| 10:59:54                               | After a delay of 5                    | o min ● s                      | Step        | Delay          | Action                     | Cycles           | PPFD (µmol m² s⁻¹  |                      |                                   |
| H=3032                                 | Perform the following acti            | ion:                           | 1           | 20 s           | Apply pulse                | 3                | 4000               |                      |                                   |
|                                        | Change actinic                        | Annly nulse                    |             | 2 s            | Change actinic             |                  | 50                 |                      |                                   |
|                                        | Inclutencient                         | Automatica                     |             | 5 min          | Apply pulse                | 1                | 4000               |                      |                                   |
|                                        | <ul> <li>Apply transient</li> </ul>   | <ul> <li>Auto purse</li> </ul> | 4           | - 2 8<br>5 min | Apply pulse                |                  | 100                |                      |                                   |
| 10: Region                             | This number of times                  | 1                              | 5<br>6      | 2 s            | Change actinic             |                  | 4000<br>200        |                      |                                   |
| 0 µmol m <sup>-2</sup> s <sup>-1</sup> |                                       |                                |             | 5 min          | Apply pulse                |                  | 4000               |                      |                                   |
| 10:59:54<br>H=3032                     | Details:                              | % max.                         |             | 2 s            | Change actinic             |                  | 300                |                      |                                   |
|                                        | Pulse PPFD                            | 4000 100.00                    |             | 5 min          | Apply pulse                |                  | 4000               |                      |                                   |
| P.                                     | Pulse length (ms)                     | 800                            |             | 2 s            | Change actinic             |                  | 400                |                      |                                   |
|                                        | Ro sa ka                              |                                | 11          | 5 min          | Apply pulse                |                  | 4000               |                      |                                   |
|                                        | 🗾 Take F' & Fm' ima                   | ages with pulses               | 12          | 2 s            | Change actinic             |                  | 600                |                      |                                   |
| 13: Region                             |                                       |                                | 13          | 5 min          | Apply pulse                |                  | 4000               |                      |                                   |
| 0 µmol m <sup>-2</sup> s <sup>-1</sup> |                                       |                                | 14          | 2 S<br>5 min   | Annly nulso                |                  | 800<br>4000        |                      |                                   |
| H=3032                                 |                                       |                                | 16          | 2 s            | Change actinic             |                  | +000<br>D          |                      |                                   |
|                                        |                                       |                                | 17          | 5 min          | Apply pulse                |                  | 4000               |                      |                                   |
| 8                                      |                                       |                                | Step 3 of 1 | 7 1            | otal time: 00:51:16 s      | Time rema        | aining: 00:45:14 s |                      |                                   |
|                                        |                                       |                                |             |                |                            |                  |                    |                      |                                   |
| 16: Fv/Fm (XE)                         | -                                     |                                |             |                |                            |                  |                    | Experiment           | t Details - Tobacco x 12 (colon 🔀 |
| None 1                                 |                                       | Add Insert                     |             |                |                            |                  |                    | Author:              | Tracy Lawson                      |
| 0.767                                  |                                       |                                |             |                |                            |                  |                    | Project:             | Fluorimager test                  |
| 5. S. S.                               |                                       | Copy (Paste )                  |             |                |                            |                  |                    | Experimer            | nt: Tobacco in Petri dish         |
| 3 6                                    |                                       |                                |             |                |                            |                  |                    | Experimen            | it comments:                      |
|                                        | Reset                                 | Save and exit                  |             |                |                            |                  |                    | Experimen            |                                   |
|                                        |                                       |                                |             |                |                            |                  |                    | _                    | 1.4                               |
| Length: 01:39                          | :58 s                                 |                                |             |                |                            |                  |                    |                      |                                   |
| 1                                      |                                       |                                |             |                |                            |                  |                    | Current im           | age (016) comments:               |
|                                        |                                       |                                |             |                |                            |                  |                    |                      |                                   |
| 80                                     |                                       |                                |             |                |                            |                  | 80                 |                      |                                   |
|                                        | · · · · · · · · · · · · · · · · · · · |                                |             |                |                            |                  |                    |                      |                                   |
| -60                                    |                                       |                                |             |                |                            |                  |                    | Current tra          | ce pulse (001) comments:          |
|                                        |                                       |                                |             |                |                            |                  |                    |                      |                                   |
| -40                                    | ·····                                 |                                |             |                |                            |                  | 40                 |                      |                                   |
|                                        |                                       |                                |             |                |                            |                  |                    |                      |                                   |
|                                        |                                       |                                |             |                | 1                          |                  | 20                 | C                    |                                   |
| · · · · · · · · · · · · · · · · · · ·  | ÷                                     | 5                              |             | 10             |                            |                  |                    | ength –              |                                   |
| the setting                            |                                       | a                              |             |                |                            |                  | 1990 I.            | and it               |                                   |
| Ready                                  |                                       |                                | Camora      | VT INO SWE O   | EELINE Not Calibrated      | T/O Card: NI6601 | Trace: OEE         | Lighter AC: 000.000  | 0% MP: 000 000% Not Calibrated    |
| rivedy.                                |                                       |                                | jeamera, e  |                | A MARINE MORE SECTION DECK | AVA COMPACTAGOOD | Trace of the       | Eigen 21 men 000,000 | 010 F# 10001000 /0 M0E12000 /00   |

#### **STEP 4: Selecting Automatic Construction of Images**

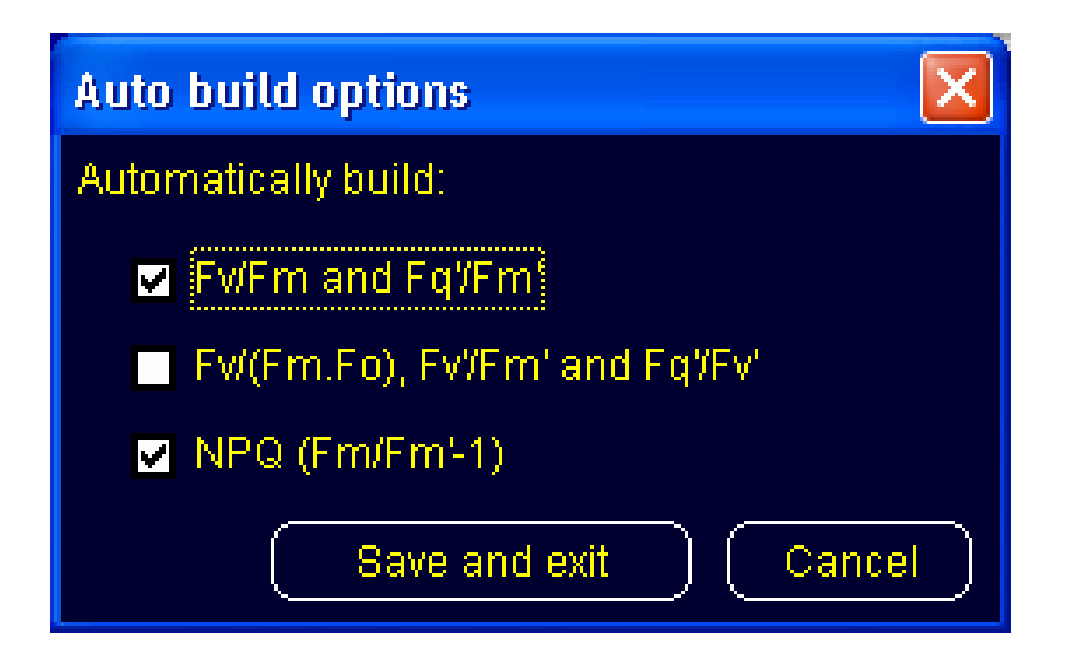

During the experiment, data are used to construct images within 1 second of the data being collected. Thumb nail images (Fo, Fm, F' and Fm') appear on screen as the experiment progresses. The user has the option of displaying up to 6 different parameter images based on these values. The selection is made under Auto Build Options in the Image(s) menu.

#### **STEP 5:** Running the Protocol

| 🚺 FluorImager - Spider I                                              | Plant Kingston Feb 04.igr                                                                |                                                                          |                                                                                                    |
|-----------------------------------------------------------------------|------------------------------------------------------------------------------------------|--------------------------------------------------------------------------|----------------------------------------------------------------------------------------------------|
| <u>File Edit View S</u> ettings In                                    | nage(s) <u>I</u> race(s) <u>W</u> indow <u>H</u>                                         | elp                                                                      |                                                                                                    |
| D 🖨 🖬 🎒 🖻 🌞                                                           | II 🔽 🔽 🛍 🛱 🗏                                                                             | 🙇 密密 密密 🔳                                                                | 静静  サル   ネ キ オ   ネ キ オ   ネ キ オ   ト キ オ                                                                                                    |
| 🚟 Spider Plant Kingstor                                               | ı Feb 04.igr                                                                             |                                                                          |                                                                                                    |
| 1: Map -<br>0 umot m <sup>2</sup> s <sup>-1</sup><br>11:06:51<br>2230 | 2: Region<br>0 umol m <sup>4</sup> s <sup>-1</sup><br>11:06:51<br>2230                   | 3: Region                                                                | 1<br>398.30<br>0.577                                                                                                    |
| 4: Region<br>0 µmoi m² s-1<br>11:06:51<br>2230                        | 5:Fo<br>0 µmol m <sup>2</sup> s <sup>-1</sup><br>11:08:16<br>3757<br>1001.8              | 6: Fm<br>4000 µmol m: <sup>2</sup> s: <sup>1</sup><br>11:09118<br>2435 8 |                                                                                                    |
| 7: FvFm (XE)<br>11:09:18<br>0.550<br>Fo link = 5<br>Fm link = 6       | 8: F'<br>50 µmol m <sup>-2</sup> s <sup>-1</sup><br>11:10:26<br>11:31<br>11:31<br>1040 6 | 9: Fm'<br>3000 µmol m² s'<br>11:10:28<br>1385<br>1397.5                  | 0.551                                                                                                    |
| 10: Fm/Fm'-1 (NPQ)<br>11:10:28<br>0.729<br>Fm link= 6<br>Fm' link= 9  | 11: Fq/Fm' (OE)<br>11:10:28<br>0.258<br>F' link = 8<br>Fm' lin <u>k = 9</u>              |                                                                          | Spider Plant Kingston Feb 04.igr                                                                                                    |
| Length: 02:35:23 s                                                    |                                                                                          |                                                                          | Spider Plant Kingston Fr<br>Spider Plant Kingston Fr<br>Current image comments:<br>Current image comments:<br>Current image comments:<br>Current image comments:<br>Current trace pulse comments:<br>FPSI: 0.0% off<br>Camera filter: |
|                                                                       |                                                                                          |                                                                          | Area: 11.21 cm<br>2. Mean: 0.550 Update Close                                                                                                    |
| Ready                                                                 |                                                                                          |                                                                          |                                                                                                    |

The protocol starts immediately after the user clicks on the Start Protocol icon. Thumbnail images appear to the left of the screen, complete fluorescence traces for all regions appear at the bottom of the screen, and a main image appears as the central feature of the screen. The main image can be selected from the thumb nail images by clicking on any one of them.

The main image in the example at left shows Fv/Fm values for the three leaves.

#### **STEP 6A:** Extracting Data

Numerical data may be extracted from the imager program in several ways. Right clicking on the main fluorescence trace opens a dialog box in which the user can select Copy Trace Data to the Clipboard. The data can then be pasted into a spreadsheet program such as Excel. All experimental conditions, raw fluorescence data, and parameter data for all regions are recorded as shown below.

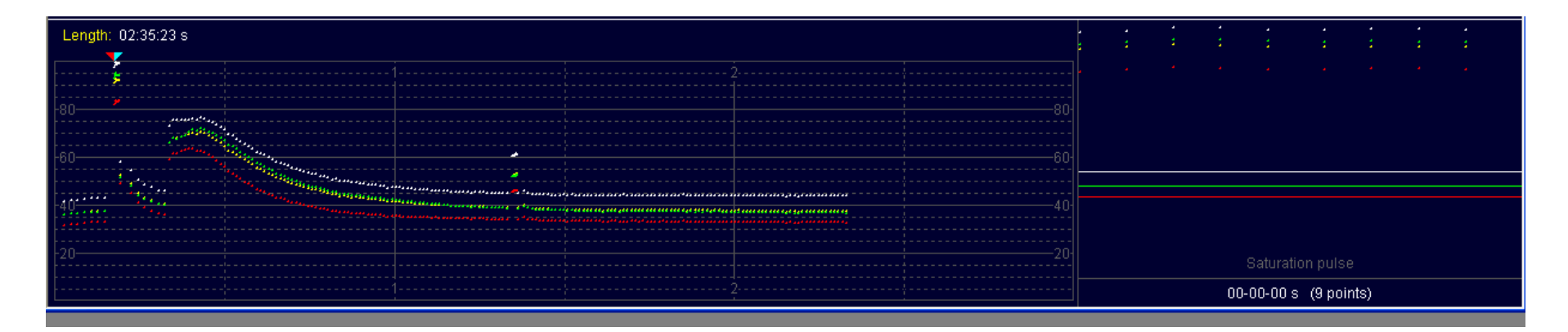

| Pulse data |   |         |          |        |         |       |        |      |      |         |          |         |         |          |
|------------|---|---------|----------|--------|---------|-------|--------|------|------|---------|----------|---------|---------|----------|
| Based      |   | Trace   | Trace    | Camera | Actinic | Pulse | Pulse  | Fo & | Fm & | Fv/     | Fv/Fm or |         | (qP)    | (NPQ)    |
| on         |   | time    | time (s) | filter | PPFD    | PPFD  | length | F'   | Fm'  | (Fm.Fo) | Fq'/Fm'  | Fv'/Fm' | Fq′/Fv′ | Fm/Fm'-1 |
| Map (1)    |   |         |          |        |         |       |        |      |      |         |          |         |         |          |
|            | 1 | 0:00:10 | 10       |        | 0       | 4000  | 800    | 1007 | 2495 | 1       | 0.596    | 0.596   | 1       | 0        |
|            | 2 | 0:01:21 | 81       |        | 50      | 3000  | 800    | 1045 | 1421 | 0.43    | 0.265    | 0.457   | 0.579   | 0.76     |
| Region (2) |   |         |          |        |         |       |        |      |      |         |          |         |         |          |
|            | 1 | 0:00:10 | 10       |        | 0       | 4000  | 800    | 889  | 2252 | 1       | 0.605    | 0.605   | 1       | 0        |
|            | 2 | 0:01:21 | 81       |        | 50      | 3000  | 800    | 912  | 1240 | 0.43    | 0.265    | 0.458   | 0.578   | 0.82     |
| Region (3) |   |         |          |        |         |       |        |      |      |         |          |         |         |          |
|            | 1 | 0:00:10 | 10       |        | 0       | 4000  | 800    | 999  | 2553 | 1       | 0.609    | 0.609   | 1       | 0        |
|            | 2 | 0:01:21 | 81       |        | 50      | 3000  | 800    | 1039 | 1409 | 0.41    | 0.263    | 0.462   | 0.568   | 0.81     |
| Region (4) |   |         |          |        |         |       |        |      |      |         |          |         |         |          |
|            | 1 | 0:00:10 | 10       |        | 0       | 4000  | 800    | 1158 | 2676 | 1       | 0.567    | 0.567   | 1       | 0        |
|            | 2 | 0:01:21 | 81       |        | 50      | 3000  | 800    | 1209 | 1648 | 0.45    | 0.266    | 0.447   | 0.596   | 0.62     |

#### **STEP 6B: Extracting Data**

у 343

343

343

60

178

289

X

1

2

3

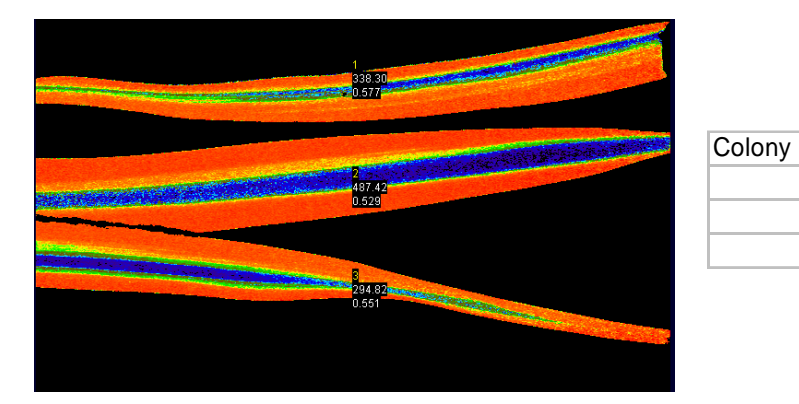

| Colony |   | х   | у |     | Area (mm² | Fq'/Fm' |
|--------|---|-----|---|-----|-----------|---------|
|        | 1 | 343 |   | 60  | 335.62    | 0.262   |
|        | 2 | 343 |   | 178 | 487.83    | 0.244   |
|        | 3 | 343 |   | 289 | 294 67    | 0 277   |

Area (mm<sup>2</sup> Fv/Fm

0.577

0.529

0.551

338.3

487.42

294.82

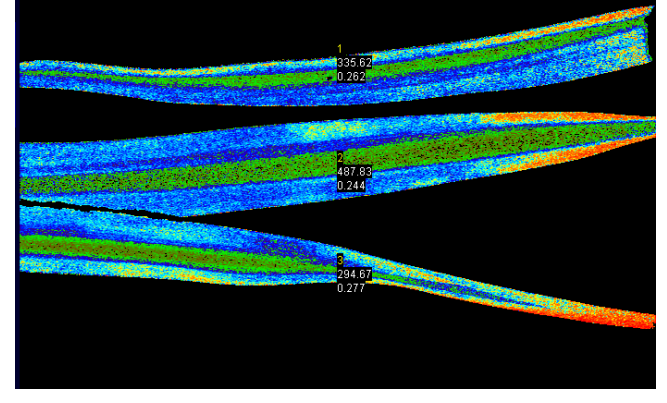

| Colony | x |     | у   | Area (mm <sup>2</sup> | NPQ  |
|--------|---|-----|-----|-----------------------|------|
|        | 1 | 343 | 60  | 338.95                | 0.82 |
|        | 2 | 343 | 178 | 493.8                 | 0.73 |
|        | 3 | 343 | 289 | 295.6                 | 0.62 |

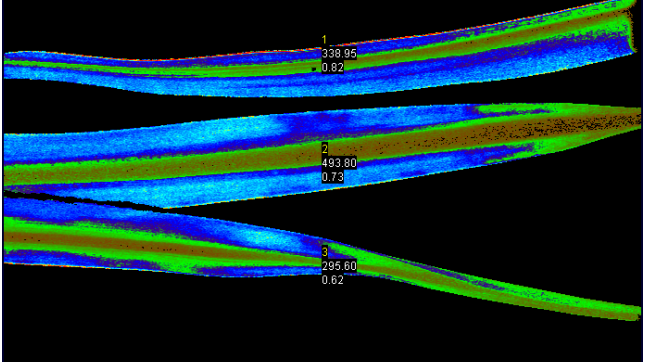

Data from individual images can be downloaded by selecting the desired image as the main image and then right clicking on the image. Selecting Copy Colony Data to the Clipboard allows the user to copy the data into Excel or other spreadsheet program in the format shown at left.

#### **Zooming In**

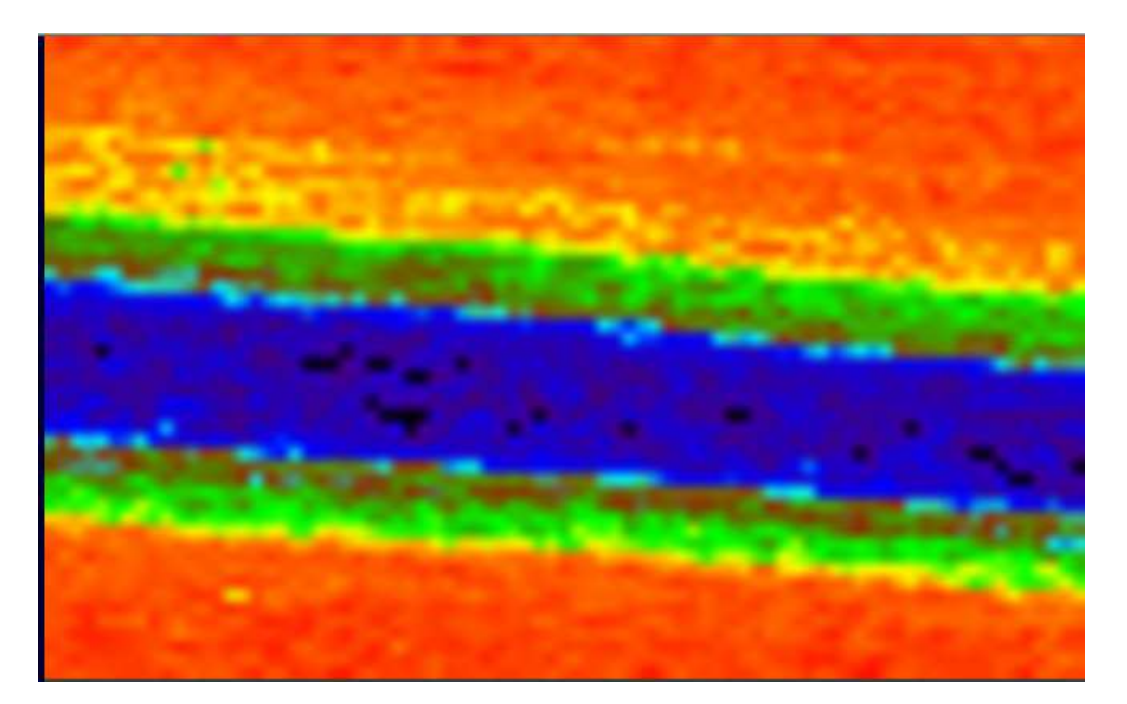

Dragging the cursor across the image while holding down the Shift and Control keys zooms in on the area selected. This is shown left for one of the leaves on the previous slide.

| Spider Plan                                              | t Kingston Feb 04 - 8 of 12                                                      |                  |
|----------------------------------------------------------|----------------------------------------------------------------------------------|------------------|
| Image type:                                              | Fv/Fm (XE) (Copy of 7)                                                           | Date: 04-02-2004 |
| Actinic PPFD                                             | 0 µmol m <sup>-2</sup> s <sup>-1</sup>                                           | Time: 11:09:18   |
| Camera filter<br>w x h:<br>Active:<br>% Active:<br>Area: | 688x500 (81x50)<br>112055 (4177)<br>32.6 (103.1)<br>11.21 (0.42) cm <sup>2</sup> |                  |
| Mean:                                                    | 0.550 (0.471)                                                                    | 0.008 to 0.801   |

The imager software calculates a new average value for the selected area and displays this along with the value for the original entire image in the Image Information display box. The physical areas of the original and selected portion of the image are also displayed.

#### **Modifying Images- selection**

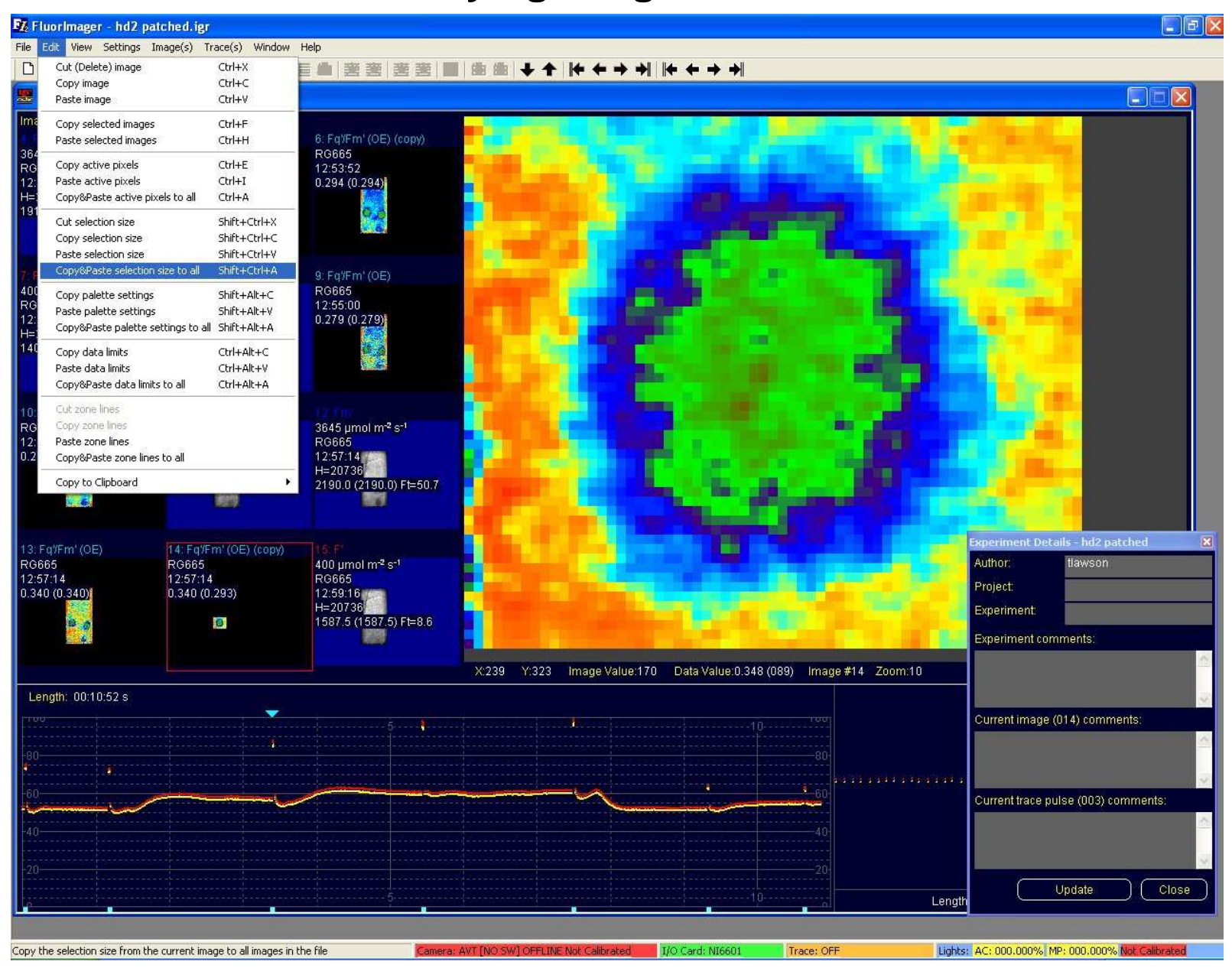

#### **Modifying Images – colour palette**

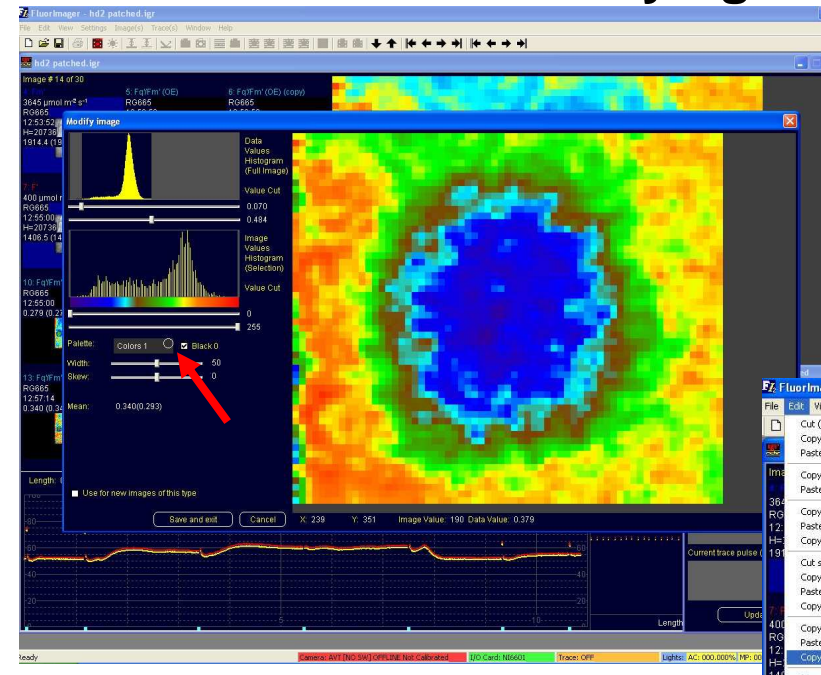

## Colour changes can be copied to all other images

Double click on image change colour palette using palette options

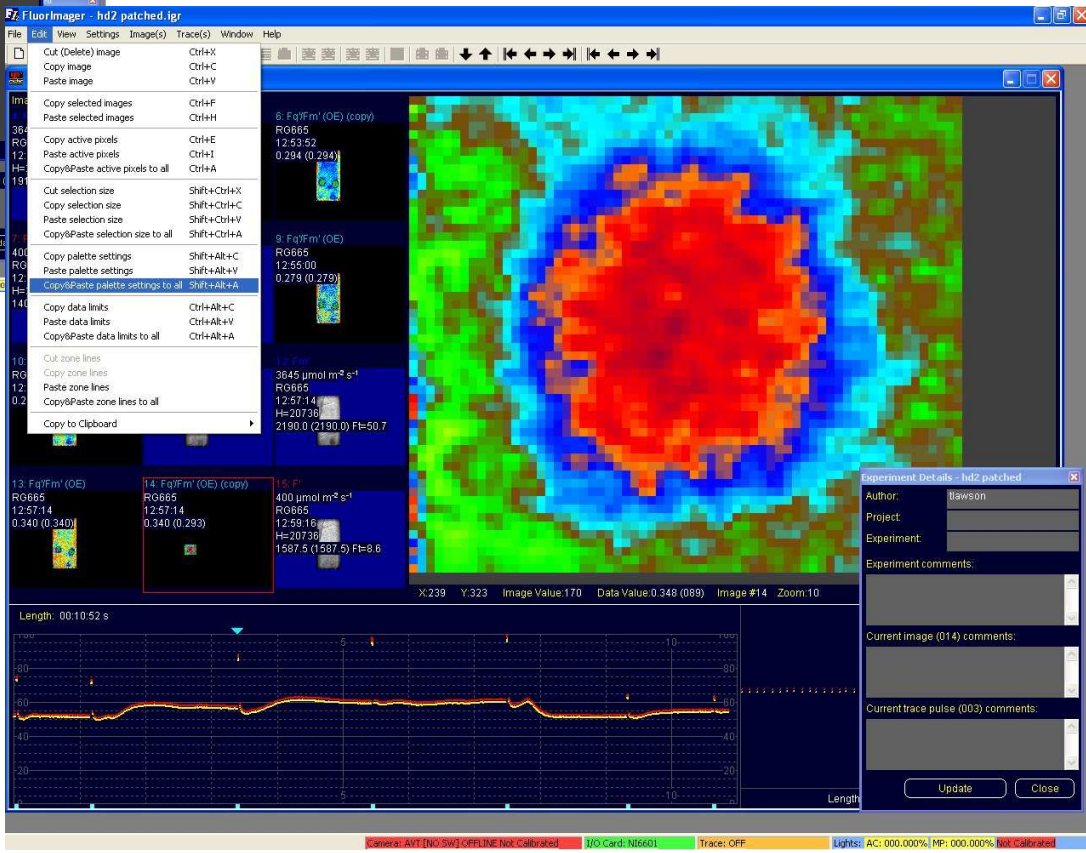

#### **Modifying Images – data range/scale**

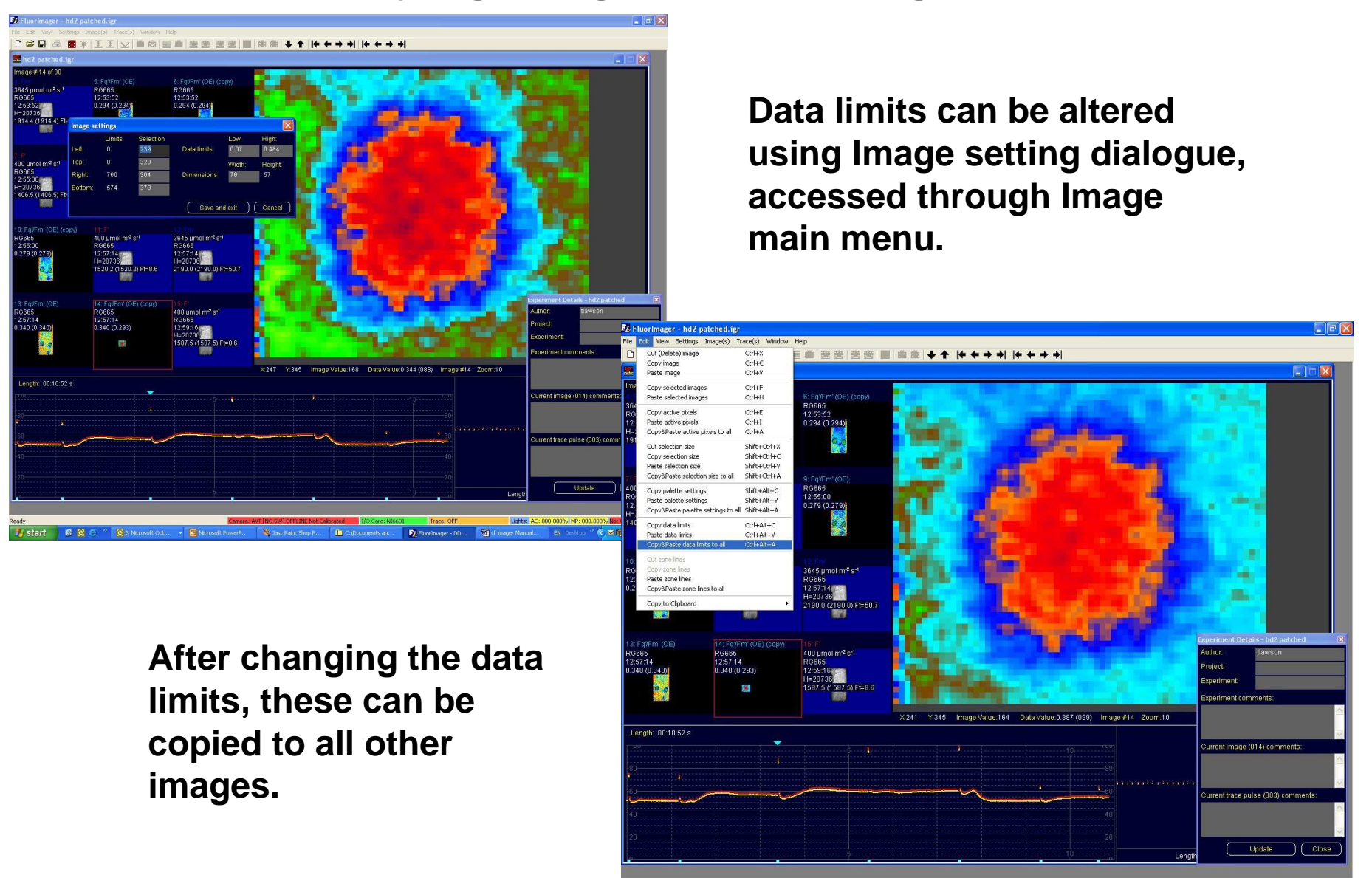

Copy the data limits from the current image to all images of the same type

Lights: AC: 000.000% MP: 000.00

#### Setting up and Running a Protocol to Screen a 96 Well Plate Use of Zone Lines

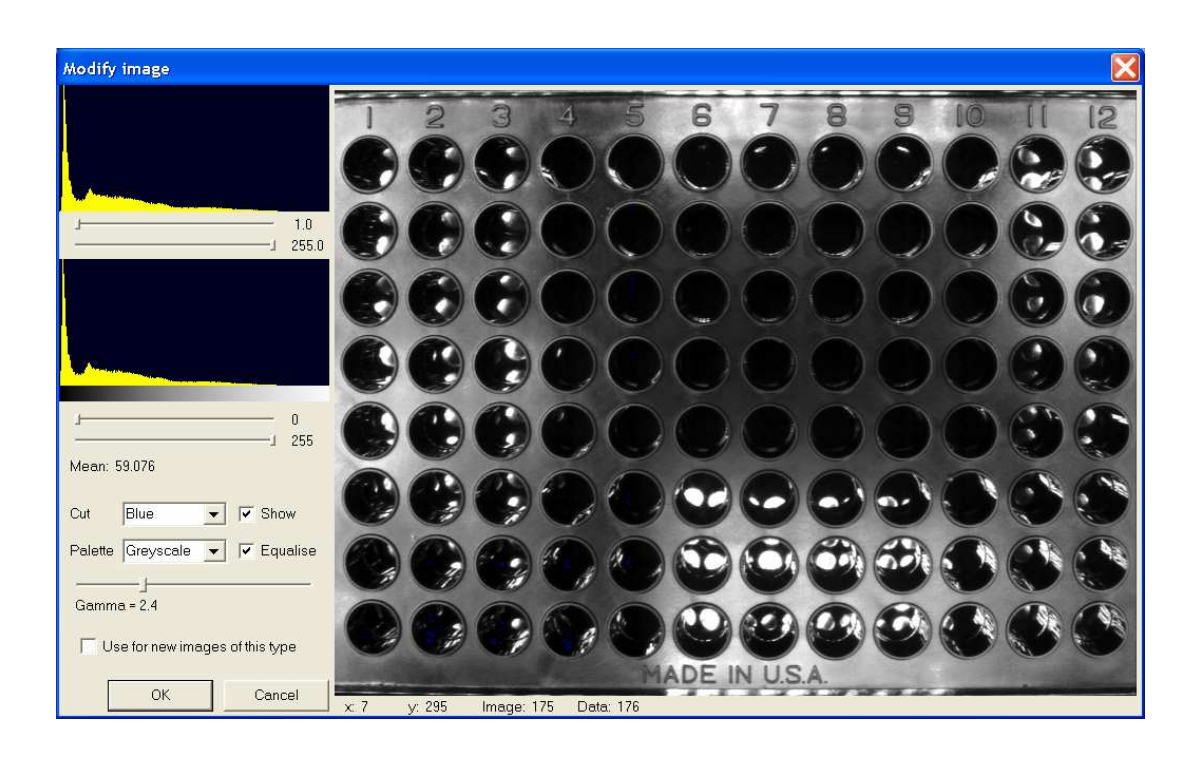

A 96 well plate is useful for growing small plants such as Arabidopsis for screening. The Imager software can calculate fluorescence values for all 96 plants simultaneously.

Zone lines are used to divide the plate into 96 separate sample areas. Zone lines may also be used to divide the plate into 12 vertical zones or 8 horizontal zones. In these cases, the average value for all plants in each zone will be calculated. This is useful if treatments are arranged in vertical or horizontal arrays.

| ✓ Deletes pixel(s)          |
|-----------------------------|
| Adds a horizontal zone line |
| Adds a vertical zone line   |
|                             |

Zone lines are added and deleted using mouse clicks. Line positions selected using a reflected light image of an empty plate can be copied and pasted onto the image of a plate containing samples. In this way the sample plate does not need to be exposed to light before the experiment, and dark adaptation is not disturbed.

|                     |       |                 | Rang          | e of <i>Fv/</i>     | F <i>m</i> value    | es             |               |                   |              |                |               |
|---------------------|-------|-----------------|---------------|---------------------|---------------------|----------------|---------------|-------------------|--------------|----------------|---------------|
|                     |       | 0.0             |               |                     | 0.5                 |                |               | 1.                | .0           |                |               |
| Control             | 8 mm  | 4 mml           | 0.8 mm        | 0.4 mm              | Acetone             | Control        | 8<br>8        | 4 mm              | 0.8 mm       | 0.4 mm         | Control       |
| H1                  | H2    | H3              | H4            | H5                  | H6                  | H7             | H8            | H9                | H10          | H11            | H12           |
| 4.32 <mark>1</mark> | 3.40  | 2.09            | 5.46 <b>)</b> | 2.03 <mark>)</mark> | 3.40 <mark>8</mark> | 2.62           | 2.68,         | 1.96              | 2.70         | 2.68 <b>**</b> | 1.75 <b>-</b> |
| .0.820              | 0.350 | 0.402           | 0.449         | 0.607               | 0.821               | 0.827          | 0.359         | 0.328             | 0.415        | 0.554          | 0.774         |
| G1                  | G2    | G3              | G4            | G5                  | G6                  | G7             | G8            | G9                | G10          | G11            | G12           |
| 2.02                | 1.56  | 3.66            | 2.73          | 2.57                | 3.01 <b>7</b>       | 4.75           | 6.88          | 2.77              | 3.57         | 0.01           | 4.55          |
| 0.817               | 0.327 | 0.292           | 0.481         | 0.761               | 0.823               | 0.821          | 0.429         | 0.296             | 0.632        | 0.258          | 0.777         |
| F1                  | F2    | F3              | F4            | F5                  | F6_                 | F7             | F8            | F9                | F10          | F11            | F12           |
| 3.57 <b>6</b>       | 5.76  | 3.37            | 3.10          | 3.29                | 4.86 <b>(</b>       | 5.11           | 2.23 <b>5</b> | 6.57)             | 2.88 <u></u> | 3.74 <b>2</b>  | 3.98/         |
| 0.833               | 0.252 | 0.258           | 0.509         | 0.711               | 0.820               | 0.821          | 0.446         | 0.348             | 0.586        | 0.674          | 0.772         |
| E1                  | E2    | E3              | E4            | E5                  | E6                  | E7             | E8            | E9                | E10          | E11            | E12           |
| 2.33 <sup>1</sup>   | 1.63  | 3.91            | 1.19          | 0.03                | 5.57                | 5.65           | 1.40          | 1.92 <b>%</b>     | 5.04         | 2.76 <b>6</b>  | 2.21          |
| 0.813               | 0.247 | 0.326           | 0.287         | 0.342               | 0.805               | 0.811          | 0.255         | 0.351             | 0.638        | 0.437          | 0.782         |
| D1                  | D2    | D3              | D4            | D5                  | D6                  | D7             | D8            | D9                | D10          | D11            | D12           |
| 1.83,               | 0.99  | 2.07 <i>2</i> ) | 2.16          | 2.93                | 5.35                | 6.61           | 1.78          | 5.26              | 3.93         | 4.80           | 6.42          |
| 0.813               | 0.275 | 0.288           | 0.402         | 0.764               | 0.809               | 0.813          | 0.205         | 0.308             | 0.396        | 0.740          | 0.772         |
| C1                  | C2    | C3              | C4            | C5                  | C6                  | C7             | C8            | C9                | C10          | C11            | C12           |
| 4.17                | 3.37  | 2.27            | 3.46          | 2.94,               | 4.53                | 4.68           | 1.21          | 0.51              | 3.35         | 4.75           | 5.19          |
| 0.783               | 0.532 | 0.264           | 0.357         | 0.645               | 0.815               | 0.810          | 0.380         | 0.223             | 0.505        | 0.709          | 0.775         |
| B1                  | B2    | B3              | B4            | B5                  | B6                  | B7             | B8            | B9                | B10          | B11            | B12           |
| 3.13                | 2.59  | 2.47            | 4.88          | 3.28                | 7.67                | 7.40           | 4.26          | 0.42⊾             | 1.35         | 2.51           | 4.90          |
| 0.813               | 0.331 | 0.250           | 0.511         | 0.751               | 0.809               | 0.810          | 0.369         | 0.519             | 0.260        | 0.489          | 0.775         |
| A1                  | A2    | A3              | A4            | A5                  | A6                  | A7             | A8            | A9                | A10          | A11            | A12           |
| 1.37                | 4.35  | 5.77            | 4.11          | 2.66                | 2.45                | 5.61 <b>11</b> | 5.32          | 1.67 <sub>5</sub> | 2.54         | 3.38           | 4.10          |
| 0.814               | 0.434 | 0.318           | 0.428         | 0.657 -             | 0.794               | 0.811          | 0.306         | 0.303             | 0.418        | 0.707          | 0.776         |

When zone lines are in place, the user has the option of displaying zone data with the Image. The Image opposite shows Fv/Fm data for Arabidopsis plants grown under different concentrations of the herbicide Imazapyr.

Within one second of the *Fo* and *Fm* images being taken, the program had automatically:

- 1. Constructed the *Fv/Fm* image
- 2. Mapped the data values to the palette
- 3. Isolated the plant material within each zone
- 4. Calculated the plant area and mean *Fv/Fm* value for each zone

With treatments arranged in columns, vertical zone lines allow calculation of the average data for each vertical zone, such as in the glyphosate sensitivity study shown below. Data were collected 24h after exposure to glyphosate at the levels indicated.

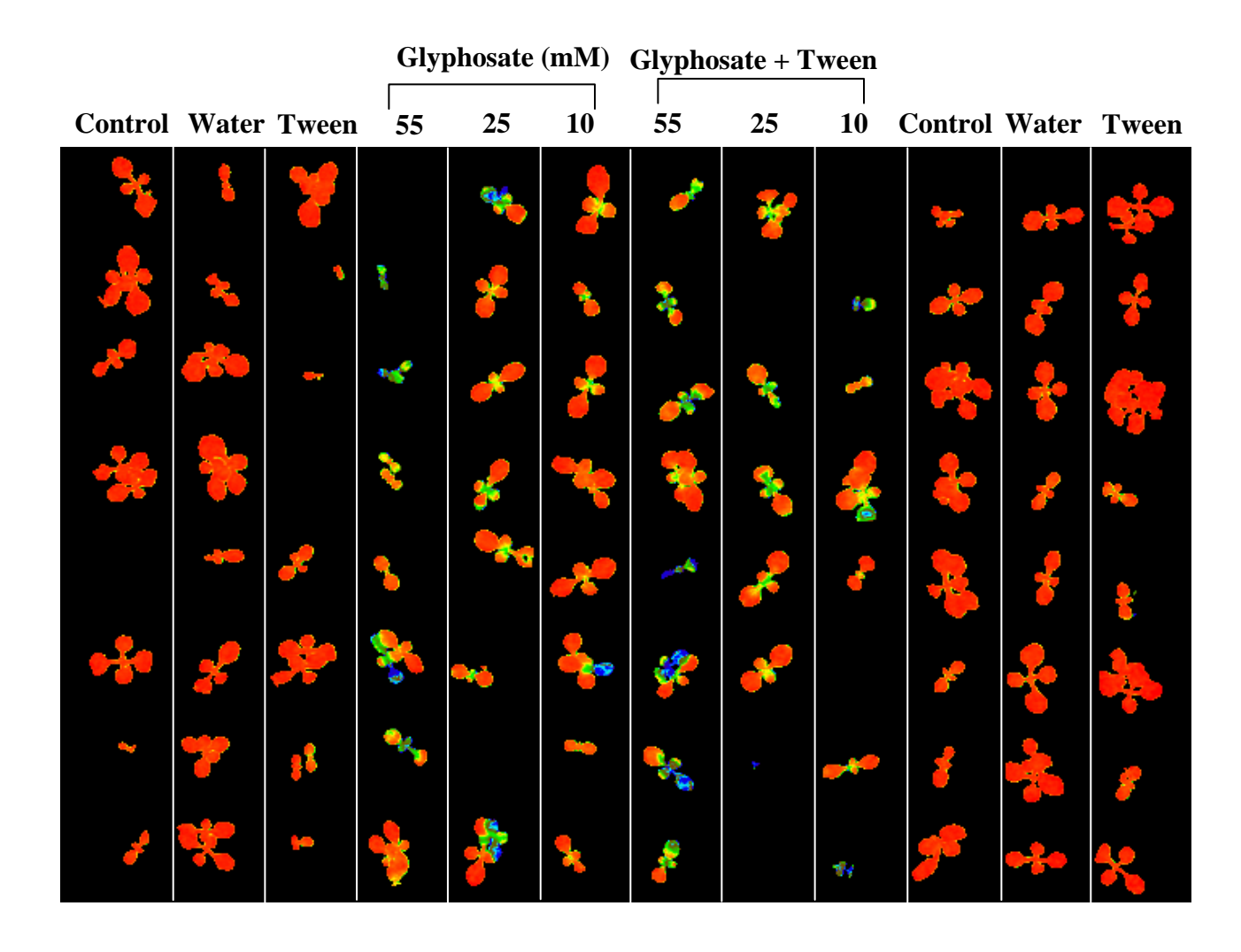

Fv/Fm

0.78

0.78

0.77

0.63

0.67

0.73

0.61

0.66

0.69

0.78

0.78

0.79

Zone lines can be added to any image to separate samples for individual analysis of fluorescence parameters. The image below shows Chalmydamonas colonies grown in a regular array on a Petri plate.

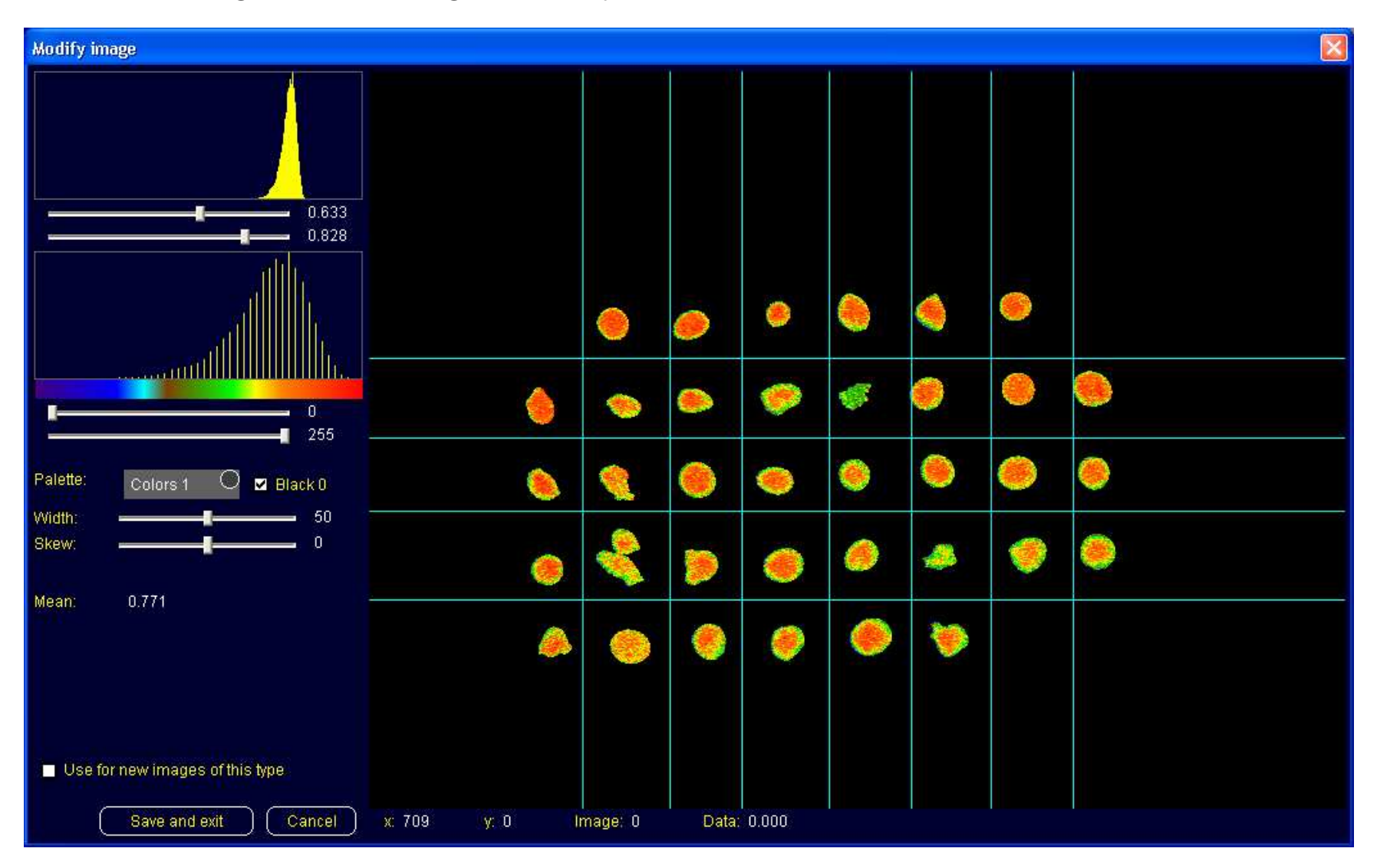

Values for sample area and for the imaged data (from the previous slide) have been copied to the Clipboard and pasted into Excel. The Excel data has an array corresponding to that of the zone data. Zero values indicate empty zones in the array.

| N 🛛 | Aicrosoft E                  | xcel - Book          | 1                             |                            |                  |                 |       |       |       |              | ×      |
|-----|------------------------------|----------------------|-------------------------------|----------------------------|------------------|-----------------|-------|-------|-------|--------------|--------|
|     | <u>File E</u> dit <u>V</u> i | iew <u>I</u> nsert f | F <u>o</u> rmat <u>T</u> ools | ; <u>D</u> ata <u>W</u> in | dow <u>H</u> elp |                 |       |       |       | _ 8          | ×      |
|     | ൙ 🖬 🍦                        | 3 🛍 🗠                | -Σ                            | 👌 糞 🛔 Arial                |                  | <del>•</del> 10 | - B I | U ≣ ₹ |       | • <u>A</u> • | »<br>* |
|     | A1                           | -                    | = Area (m                     | m²)                        |                  |                 |       |       |       |              |        |
|     | Α                            | B                    | С                             | D                          | E                | F               | G     | Н     | I     | J            |        |
| 1   | Area (mm²                    | )                    |                               |                            |                  |                 |       |       |       |              |        |
| 2   |                              | 1                    | 2                             | 3                          | 4                | 5               | 6     | 7     | 8     |              | _      |
| 3   | A                            | 0                    | 4.96                          | 5.15                       | 3.08             | 5.89            | 5.02  | 4.48  | 0     |              | -      |
| 4   | В                            | 4.6                  | 3.72                          | 4.33                       | 5.85             | 3.39            | 5.42  | 5.19  | 6.58  |              | -      |
| 5   | С                            | 4.52                 | 4.88                          | 6.51                       | 5.05             | 4.83            | 5.53  | 6.48  | 5.08  |              | _      |
| 6   | D                            | 4.76                 | 9.01                          | 5.88                       | 6.73             | 5.23            | 3.66  | 6.17  | 6.1   |              | _      |
| 7   | E                            | 4.3                  | 6.62                          | 5.93                       | 5.63             | 7.57            | 5.89  | 0     | 0     |              | _      |
| 8   |                              |                      |                               |                            |                  |                 |       |       |       |              | -      |
| 9   | Fv/Fm                        |                      |                               |                            |                  |                 |       |       |       |              | -      |
| 10  |                              | 1                    | 2                             | 3                          | 4                | 5               | 6     | 7     | 8     |              | -      |
| 11  | A                            | 0                    | 0.786                         | 0.781                      | 0.777            | 0.774           | 0.771 | 0.782 | 0     |              | -      |
| 12  | В                            | 0.789                | 0.772                         | 0.772                      | 0.763            | 0.738           | 0.776 | 0.784 | 0.783 |              | -      |
| 13  | С                            | 0.778                | 0.771                         | 0.777                      | 0.771            | 0.764           | 0.771 | 0.774 | 0.771 |              | -      |
| 14  | D                            | 0.774                | 0.764                         | 0.772                      | 0.772            | 0.767           | 0.749 | 0.761 | 0.764 |              | -      |
| 15  | E                            | 0.774                | 0.774                         | 0.767                      | 0.766            | 0.77            | 0.759 | 0     | 0     | ļ            | -      |
| 16  |                              |                      |                               |                            |                  |                 |       |       |       |              | -      |
| 17  |                              |                      |                               |                            |                  |                 |       |       |       |              | -      |
| 18  |                              |                      |                               |                            |                  |                 |       |       |       |              |        |
| 19  |                              |                      |                               |                            |                  |                 |       |       |       |              |        |
|     | I ▶ ▶I∖Sh                    | eet1 / Shee          | et2 / Sheet                   | 3/                         |                  | •               |       |       |       | •            |        |
| Rea | dy                           |                      |                               |                            | Sun              | n=293.778       |       |       |       |              |        |

**Zone lines and zone data displayed on the image can be copied as one image.** Right hand click on the image and select copy image with overlays/bitmap under the Copy to Clipboard options. *This command copies all the information highlighted in the yellow box below. See next slide for example.* 

| <mark>Z</mark> Fluorimager - Arabado                                                      | psis example.igr                                |                                                                            |                              |                                |                                                                                                    |                     |                                 |                     |                                      |                                |                                     |                                |
|-------------------------------------------------------------------------------------------|-------------------------------------------------|----------------------------------------------------------------------------|------------------------------|--------------------------------|----------------------------------------------------------------------------------------------------|---------------------|---------------------------------|---------------------|--------------------------------------|--------------------------------|-------------------------------------|--------------------------------|
| le Edit View Settings Im                                                                  | age(s) Trace(s) Window H                        | elp<br>: Alla Indornator Indornator II                                     | ini i anto anto              |                                |                                                                                                    |                     |                                 |                     |                                      |                                |                                     |                                |
|                                                                                           | <u> </u>                                        |                                                                            |                              | V T                            | * * * *     * * * *                                                                                                    | 4                   |                                 |                     |                                      |                                |                                     |                                |
| E Arabadopsis example.                                                                    | igr                                             |                                                                            |                              |                                |                                                                                                    | _                   |                                 | _                   | _                                    |                                | _                                   |                                |
| mage # 5 01 6<br>: Map —<br>) μmol m <sup>2</sup> s <sup>-10</sup> - 2 - 1 - 1<br>7:03:04 | 2: Fo<br>0 µmol m² s <sup>-1</sup><br>Filter 1. | 4000 µmol m <sup>-2</sup> s <sup>-1</sup>                                  | 1.34<br>0.812                | 4.24<br>0.431 <mark>/</mark> 8 | Image info<br>Image details                                                                                                    | 2.43<br>0.793       | 5.59 <b>%</b><br>0.811          | 5.20 2<br>0.307,    | 1.62<br>0.303                        | 2.52<br>0.417                  | 3.35<br>0.706                       | 4.03<br>0.778                  |
| =0, , , , , , , , , , , , , , , , , , ,                                                   | 17:03:46<br>H=52685<br>1458.9 Ft=20.0           | 17:03:46<br>H=52685<br>3696.9 Ft=65.7                                      | B1<br>3.08<br>0.812          | 82<br>2.39<br>0.332            | Image settings<br>Modify image<br>Edit overlay                                                                                                    | 86<br>7.62<br>0.808 | B7<br>7.35<br>0.810             | B8<br>4.22<br>0.368 | 89                                   | B10<br>1.03<br>0.253           | B11<br>2.41<br>0.485                | B12<br>4.86<br>0.776           |
| : Fv/Fm (XE)                                                                              | 5: Fv/Fm (XE) (copy)                            | 6: Transient                                                               | C1<br>4.12<br>0.782          | C2<br>3.35<br>0.531            | ✓ Allow Zoom in/out<br>Flashup Raw Images<br>✓ Show Zoomed pixel data                                                                                                    | C6<br>4.53          | C7<br>4.66                      | C8<br>1.03<br>0.342 | C9                                   | C10<br>3.31<br>0.504           | C11<br>4.69<br>0.708                | C12<br>5.16<br>0.775           |
| ilter 1 4 4 4 4 4 4 4 4 4 4 4 4 4 4 4 4 4 4                                               | Filter 1 4 4 4 4 4 4 4 4 4 4 4 4 4 4 4 4 4 4    | 30 µmol m <sup>-2</sup> s <sup>-1</sup><br>Filter 1<br>17:13:47<br>H=52685 | D1<br>1.83<br>0.813          | D2<br>0.91<br>0.267            | Show zoone pixe data     Show zone lines     Show zone data     Show colony numbers                                                                                               | D6<br>5.25          | D7<br>6.56<br>0.813             | D8<br>1.63<br>0.194 | D9<br>5.19<br>0.306                  | D10<br>3.701<br>0.400          | D11<br>4.76<br>0.740                | D12<br>6.36<br>0.772           |
| 1 1 1 1 2 2 2 2 4 9 9 4 9 9<br>1 2 3 4 1 2 3 5 5 5 2 * *                                  |                                                 |                                                                            | E1<br>2.30<br>0.813          | E2<br>1.55<br>0.239            | Show colony data<br>Merge colonies<br>- Copy/Paste Internally -                                                                                                    | E6<br>5.54<br>0.805 | E7<br>5.59<br>0.810             | E8<br>1.32<br>0.250 | E9<br>1.66 🥠<br>0.323                | E10<br>5.03<br>0.638           | E11<br>2.41<br>0.471                | E12<br>2.19<br>0.782           |
|                                                                                           |                                                 |                                                                            | F1<br>3.49<br>0.831          | F2<br>5.48<br>0.250            | Selection size                                                                                                    | F6<br>4.84<br>0.820 | F7<br>5.08<br>0.821             | F8<br>2.15<br>0.442 | F9<br>6.41<br>0.346                  | F10<br>2.85<br>0.586           | F11<br>3.66 <mark>%</mark><br>0.678 | F12<br>3.94 <b>#</b><br>0.773) |
|                                                                                           |                                                 |                                                                            | G1<br>1.98 <b>0</b><br>0.814 | G2<br>1.50 }<br>0.324          | Zone lines                                                                                                    | G6<br>3.00<br>0.823 | G7<br>4.71<br>0.821             | G8<br>6.84<br>0.429 | 69<br>2.63<br>0.291                  | G10<br>3.52<br>0.631           | G11                                 | G12<br>4.54<br>0.777           |
|                                                                                           |                                                 |                                                                            | H1<br>4.30<br>0.820          | H2<br>3.15<br>0.338            | Image vikelybundge<br>Image vikelybundge<br>Data values<br>Zone data<br>Colony data<br>Histogram values<br>Histogram values<br>Histogram values<br>Histogram Values<br>Data Value | H6<br>3.38<br>0.821 | H7<br>2.59<br>0.826             | H8<br>2.67<br>0.359 | H9<br>1.91<br>0.327                  | H10<br>2.60<br>0.417           | H11<br>2.60<br>0.558                | H12<br>1.70<br>0.774           |
| ength: 00:14:42 s                                                                         |                                                 |                                                                            |                              |                                |                                                                                                    |                     | Image                           | Info - 5 of 6       | i - Arabadoj                         | osis exampl                    | e                                   |                                |
| a <b>%</b>                                                                                |                                                 |                                                                            |                              |                                |                                                                                                    | 10                  | Image<br>Actinic                | type:<br>PPFD:      | Fv/Fm (XE)<br>0 µmol m <sup>-2</sup> | (Copy of 4)<br>s <sup>-1</sup> | Date<br>Time                        | : 17-06-20<br>9: 17:03:46      |
|                                                                                           |                                                 |                                                                            |                              |                                |                                                                                                    |                     | 60 Came<br>wxh:                 | ra filter:<br>76    | Filter 1<br>i0 x 574                 |                                |                                     | <u> </u>                       |
| 20                                                                                        |                                                 |                                                                            |                              |                                |                                                                                                    |                     | 40 Active<br>% Acti<br>20 Area: | 31<br>ve: 7.:<br>31 | 958<br>3<br>9.58 mm²                 |                                |                                     | Decement                       |
|                                                                                           |                                                 | 5                                                                          |                              |                                |                                                                                                    | 10                  | Mean.                           |                     | 093                                  |                                |                                     | 0.082 to 0.97                  |

## Example from previous slide of copied image including zone lines and zone data.

| A1                                 | A2                  | A3                  | A4                     | A5                            | A6                   | A7                           | A8                  | A9                   | A10                   | A11                   | A12                  |
|------------------------------------|---------------------|---------------------|------------------------|-------------------------------|----------------------|------------------------------|---------------------|----------------------|-----------------------|-----------------------|----------------------|
| 1.37                               | 4.35                | 5.77                | 4.11                   | 2.66                          | 2.45                 | 5.61                         | 5.32)               | 1.67                 | 2.54                  | 3.38                  | 4.10                 |
| 0.814                              | 0.434               | 0.318               | 0.428                  | 0.657                         | 0.794                | 0.811                        | 0.306               | 0.303                | 0.418▶                | 0.707                 | 0.7 <u>7</u> 6       |
| B1                                 | 82                  | ⊟3                  | 84                     | 85                            | 86                   | 87                           | 88                  | 89                   | 810                   | B11                   | B12                  |
| 3.13                               | 2.59                | 2.47≱               | 4.88                   | 3.28                          | 7.67 <b>5</b>        | 7.40                         | 4.26                | 0.42                 | 1.35 <sup>9</sup>     | 2.51,                 | 4.90                 |
| 0.813                              | 0.331 🏸             | 0.250⋗              | 0.511                  | 0.751                         | 0.809                | 0.810                        | 0.369               | 0.519                | 0.260                 | 0.489                 | 0.775                |
| C1<br>4.17 <mark>5</mark><br>0.783 | C2<br>3.37<br>0.532 | C3<br>2.27<br>0.264 | C4<br>3.46             | C5<br>2.94 <i>c</i><br>0.645₅ | C6<br>4.53<br>0.815  | C7<br>4.68<br>0.810          | C8<br>1.21<br>0.380 | C9<br>0.51,<br>0.223 | C10<br>3.35<br>0.505  | C11<br>4.75<br>0.709) | C12<br>5.19<br>0.775 |
| D1                                 | D2                  | D3                  | D4                     | D5                            | D6                   | D7                           | D8                  | D9                   | D10                   | D11                   | D12                  |
| 1.83 <mark>)</mark>                | 0.99                | 2.07 <i>2</i>       | 2.16                   | 2.93                          | 5.35                 | 6.61                         | 1.78                | 5.26                 | 3.93                  | 4.80,                 | 6.42                 |
| 0.813                              | 0.275               | 0.288               | 0.402                  | 0.764                         | 0.809                | 0.813                        | 0.205               | 0.308                | 0.396                 | 0.740                 | 0.772                |
| E1                                 | E2                  | E3                  | E4                     | <mark>E5</mark>               | E6                   | E7                           | E8                  | E9                   | E10                   | E11                   | E12                  |
| 2.33                               | 1.63x>              | 3.91                | 1.19 <b></b>           | 0.03,                         | 5.57 <mark>12</mark> | 5.65                         | 1.40                | 1.927                | 5.04                  | 2.76 <mark>\$</mark>  | 2.21                 |
| 0.813                              | 0.247               | 0.326               | 0.287                  | 0.342                         | 0.805                | 0.811                        | 0.255               | 0.351                | 0.638                 | 0.437                 | 0.782                |
| F1                                 | F2                  | F3                  | F4                     | F5                            | F6                   | F7                           | F8                  | F9                   | F10                   | F11                   | F12                  |
| 3.57                               | 5.76                | 3.37                | 3.10                   | 3.29                          | 4.86                 | 5.11                         | 2.23                | 6.57                 | 2.88                  | 3.74 🚁                | 3.98                 |
| 0.833                              | 0.252               | 0.258               | 0.509                  | 0.711                         | 0.820                | 0.821                        | 0.446               | 0.348                | 0.586                 | 0.674)                | 0.772                |
| G1_                                | G2                  | G3                  | G4                     | G5                            | G6                   | G7                           | G8                  | G9                   | G10                   | G11                   | G12                  |
| 2.02 <b>—</b>                      | 1.56                | 3.66                | 2.73                   | 2.57 <mark>2</mark>           | 3.01                 | 4.75 <b>)</b>                | 6.88                | 2.77                 | 3.57                  | 0.01                  | 4.55                 |
| 0.817                              | 0.327               | 0.292               | 0.481                  | 0.761                         | 0.823                | 0.821                        | 0.429               | 0.296                | 0.632                 | 0.258                 | 0.777                |
| H1<br>4.32<br>0.820                | H2<br>3.40<br>0.350 | H3<br>2.09<br>0.402 | H4<br>5.46 ()<br>0.449 | H5<br>2.03⊾<br>0.607          | H6<br>3.40<br>0.821  | H7<br>2.62 <b>4</b><br>0.827 | H8<br>2.68<br>0.359 | H9<br>1.96<br>0.328  | H10<br>2.70₹<br>0.415 | H11<br>2.68           | H12<br>1.75<br>0.774 |

**Copying the image only.** Right hand click on the image and select copy image pixels/bitmap to the clipboard. *This command copies only the image to the clip board excluding the zone lines and zone data regardless of what is displayed on the screen (example from previous display).* 

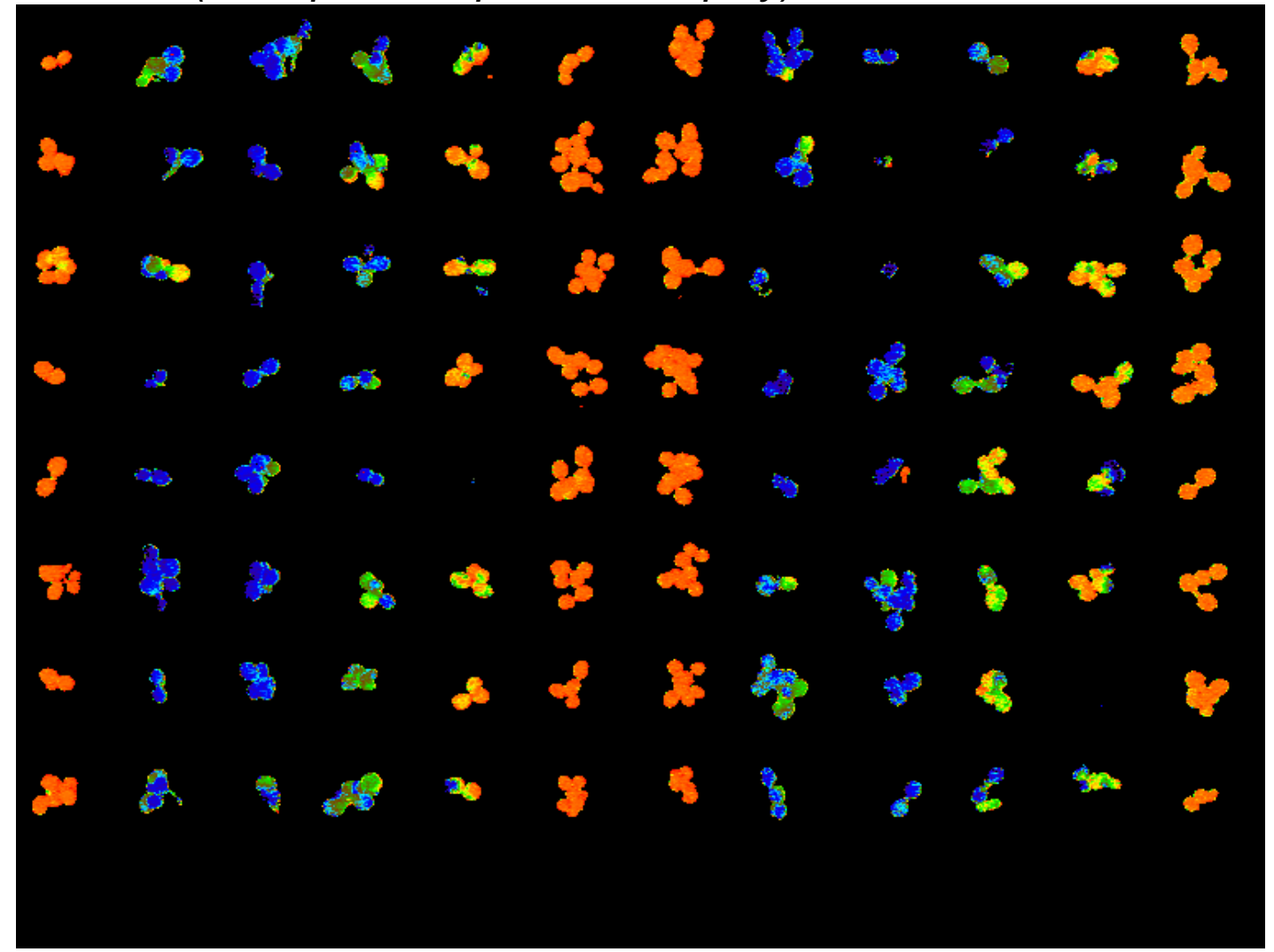

**Copy image and zone lines only.** Right hand click on the image and select view zone lines, ensure that view zone data is not ticked. Then select Image with Overlays/Bitmap from the Copy to Clipboard options.

| 🗗 Fluorimager - Arabado                                                               | opsis example.igr                                                                          |                                          |                                                                                                    |             |                                                                                                    |                                                                         |                                                                                                    |                                |       |                        |
|---------------------------------------------------------------------------------------|--------------------------------------------------------------------------------------------|------------------------------------------|----------------------------------------------------------------------------------------------------|-------------|----------------------------------------------------------------------------------------------------|-------------------------------------------------------------------------|----------------------------------------------------------------------------------------------------|--------------------------------|-------|------------------------|
| File Edit View Settings Ir  Edit View Settings Ir  Arabadopsis example Image # 5 of 6 | nage(s) Trace(s) Window ⊢<br>  <u>I</u> II  <u>N</u>   <b>III</b>  <br> II  <br>.igr       | leip<br>5 曲 著 差 差 差 差 目                  | Image info<br>Image details<br>Image settings                                                                            | <b>⊨</b> ll |                                                                                                    |                                                                         |                                                                                                    |                                |       |                        |
| 1: Map<br>0 µm01 m <sup>2</sup> s <sup>-14</sup><br>17:03:04                          | - 2: Fo<br>0 µmol m² s <sup>-1</sup><br>Filter 1.<br>17:03:46<br>H=52685<br>1458.9 Ft=20.0 | 4000 µmol m² s <sup>-1</sup><br>Filter 1 | Modify image<br>Edit overlay                                                                                             | · ·         | *<br>34                                                                                                    | *                                                                       | 20                                                                                                    | *                              | *     | *                      |
| 4: Fv/Fm (XE)                                                                         | 5: FwFm (XE) (copy)                                                                        | 6: Transient                             | <ul> <li>✓ Allow Zoom in/out</li> <li>Flashup Raw Images</li> </ul>                                                      |             | -                                                                                                    | \$                                                                      |                                                                                                    | *                              | ~~    | *                      |
|                                                                                       |                                                                                            | Filter 1<br>17:13:47<br>H=52685          | Show zoomed pixel data<br>Show zone lines<br>Show zone data                                                              | *           | *                                                                                                    | ÷.                                                                      | 3                                                                                                    | Å                              | ~     | \$                     |
| ·唐·斯·斯·林·大学 王文 公子 第十                                                                  |                                                                                            |                                          | Show colony numbers<br>Show colony data<br>Merge colonies                                                                | 2           | *                                                                                                    | ~                                                                       |                                                                                                    | *                              | *     | •                      |
|                                                                                       |                                                                                            |                                          | - Copy/Paste Internally -<br>Active pixels                                                                               | -           | *                                                                                                    | ~~~~~~~~~~~~~~~~~~~~~~~~~~~~~~~~~~~~~~                                  | *                                                                                                    | <u>ت</u><br>چ                  |       | <b>₹</b>               |
|                                                                                       |                                                                                            |                                          | Palette settings Data limits Data limes                                                                                  |             | \$                                                                                                    | 376                                                                     | e <sup>o</sup>                                                                                        | \$                             | **    | ~                      |
| Length: 00:14:42 s                                                                    |                                                                                            |                                          | - Copy to Clipboard -<br>✓ Include Header Info<br>Image Pixels/Bitmap                                                    | 0.000 (000) | mage #5 Z<br>Image                                                                                                    | ioom:1<br>Info - 5 of 6                                                 | - Arabador                                                                                            | osis example                   | 2     |                        |
| 60                                                                                    |                                                                                            | 5                                        | Image with Overlays/Bitmap<br>Data values<br>Zone data<br>Colony data<br>Histogram values<br>Histogram/Bitmap<br>Options |             | -bo Camer<br>-bo Camer<br>-xx h:<br>-xx h:<br>-xx | type:<br>PPFD:<br><br>ra filter:<br>76<br>31<br>re:<br>7.3<br>31<br>0.5 | FwFm (XE)<br>0 µmol m <sup>-2</sup><br>Filter 1<br>0 x 574<br>958<br>3<br>9.58 mm <sup>2</sup><br>599 | (Copy of 4)<br>5 <sup>-1</sup> | Date: | 17-06-2002<br>17:03:46 |

Example of copied image and zone lines only (previous slide).

| •  | <i>"</i> | - M          | <b>*</b>   | <i>8</i> 9, | 6             | ÷           | ¥*           | *       | *           | <b>*</b> | <b>%</b> |
|----|----------|--------------|------------|-------------|---------------|-------------|--------------|---------|-------------|----------|----------|
| 8, | <b>%</b> | 8            | 2          | ~           | ž             | 34          | ×            | 92      | <b>"</b> ** |          | ۶        |
|    | ۵.       | 2            |            | s<br>A      | *             | <b>}</b> •• | 8            | \$      | *           | ~~       | ÷        |
| •  | *        | <i>*</i>     | <i>\$</i>  | *           | <b>\$</b> \$- | *           | 1            | *       | <u>_</u>    | ~        | \$       |
| 8  | *        | *            | *          | 2           | 2             | *           | *            | <i></i> |             | <u></u>  | ~        |
| 7: |          |              | *          | 4           | *             | 4           | <b>\$</b> ** | *       | 8           | <b>9</b> | <        |
| •  | 8        | **           | <i>3</i> 2 | *           | *             | ×           | *            | *       | 4           |          | *        |
| 2  | <u></u>  | ( <b>?</b> ) | <i>3</i> 8 | 20          | ۶             | 4           | 9980<br>1    | 2       | <b>~</b>    | *        | *        |

Copying zone lines and zone data along with the image is not restricted to 96 well plates. This example shows images of well established seedling grown and measured in pots.

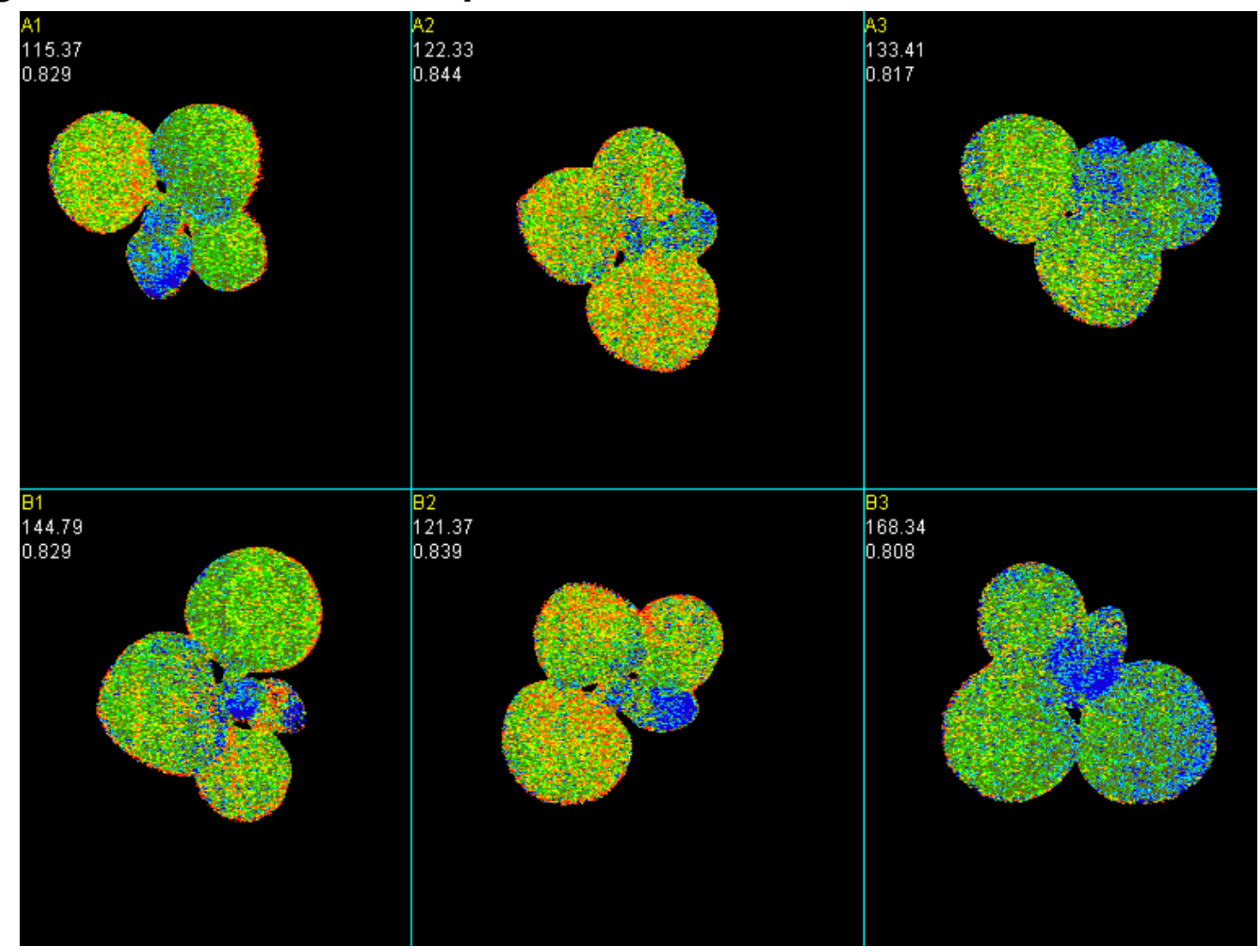

When copying images with overlays take care to ensure that no popup menus are visible within the image as these will be copied along with all the information (see below for example).

| * | <i>1</i>  |             |                | Ø. | e*  | - <del>V</del> | 1                                         | 80           | *                  |                      | 3. |
|---|-----------|-------------|----------------|----|-----|----------------|-------------------------------------------|--------------|--------------------|----------------------|----|
| 2 | Þ         |             | 2              | *  | *   | 38             | *                                         | 92           | *                  | 40                   | 5. |
|   | <b>\$</b> | -           | ÷              |    | *   | <b>}</b> ••    | ٩                                         | 4            | *                  | **                   | \$ |
| • | 2         | *           | øä             | 2  | *** | *              | -                                         | *            | *                  | ~                    | \$ |
| 8 | -         | *           | ~              | đ  | 22  | 2              | **                                        | <i></i>      | 2                  | 4                    |    |
| - | <b>\$</b> | <b>&gt;</b> | 25             |    | 3   | £              | -                                         |              | *                  | <b>V</b>             | <  |
| • | 8         | *           | <u>8</u>       | *  |     | *              | *                                         | *            | 4                  |                      | 8  |
|   | 4         |             |                | 20 | *   | -              | 1. A. A. A. A. A. A. A. A. A. A. A. A. A. | Arab<br>Auth | adopsis exa<br>or: | imple.igr<br>tlawson |    |
|   | 69 x      |             | 1979)<br>1979) |    |     |                | <b>B</b>                                  | Proj         | ect:               |                      |    |
|   |           |             |                |    |     |                |                                           | Ехре         | eriment:           |                      | _  |
|   |           |             |                |    |     |                |                                           | Expe         | eriment com        | iments:              |    |

**Inserting information and comments.** Experimental details including Author, Project and Experimental comments can be inserted into a popup menu *(view, experiment details)*. Comments can be included with any of the images using the "current image comments" area. All comments can be copied with the data into a spreadsheet.

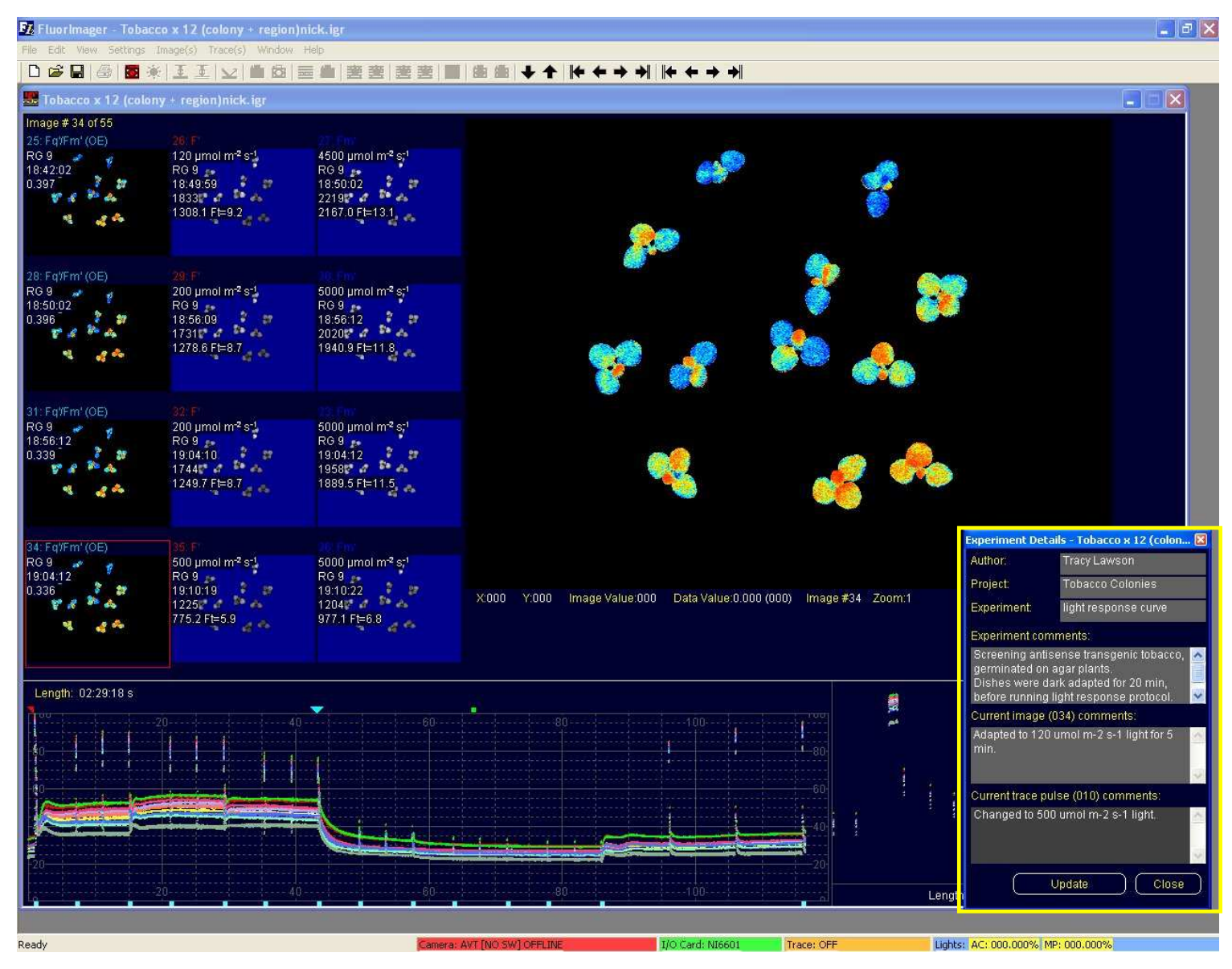

#### Document name, image number is copied with image data into the

**spreadsheet.** (*right click image, select copy colony data, paste into Excel*). Data taken from previous slide image.

| 🔀 Mic | crosoft Excel                  | - Book1               |                             |                       |           |         |             |           |               |        |     |   |      |             | (             |              |
|-------|--------------------------------|-----------------------|-----------------------------|-----------------------|-----------|---------|-------------|-----------|---------------|--------|-----|---|------|-------------|---------------|--------------|
| 🖲 E   | jile <u>E</u> dit <u>V</u> iev | v <u>I</u> nsert Form | at <u>I</u> ools <u>D</u> a | ata <u>W</u> indow    | Help      |         |             |           |               |        |     |   |      | Type a ques | tion for help | 8 ×          |
| 00    | ê 🖬 🔒 🔁                        | a D. 🖤                | አ 🖻 🛍 •                     | 🛷 🗠 🕬                 | - 🤹 Σ ·   |         | 📣 120% ,    | 🤉 🚬 Ari   | al            | • 10 • | BIU |   | 89%, | *.0 .00 f   | - 🖂 🔹 🦄 🗸     | <u>A</u> - , |
|       |                                |                       |                             |                       |           |         | 🔪 👀 😋 🍯     | ) =3 d .  |               |        |     |   |      |             |               |              |
| 100   | <u>a ta 2 G</u>                | <b>a</b> 2 <b>b</b> 6 | Reply w                     | ith <u>C</u> hanges E | nd Review | •       |             |           |               |        |     |   |      |             |               |              |
|       | A1 👻                           | <i>f</i> ⊁ Colon      | у                           |                       |           | ~       |             |           |               |        |     |   |      |             |               |              |
|       | А                              | В                     | С                           | D                     | E         | F       | G           | н         | ļ. ļ          | J      | K   | L | M    | N           | 0             | P7           |
| 1     | Colony                         | X                     | У                           | Area (mm <sup>2</sup> | Fq'/Fm'   | DocName | l lobacco x | 12 (colon | y + region)ni | ick    |     |   |      |             |               |              |
| 2     | 1                              | 270                   | 52                          | 11.12                 | 0.347     | Image:  | 25          |           |               |        | -   |   |      | -           |               | <u>ir</u>    |
| 3     | 2                              | 439                   | 14                          | 13.78                 | 0.349     | Comment | 50          |           |               |        |     |   |      |             |               | +            |
| 5     | 3<br>                          | 379                   | 176                         | 15.35                 | 0.393     |         |             |           |               |        |     |   |      |             |               | <u>1</u>     |
| 6     | 5                              | 505                   | 190                         | 21.21                 | 0.407     |         |             |           |               |        |     |   |      |             |               | 1 1          |
| 7     | 6                              | 158                   | 264                         | 19.73                 | 0.388     |         |             |           |               |        |     |   |      |             |               |              |
| 8     | 7                              | 241                   | 262                         | 15.62                 | 0.373     |         |             |           |               |        |     |   |      |             |               | 1 0          |
| 9     | 8                              | 355                   | 242                         | 22.52                 | 0.374     |         |             |           |               |        |     |   |      |             |               |              |
| 10    | 9                              | 444                   | 262                         | 19.09                 | 0.414     |         |             |           |               |        |     |   |      |             |               |              |
| 11    | 10                             | 219                   | 377                         | 17.68                 | 0.416     |         |             |           |               |        |     |   |      |             |               |              |
| 12    | 11                             | 397                   | 386                         | 20.62                 | 0.435     |         |             |           |               |        |     | - |      |             |               | 1            |
| 10    | 12                             | :404                  | 200                         | 10.42                 | 0.442     |         |             |           |               |        | _   | - |      |             |               |              |
| 15    |                                |                       |                             |                       |           |         |             |           |               |        |     | - |      | -           |               |              |
| 16    |                                |                       |                             |                       |           |         |             |           |               |        |     |   |      |             |               | <u>t 1</u>   |
| 17    |                                |                       |                             |                       |           |         |             |           |               |        |     |   |      |             |               |              |
| 18    |                                |                       |                             |                       |           |         |             |           |               |        |     |   |      |             |               |              |
| 19    |                                |                       |                             |                       |           |         |             |           |               |        |     |   |      |             |               |              |
| 20    |                                |                       |                             |                       |           |         |             |           |               |        |     |   | _    |             |               |              |
| 21    |                                |                       |                             |                       |           |         |             |           |               |        | -   |   |      |             |               |              |
| 22    |                                |                       |                             |                       |           |         |             |           |               |        | _   |   |      |             |               | <u>1</u>     |
| 23    |                                |                       |                             |                       |           |         |             |           |               | -      |     |   |      |             |               |              |
| 25    |                                |                       |                             |                       |           |         |             |           |               |        |     |   |      |             |               |              |
| 26    |                                |                       |                             |                       |           |         |             |           |               |        |     |   |      |             |               | 1            |
| 27    |                                |                       |                             |                       |           |         |             |           |               |        |     |   |      |             |               |              |
| 28    |                                |                       |                             |                       |           |         |             |           |               |        |     |   |      |             |               | <u> </u>     |
| 29    |                                |                       |                             |                       |           |         |             |           |               |        |     |   |      |             |               |              |
| 30    |                                |                       |                             |                       |           |         |             |           |               |        |     | _ |      |             |               |              |
| 31    |                                |                       |                             |                       |           |         |             |           |               |        | _   | _ |      |             |               |              |
| 32    |                                |                       | -                           |                       |           |         |             |           |               |        |     | - |      | -           |               | <u></u>      |
| 34    |                                |                       |                             |                       |           |         |             |           |               |        |     |   |      |             |               | +            |
| 35    |                                |                       |                             |                       |           |         |             |           |               |        |     |   |      |             |               |              |
| 36    |                                |                       |                             |                       |           |         |             |           |               |        |     |   |      |             |               |              |
| 37    |                                |                       |                             |                       |           |         |             |           |               |        |     |   |      |             |               |              |
| 38    |                                |                       |                             |                       |           |         |             |           |               |        |     |   |      |             |               |              |
| 14 4  | ▶ N\Sheet1                     | / Sheet2 / She        | et3 /                       | 1.2                   |           | 12      |             |           |               | 1.1    |     |   |      |             |               | ) II         |
| Ready |                                |                       |                             |                       |           |         |             |           |               |        |     |   |      |             | NUM           |              |

## To copy experimental comments with the data "include header info" must be selected (right click image, select include header info, a tick will indicate its selection).

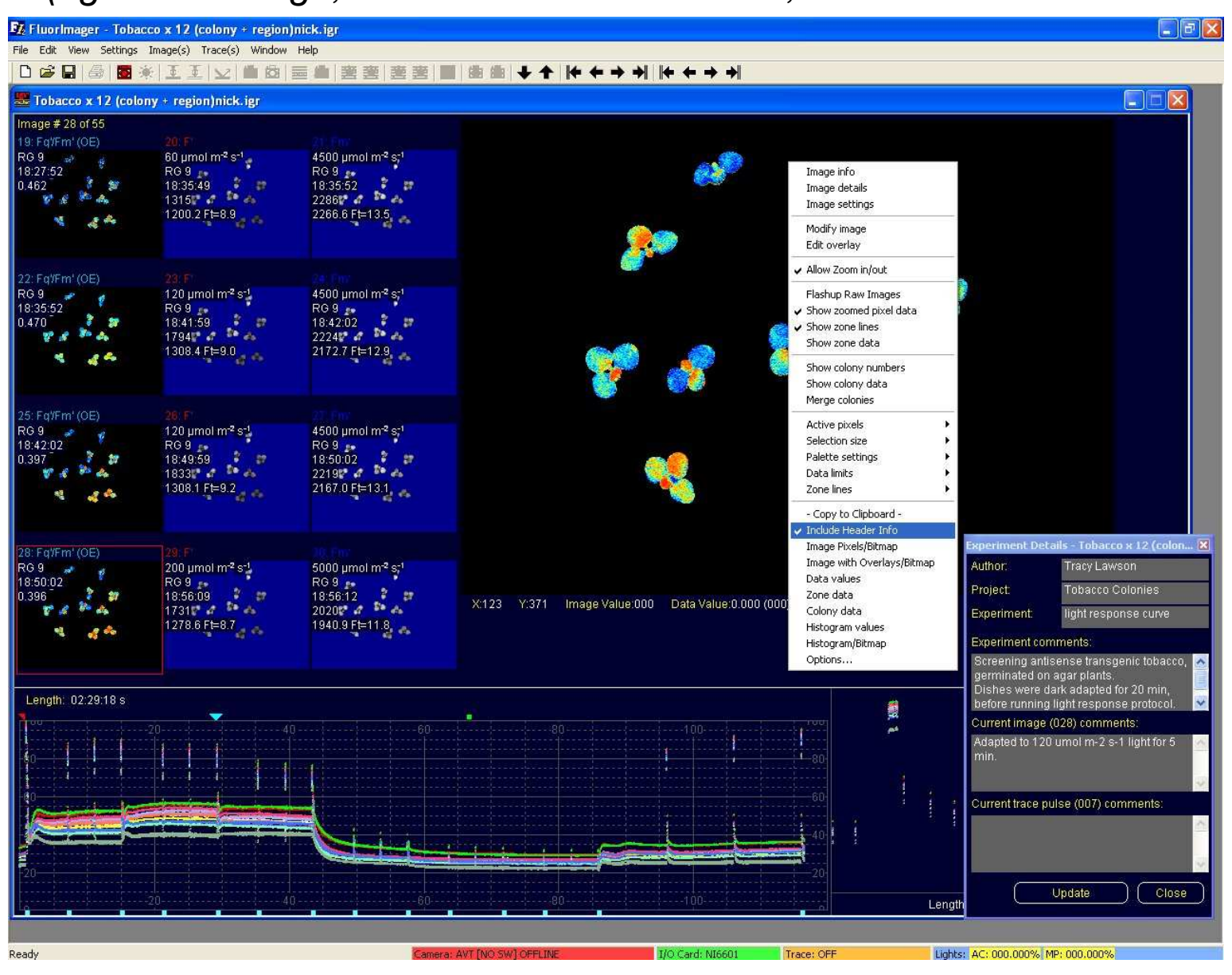

## With "header info" selected all experimental details and current image info will be copied with the data and pasted at the top of the spreadsheet.

|       | Microsoft Ex        | kcel - Book1                |                   |                            |                   |            |                                           |        |          |          |    |             |    |       |           |     |            |                |       | X   |
|-------|---------------------|-----------------------------|-------------------|----------------------------|-------------------|------------|-------------------------------------------|--------|----------|----------|----|-------------|----|-------|-----------|-----|------------|----------------|-------|-----|
|       | <u>Eile E</u> dit   | <u>V</u> iew <u>I</u> nsert | : F <u>o</u> rmat | <u>T</u> ools <u>D</u> ata | a <u>W</u> indow  | Help       |                                           |        |          |          |    |             |    |       |           |     | Type a que | stion for help | 8     | ×   |
| D     | 🖻 🖬 🔒               |                             | 1 😌 🐰             | 🖻 🛍 • <                    | 1 10 - 1          | 9 🙆 :      | $\Sigma - \Delta \downarrow Z \downarrow$ | 101 43 | 100% - ( | 2) Arial |    | <b>-</b> 10 | BI | u 📰 🗉 |           | 9%, | 1.0 .08 €  | = = • 3        | - A - | »   |
|       |                     |                             |                   |                            |                   |            |                                           |        |          |          |    |             |    |       | (1997) (1 |     |            |                |       |     |
| - 26- |                     | م المدينة                   | E A               |                            |                   |            |                                           |        | •••••••  | ~> @ +   |    |             |    |       |           |     |            |                |       |     |
| i Če  |                     |                             |                   | Reply with                 | n <u>C</u> hanges | End Review | her 👻                                     |        |          |          |    |             |    |       |           |     |            |                |       |     |
| _     | A1                  | ▼ <i>fx</i>                 | DocNam            | e:<br>D                    |                   |            |                                           | ्वत्र  | T F      | 1 1      | 12 | L P         |    | b I   | 0         |     | 0          |                | -     |     |
| 1     | A<br>DocName:       | D<br>Tobacco y 1            | C (colony         | U<br>+ region)nic          | L E               |            | G                                         | н      |          | J        | к  |             | M  | N     | U         | P   | L.         | к              | 5     | -   |
| 2     | User:               | Tracy Laws                  | on                | regionjinic                |                   |            |                                           | _      | -        |          |    |             | -  | -     | -         |     |            | -              |       |     |
| 3     | Project:            | Tobacco Co                  | lonies            |                            |                   |            |                                           |        |          |          |    |             |    |       |           |     |            |                |       |     |
| 4     | Experiment          | t light respon              | se curve          |                            |                   | 1          | 36                                        |        |          |          |    |             |    |       |           |     |            |                |       |     |
| 5     | Comments            | Screening a                 | intisense ti      | ansgenic to                | bacco, ger        | minated or | n agar plants                             |        |          |          |    |             |    |       |           |     |            |                |       |     |
| 6     | Dishes wer          | re dark adapt               | ed for 20 n       | nin, before ri             | unning light      | t response | protocol.                                 |        | -        |          |    |             |    |       |           |     |            |                |       |     |
| 8     |                     |                             |                   |                            |                   |            |                                           |        |          |          |    |             |    |       |           | -   |            |                |       |     |
| 9     | Date:               | 30/03/2003                  |                   |                            |                   |            |                                           |        |          |          |    |             |    |       |           |     |            |                |       |     |
| 10    | Image:              | 28                          |                   |                            |                   |            |                                           |        |          |          |    |             |    |       |           |     |            |                |       |     |
| 11    | Comments            | Adapted to                  | 120 umol r        | n-2 s-1 light              | for 5 min.        |            |                                           |        |          |          |    |             |    |       |           |     |            |                |       |     |
| 12    |                     |                             |                   |                            |                   |            |                                           |        |          |          |    |             |    |       |           |     |            |                |       |     |
| 13    | Colony              | X                           | y<br>En           | Area (mm <sup>+</sup>      | Fq7Fm'            |            |                                           |        |          |          | -  |             |    |       | -         |     |            |                | -     | -3  |
| 14    | 2                   | /39                         | 52                | 13.79                      | 0.342             |            |                                           |        |          |          |    |             |    |       |           |     |            |                | -     | -1  |
| 16    | 3                   | 197                         | 135               | 16.27                      | 0.401             |            |                                           |        |          |          |    |             |    |       |           |     |            |                |       | -11 |
| 17    | 4                   | 379                         | 176               | 15.35                      | 0.381             |            |                                           |        |          |          |    |             |    |       |           |     |            |                |       |     |
| 18    | 5                   | 505                         | 190               | 21.21                      | 0.409             |            |                                           |        |          |          |    |             |    |       |           |     |            |                |       |     |
| 19    | 6                   | 158                         | 264               | 19.72                      | 0.383             |            |                                           |        |          |          |    |             |    |       |           |     |            |                |       |     |
| 20    | 7                   | 241                         | 262               | 15.6                       | 0.368             |            |                                           |        |          |          |    |             |    |       |           |     |            |                |       |     |
| 21    | 8                   | 355                         | 242               | 22.52                      | 0.372             |            |                                           |        |          |          |    |             |    |       | -         |     |            |                |       |     |
| 22    | 9                   | 210                         | 262               | 17.69                      | 0.414             |            |                                           |        |          |          |    |             | -  |       |           |     |            |                |       |     |
| 24    | 11                  | 397                         | 386               | 20.62                      | 0.413             |            |                                           |        |          |          |    |             |    |       |           |     |            |                |       |     |
| 25    | 12                  | 484                         | 368               | 18.42                      | 0.441             |            |                                           |        |          |          |    |             |    |       |           |     |            |                |       |     |
| 26    |                     |                             |                   |                            |                   |            |                                           |        |          |          |    |             |    |       |           |     |            |                |       |     |
| 27    |                     |                             |                   |                            |                   |            |                                           |        |          |          |    |             |    |       |           |     |            |                |       |     |
| 28    |                     |                             |                   |                            |                   |            |                                           |        |          |          | -  | -           |    | -     |           |     |            |                |       | -   |
| 29    |                     |                             |                   |                            |                   |            |                                           |        |          |          | -  |             |    |       | -         |     |            |                |       | -1  |
| 31    |                     |                             |                   |                            |                   |            |                                           |        |          |          |    |             |    |       |           |     |            |                |       |     |
| 32    |                     |                             |                   |                            |                   |            |                                           |        |          |          |    |             |    |       |           |     |            |                |       |     |
| 33    |                     |                             |                   |                            |                   |            |                                           |        |          |          |    |             |    |       |           |     |            |                |       |     |
| 34    |                     |                             |                   |                            |                   |            |                                           |        |          |          |    |             |    |       |           |     |            |                |       |     |
| 35    |                     |                             |                   |                            |                   |            |                                           |        |          | _        |    |             |    |       |           |     |            |                |       |     |
| 30    | 5                   |                             |                   |                            | -                 |            |                                           |        |          | _        | -  |             |    |       | -         |     |            |                |       | _   |
| 38    |                     |                             |                   |                            |                   |            |                                           |        |          |          |    |             |    |       |           |     |            |                |       |     |
| 39    | -                   |                             |                   |                            |                   |            |                                           |        |          |          |    |             |    |       |           |     |            |                |       |     |
| 40    |                     |                             |                   |                            |                   |            |                                           |        |          |          |    |             |    |       |           |     |            |                |       |     |
| 41    |                     |                             |                   |                            |                   |            |                                           |        |          |          |    |             |    |       |           |     |            |                |       |     |
| 42    |                     |                             |                   |                            |                   |            |                                           |        |          |          |    |             |    |       |           |     |            |                |       | _   |
| 43    |                     |                             |                   |                            |                   |            |                                           |        | -        |          |    |             |    |       |           |     |            |                |       | -   |
| 44    |                     |                             |                   |                            |                   |            |                                           |        |          |          |    |             |    |       |           |     |            |                |       | -   |
|       | A NA Ch             | oot1 \ Choot                | 2 / Chaot         | 1                          |                   |            |                                           |        |          |          |    | 1.1         |    |       |           | 1   |            |                |       |     |
| Rea   | dv Pri <u>l Sni</u> | cert Youeer                 | Z A oneets        | 9                          |                   |            |                                           |        |          |          |    | 1.          |    |       |           |     |            | NUM            |       | ш   |

With "header info" selected, all image data copy (edit, clipboard copy, all images, image info) allows comments for all images to be copied and place along side data in the spreadsheet (see next slide).

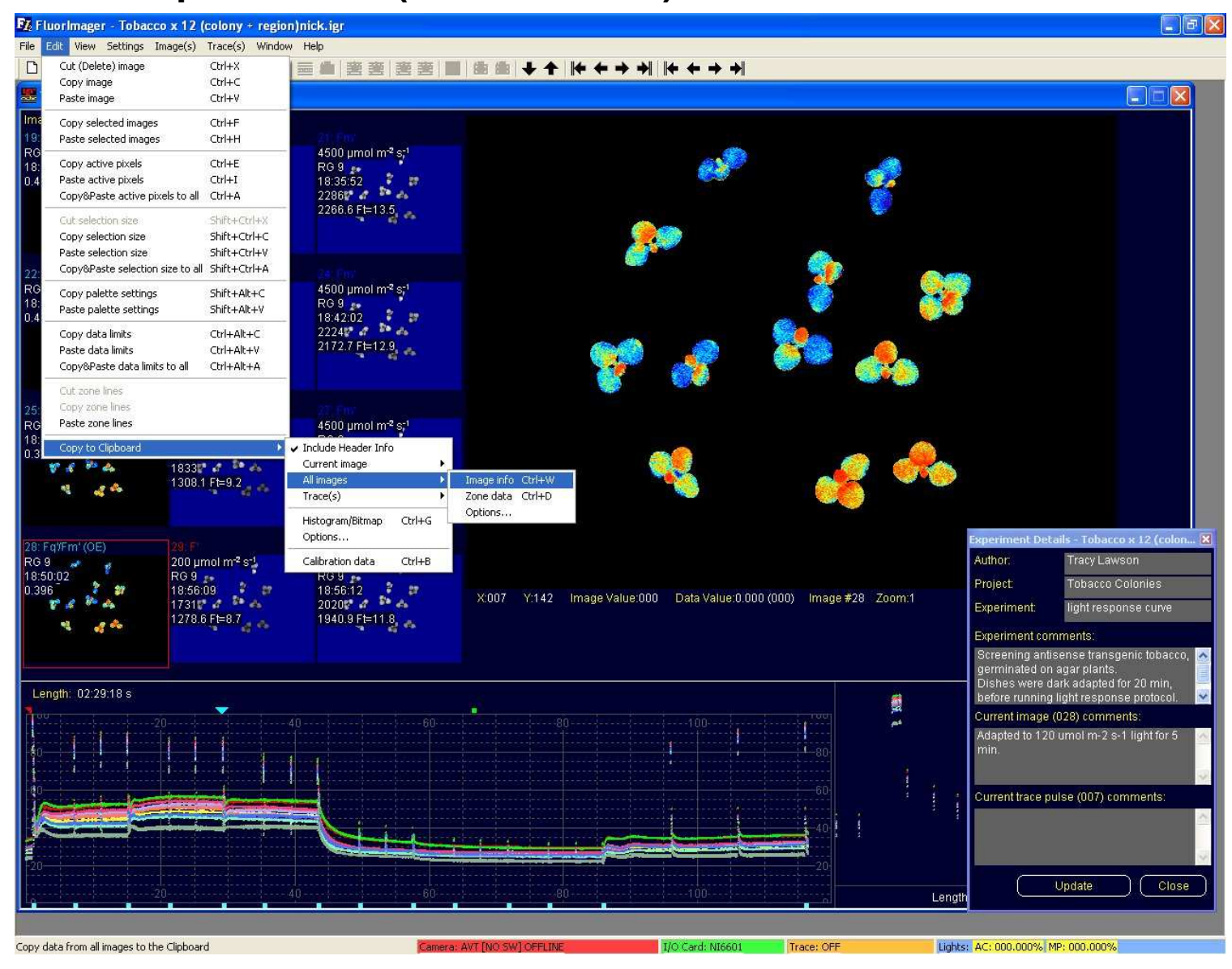

The experimental details and user information is placed at the start of the spreadsheet, whilst current image information is placed in the last column in the corresponding data row.

| M  | icrosoft             | Excel - B                  | ook1                |                        |                          |                     |                |                            |       |           |                 |         |             |                  |              |         |          |              |           |                    |               | (      |            |
|----|----------------------|----------------------------|---------------------|------------------------|--------------------------|---------------------|----------------|----------------------------|-------|-----------|-----------------|---------|-------------|------------------|--------------|---------|----------|--------------|-----------|--------------------|---------------|--------|------------|
|    | <u>Eile E</u> di     | t <u>V</u> iew             | Insert              | F <u>o</u> rmat        | <u>T</u> ools <u>D</u> a | ta <u>W</u> indov   | w <u>H</u> elp |                            |       |           |                 |         |             |                  |              |         |          |              |           | Туре а             | question fo   | r help | 6          |
| 3  | 🗃 🔒 i                | 8 월 🤞                      | 5 Q                 | y X E                  | h 🛍 🔹                    | 🛷 🗠 🔹               | Cx - 🦉         | $\Sigma \cdot \frac{1}{2}$ | ZI 🛍  | - 85%     | • 🤉             | 🗸 Arial |             | <b>v</b> 1       | 0 <b>-</b> B | IU      | 臣王       |              | 5%,       | 00. 0.+<br>0.↓ 00. | 1 CE 🔛        | • 👌 •  | <u>A</u> - |
|    |                      |                            |                     |                        |                          |                     |                |                            |       | × •S 🤅    | ) 🔴 🖏           | ۵.      |             |                  |              |         |          |              |           |                    |               |        |            |
| 3  | tta tta i            | 2 <b>G</b> t               |                     | h 🙆 v                  | Reply wi                 | th <u>C</u> hanges. | End Rev        | iewaa 🛓                    |       |           |                 |         |             |                  |              |         |          |              |           |                    |               |        |            |
| -  | A1                   | ÷                          | f∗ D                | ocName:                |                          |                     |                |                            |       |           |                 |         |             |                  |              |         |          |              |           |                    |               |        |            |
|    | A                    | B                          | 6                   | n                      | F                        | F                   | 0              | н                          | 3     | J         | K               | L       | M           | N                | 0            | Р       | Q        | R            | S         | Т                  | U             | V      | 1          |
| U  | lser:                | Tobacco x<br>Tracy Laws    | 12 (colony<br>son   | / + region)r           | nick                     |                     |                |                            |       |           |                 |         |             |                  |              |         |          |              |           | -                  |               |        | -          |
| P  | roject:<br>vneriment | Tobacco Co<br>light respon | olonies<br>se curve |                        |                          |                     |                |                            |       |           |                 |         |             |                  |              | _       |          |              |           |                    |               |        | -          |
| C  | comments;            | Screening a                | antisense :         | transgenic             | tobacco, g               | erminated o         | n agar plant   | s.                         |       |           |                 | -       |             |                  |              |         |          |              |           |                    |               |        |            |
| D  | ishes wer            | re dark adap               | oted for 20         | ) min, befo            | re running l             | ight respons        | se protocol.   |                            |       |           |                 |         |             |                  |              | _       | -        | -            |           |                    | -             |        | -          |
|    |                      |                            |                     |                        |                          |                     |                |                            |       |           |                 |         |             |                  |              |         |          |              |           |                    |               |        |            |
|    | ate.                 | 30/03/2003                 |                     |                        |                          |                     |                |                            |       |           |                 |         |             |                  |              |         |          |              |           |                    |               |        |            |
|    |                      |                            |                     |                        |                          |                     |                | -                          |       |           |                 | -       |             |                  |              |         | _        |              |           |                    |               |        | -          |
|    |                      | Clock                      | Time                |                        |                          | Fo                  | Fm             | F'                         | Fm'   |           | Area            |         | Fv/         | Fv/Fm or         |              | (qP)    | (NPQ)    | Image        |           |                    |               |        |            |
| In | nage<br>16           | time<br>18:21:42           | (s)<br>12           | Type<br>1 Ev/Em        | Copy?<br>No              | image<br>1          | image<br>4 1   | image<br>5                 | image | PPFD      | (mm²)<br>211.52 | Mean    | (Fm.Fo)     | Fq'/Fm'<br>0.685 | Fv'/Fm'      | Fq'/Fv' | Fm/Fm'-1 | Comments     | s         |                    |               |        | +          |
|    | 19                   | 18:27:52                   | 49                  | 1 Fq'/Fm'              | No                       | -                   |                | 17                         | 18    | 60        | 175.14          |         |             | 0.462            |              |         |          | Adapted      | to 60 um  | ol m-2 s-1 !       | light for 5 i | nin.   |            |
|    | 22                   | 18:35:52                   | 134                 | 1 Fq/Fm<br>1 Fq/Fm     | No                       |                     |                | 20                         | 21    | 120       | 210.56          | 1       |             | 0.47             |              |         |          |              |           | -                  |               |        | +          |
|    | 28                   | 18:50:02                   | 182                 | 1 Fq'/Fm'              | No                       |                     |                | 26                         | 27    | 120       | 211.39          | 1       |             | 0.396            | -            | _       | _        | Adapted      | to 120 un | nol m-2 s-1        | light for 5   | min.   | _          |
|    | 34                   | 19:04:12                   | 213                 | 1 Fq//Fm'              | No                       |                     |                | 32                         | 33    | 200       | 211.20          | 1       |             | 0.336            |              |         | -        |              |           |                    |               |        | -          |
|    | 37                   | 19:10:22                   | 304                 | 1 Fq'/Fm'<br>1 Fq'/Fm' | No                       |                     |                | 35                         | 36    | 500       | 209.73          | 8       |             | 0.206            |              |         |          |              | -         |                    |               | -      | -          |
|    | 43                   | 19:24:32                   | 389                 | 1 Fq'/Fm'              | No                       |                     |                | 41                         | 42    | 1000      | 204.01          |         |             | 0.107            |              |         |          |              |           |                    |               |        |            |
|    | 46<br>49             | 19:32:32 19:38:42          | 437                 | 1 Fq'/Fm'<br>1 Fq'/Fm' | No<br>No                 |                     |                | 44                         | 45    | 1000      | 204.06          | r       |             | 0.107            |              |         |          |              |           | -                  |               |        | -          |
|    | 52                   | 19:46:42                   | 522                 | 1 Fq'/Fm'              | No                       | _                   |                | 50                         | 51    | 1600      | 200.59          | 1       |             | 0.097            |              | _       |          |              |           | _                  |               |        |            |
|    | 55                   | 20.16.53                   | 703                 | 2 F V/Fm               | NO                       | 5                   | 3 3            | 4                          |       | U         | 210,60          |         |             | 0.653            | 12           |         |          |              |           |                    |               |        | -          |
|    |                      |                            |                     | -                      |                          | -                   |                | -                          |       |           |                 |         |             | -                |              |         | -        |              | -         |                    |               |        | _          |
|    |                      |                            |                     |                        |                          |                     |                |                            |       |           |                 |         |             |                  |              |         |          |              |           | -                  |               |        |            |
|    |                      |                            |                     |                        |                          |                     |                | -                          | 1     |           |                 | -       | -           |                  |              | -       | -        |              |           |                    |               |        | +          |
|    |                      |                            |                     |                        |                          |                     |                |                            |       |           |                 |         |             |                  |              |         |          |              |           |                    |               |        | 1          |
|    |                      |                            |                     |                        |                          |                     |                |                            |       |           |                 |         |             |                  |              |         |          |              |           | -                  |               |        |            |
|    |                      |                            |                     | -                      | -                        |                     |                | -                          |       | -         |                 |         |             | -                |              | _       | -        | -            | -         |                    | -             | -      |            |
|    |                      |                            |                     |                        |                          |                     |                |                            |       |           |                 |         |             |                  |              |         |          |              |           |                    |               |        |            |
|    |                      |                            |                     | -                      |                          |                     |                |                            |       |           |                 |         |             |                  |              |         |          |              |           | -                  |               |        | +          |
|    |                      |                            |                     | 1                      |                          |                     |                |                            |       |           |                 |         |             |                  |              |         |          |              |           |                    |               |        |            |
|    |                      |                            |                     |                        |                          |                     |                |                            |       |           |                 |         |             |                  |              |         |          |              |           |                    |               |        |            |
|    |                      |                            |                     |                        | -                        | -                   |                | -                          |       | -         |                 |         |             | -                |              |         |          |              | -         |                    |               | -      | -          |
|    |                      |                            |                     |                        |                          |                     |                |                            |       |           |                 |         |             |                  |              |         |          |              |           | -                  |               |        |            |
|    |                      |                            |                     | -                      |                          |                     |                | -                          |       |           |                 |         | -           |                  |              | -       | -        |              |           |                    | -             |        | +          |
|    |                      |                            |                     |                        |                          |                     |                |                            |       |           |                 |         |             |                  |              |         |          |              |           |                    |               |        |            |
|    |                      |                            |                     | -                      |                          |                     |                |                            |       |           |                 |         | _           |                  |              |         |          |              |           | -                  |               |        | +          |
|    |                      |                            |                     |                        |                          |                     |                |                            |       |           |                 |         |             |                  |              |         |          |              |           |                    |               |        | _          |
|    | > MA                 | Sheet1 / 4                 | Sheet2 \            | Sheet3                 | /                        |                     |                | -                          |       |           |                 |         | -           | 11               |              |         | l.       | la:          |           |                    |               | 6 3    |            |
| į  | 1 1113               | A SOUT A S                 |                     | Sheets                 |                          |                     |                |                            |       |           |                 |         |             | 1.1              |              |         |          |              |           |                    | NI            | м      |            |
| Î  |                      | _                          | _                   |                        |                          |                     | -              | -                          |       | _         | 5 Y.            |         |             |                  |              |         |          |              | _         | _                  |               | _      |            |
| l  | start                | 6 0                        | 10'                 | 2 🖸 In                 | box - Micro              | soft                | 🔄 D:\Tea       | hing 06\p                  | DZ R  | uorImager | - Tob           | C 2 M   | crosoft Pow | 🗷                | Book1        |         | C 🖄 🛛    | asc Paint Sh | op Pro    |                    | op 🦹 🌾 🛛      |        | 8          |

Trace comments can be added to any saturating pulse in the "current trace comments" of the Experimental details popup dialogue (the position on the trace is marked by a blue triangle). Additionally, comment notes can be added to any position on the trace (*right click, select add note, a trace note box will appear*). The position of trace comments is marked on the trace by a green square, which can be edited at any time (*right hand click green square and select "edit note"*).

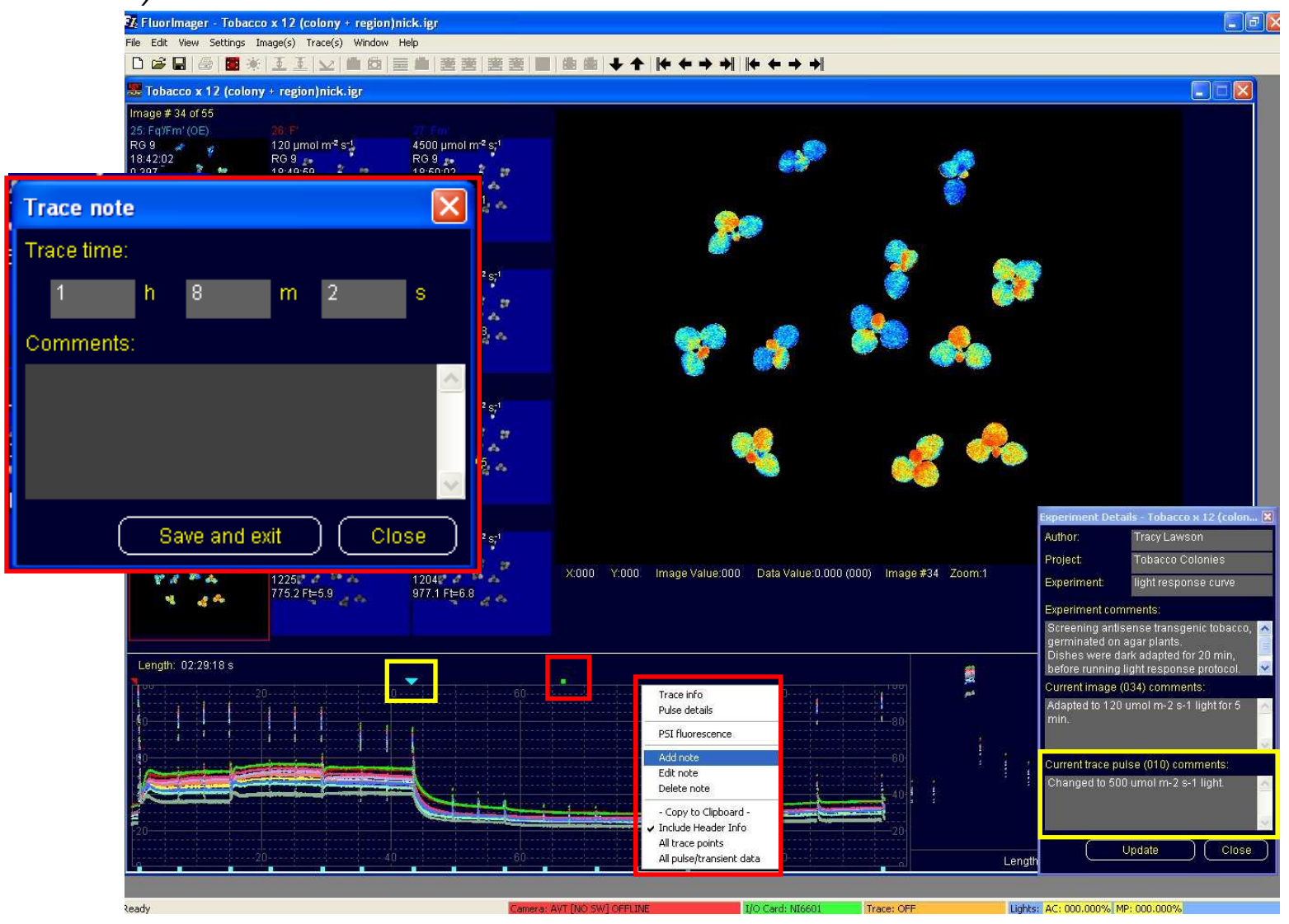

**Copying trace data.** Copying "all pulse/transient data" (*right click on trace, select "all pulse/transient data" under clipboard copy menu) with "header info" selected (<i>right click on trace, select "include header info" under copy to clipboard*) all experimental details, current trace comments are copied along with data and can be pasted with the data into excel.

| ] Eile         | Edit <u>V</u> iew              | Insert                    | Format (                  | [ools Da                   | ta <u>W</u> indov              | v <u>H</u> elp             |        |            |             |         |          |         |               |               |              |              |              |             | Type a       | question f | or help | 6  |
|----------------|--------------------------------|---------------------------|---------------------------|----------------------------|--------------------------------|----------------------------|--------|------------|-------------|---------|----------|---------|---------------|---------------|--------------|--------------|--------------|-------------|--------------|------------|---------|----|
| )<br>1 🚅 🖪     | 126                            | A D :                     | ۶<br>×                    | 6 <b>m</b> ·               | Ø 10 -                         | C4 - 0                     | LΣ-4   | 1 21 40    | 1 🚜 859     | 6 - 7   | Arial    |         |               | 10 <b>-</b> E | 3 <i>I</i> U | E E          |              | <b>9</b> %  | +.0 .00      | .€E □      | - & -   | Α. |
|                |                                |                           |                           |                            |                                |                            | y — 2  | Y AY BO    |             |         | · •      |         |               |               |              |              |              |             | 3 .00 4.0    | 1.4.1.1.   |         | -  |
|                |                                |                           | 2 2 0                     |                            |                                |                            |        |            | \$ 221      | 0.00    | 5 🖤 🗸    |         |               |               |              |              |              |             |              |            |         |    |
| a da d         |                                | 1 🛛 🖌                     | 朝 (2) V                   | Reply wi                   | ith Changes.                   | End Rev                    | /iew   |            |             |         |          |         |               |               |              |              |              |             |              |            |         |    |
| A1             | +                              | <i>f</i> ∗ D              | locName:                  | ŝo                         |                                |                            | 2      |            | 0 0         |         |          | 0       | 0 0           |               |              | 0            |              |             |              | 0          |         |    |
| A              | B                              | С                         | D                         | E                          | F                              | G                          | Н      | 3          | J           | к       | L        | м       | N             | 0             | P            | Q            | R            | S           | T            | U          | V       | V  |
| DocNam<br>User | Tracy Lay                      | : 12 (colony<br>vson      | (+ region)r               | NCK                        | -                              |                            |        |            |             |         |          |         |               |               | -            |              |              | -           |              |            |         | -  |
| Project:       | Tobacco (                      | Colonies                  |                           |                            |                                |                            |        |            | 3           |         |          |         |               |               |              |              |              |             |              |            |         |    |
| Experim        | enflight respo                 | nse curve                 |                           |                            |                                |                            |        |            |             |         |          |         |               |               | -            |              |              | -           | -            |            |         | _  |
| Dishes v       | its: Screening<br>were dark ad | antisense<br>anted for 20 | transgenic<br>Timin befoi | tobacco, g<br>re running l | ierminated of<br>light respons | n agar pian<br>se protocol | S.     |            |             |         |          |         |               |               | -            |              |              | -           |              |            |         | -  |
|                |                                | 124                       |                           | 1                          |                                | 1.5                        |        |            |             |         |          |         |               |               |              |              |              |             |              |            |         |    |
| Data           |                                |                           |                           |                            | -                              |                            |        | -          |             |         |          |         | -             |               |              | -            | -            | -           |              |            |         | _  |
| Date:          | *****                          |                           |                           |                            |                                |                            |        |            | -           |         |          |         |               |               | -            |              |              | -           |              |            |         | +  |
|                |                                |                           |                           |                            |                                |                            |        | -          | 1           |         | -        |         |               |               |              |              |              |             |              |            |         |    |
| Deser          |                                | Towner                    | Taran                     | Comer                      | 0 stinis                       | Deller                     | Dulas  | E . 0      | F-= 0       | E-22    | E. E. a. |         | (nD)          | (NIDO)        |              |              |              | -           |              |            |         | -  |
| Dased          | -                              | time                      | time (s)                  | filter                     | PPED                           | PUISE                      | length | F0 &       | Fm &<br>Fm' | (Em Eo) | FO/Fm or | Ev'/Em' | (qP)<br>Ed/EV | Em/Em'-1      | Comment      | -            |              | -           |              |            |         | -  |
| Map (1)        | \$                             |                           |                           |                            |                                |                            | 1.196  |            |             | 2       | 1.10     |         | 180           |               |              |              |              |             |              |            |         |    |
|                | 1                              | 00:01:03                  | 63                        | 8 RG 9                     | 0                              | 4000                       | 800    | 780        | 2540        | 1       | 0.693    | 0.693   | 1             | 0             |              |              |              |             |              |            | -       |    |
| -              | 2                              | 00:07:13                  | 433                       | RG9                        | 60                             | 4500                       | 800    | 1186       | 2221        | 0.44    | 0.466    | 0.654   | 0.702         | 0.14          | After this   | puise the pi | ants were    | put back in | to the dark. |            |         | -  |
|                | 4                              | 00:15:13                  | 913                       | RG9                        | 60                             | 4500                       | 800    | 1204       | 2305        | 0.45    | 0.478    | 0.672   | 0.711         | 0.1           |              |              |              |             |              |            |         | +  |
|                | 5                              | 00:21:23                  | 1283                      | 8 RG 9                     | 120                            | 4500                       | 800    | 1312       | 2219        | 0.35    | 0.409    | 0.663   | 0.616         | 0.14          |              |              |              | -           |              |            | 1       |    |
| -              | 6                              | 00:25:22                  | 1522                      | 2 RG 9                     | 120                            | 4500                       | 800    | 1322       | 2213        | 0.34    | 0.403    | 0.663   | 0.607         | 0.15          |              |              |              | -           |              | -          |         | -  |
|                | 8                              | 00:35:33                  | 2133                      | 8 RG 9                     | 200                            | 5000                       | 800    | 1283       | 1974        | 0.33    | 0.35     | 0.637   | 0.55          | 0.29          | 1            |              |              |             | 1            |            |         | -  |
|                | 9                              | 00:39:32                  | 2372                      | 2 RG 9                     | 200                            | 5000                       | 800    | 1264       | 1945        | 0.31    | 0.35     | 0.633   | 0.553         | 0.31          |              |              |              |             |              |            | -       |    |
|                | 10                             | 00:43:33                  | 2613                      | RG 9                       | 200                            | 5000                       | 800    | 1254       | 1911        | 0.31    | 0.344    | 0.629   | 0.546         | 0.33          | Changed t    | o 500 umol   | m-2 s-1 ligi | ht.         |              |            |         | _  |
|                | 12                             | 00:53:43                  | 3223                      | RG 9                       | 500                            | 5000                       | 800    | 754        | 964         | 0.32    | 0.221    | 0.47    | 0.47          | 1.55          | 1            |              |              |             | -            |            |         | -  |
|                | 13                             | 00:57:43                  | 3463                      | 8 RG 9                     | 500                            | 5000                       | 800    | 741        | 949         | 0.33    | 0.219    | 0.457   | 0.479         | 1.68          | 1            |              |              |             |              |            | 1       |    |
|                | 14                             | 01:03:52                  | 3832                      | 2 RG 9                     | 1000                           | 5000                       | 800    | 706        | 800         | 0.19    | 0.118    | 0.415   | 0.283         | 2.17          |              |              |              |             |              |            |         | _  |
|                | 15                             | 01:07:52                  | 4072                      | RG9<br>RG9                 | 1000                           | 5000                       | 800    | 699        | 796         | 0.2     | 0.122    | 0.414   | 0.294         | 2.19          |              |              |              |             | 1            |            | -       | -  |
|                | 17                             | 01:18:02                  | 4682                      | 2 RG 9                     | 1600                           | 5000                       | 800    | 690        | 767         | 0.16    | 0.1      | 0.111   | 0101          | 2.31          |              |              |              |             |              |            |         | +  |
|                | 18                             | 01:22:02                  | 4922                      | 2 RG 9                     | 1600                           | 5000                       | 800    | 695        | 766         | 0.15    | 0.093    | 0       | 0             | 2.32          |              |              |              | _           |              |            |         |    |
|                | 19                             | 01:26:02                  | 5162                      | RG9                        | 1600                           | 5000                       | 800    | 694<br>704 | 2210        | 0.16    | 0.098    | 0 663   | 0             | 2.3           | Dish back    | in the dark. | 4            |             |              |            |         | -  |
|                | 20                             | 01:46:13                  | 6373                      | RG9                        | 0                              | 4000                       | 800    | 809        | 2391        | 0.92    | 0.662    | 0.68    | 0.973         | 0.06          |              |              |              |             |              |            | -       | -  |
|                | 22                             | 01:56:14                  | 6974                      | RG 9                       | 0                              | 4000                       | 800    | 831        | 2475        | 0.9     | 0.664    | 0.687   | 0.966         | 0.03          | 1            |              |              |             |              |            |         |    |
| Region (       | 2)                             | 00:01:02                  |                           | RGO                        |                                | 4000                       | 800    | 000        | 2704        | 4       | 0.655    | 0.644   | 1             | 0             | 1            |              | -            | -           |              |            |         | -  |
|                | 2                              | 00:07:13                  | 433                       | 8 RG 9                     | 60                             | 4500                       | 800    | 1375       | 2376        | 0.44    | 0.035    | 0.625   | 0.674         | 0.14          | After this i | pulse the pl | ants were    | put back in | to the dark. |            |         | +  |
|                | 3                              | 00:11:12                  | 672                       | 2 RG 9                     | 60                             | 4500                       | 800    | 1408       | 2452        | 0.43    | 0.426    | 0.632   | 0.673         | 0.1           |              |              |              |             |              |            |         |    |
|                | 4                              | 00:15:13                  | 913                       | RG 9                       | 60                             | 4500                       | 800    | 1424       | 2487        | 0.43    | 0.427    | 0.636   | 0.672         | 0.09          |              |              |              |             |              |            |         | -  |
|                | 5                              | 00:21:23                  | 1283                      | RG9<br>RG9                 | 120                            | 4500                       | 800    | 1511       | 2374        | 0.34    | 0.364    | 0.625   | 0.582         | 0.14          |              |              |              |             |              |            |         | -  |
|                | 7                              | 00:29:23                  | 1763                      | RG 9                       | 120                            | 4500                       | 800    | 1522       | 2369        | 0.33    | 0.358    | 0.624   | 0.573         | 0.14          |              | 1            |              | -           | -            |            |         | t  |
|                | 8                              | 00:35:33                  | 2133                      | 8 RG 9                     | 200                            | 5000                       | 800    | 1474       | 2130        | 0.3     | 0.308    | 0.599   | 0.514         | 0.27          |              |              |              |             |              |            |         |    |
|                | 9                              | 00:39:32                  | 2372                      | 2 RG 9                     | 200                            | 5000                       | 800    | 1456       | 2103        | 0.3     | 0.308    | 0.596   | 0.516         | 0.28          |              | 500 1        | 0.45         |             |              | -          | -       | -  |
|                | 10                             | 00:43:33                  | 2613                      | RG 9<br>RG 9               | 200                            | 5000                       | 800    | 1445       | 2077        | 0.3     | 0.304    | 0.593   | 0.513         | 0.3           | Changed t    | o 500 umol   | m-2 s-1 ligi | ητ.         |              |            |         | +  |
|                | 12                             | 00:53:43                  | 3223                      | RG 9                       | 500                            | 5000                       | 800    | 897        | 1113        | 0.31    | 0.194    | 0.438   | 0.443         | 1.43          |              |              |              |             |              |            |         | t  |
|                | 13                             | 00:57:43                  | 3463                      | 8 RG 9                     | 500                            | 5000                       | 800    | 874        | 1090        | 0.32    | 0.198    | 0.433   | 0.457         | 1.48          | 1            |              |              |             |              |            |         | T  |
|                | 14                             | 01:03:52                  | 3832                      | 2 RG 9                     | 1000                           | 5000                       | 800    | 824        | 918         | 0.18    | 0.102    | 0       | 0             | 1.94          |              |              | -            | -           | -            |            | -       | +  |
|                | 15                             | 01:07:52                  | 4072                      | RG 9                       | 1000                           | 5000                       | 800    | 813        | 906         | 0.18    | 0.103    | 0       | 0             | 1.98          |              |              | -            | -           |              |            |         | +  |
|                | 17                             | 01:18:02                  | 4682                      | 2 RG 9                     | 1600                           | 5000                       | 800    | 800        | 870         | 0.10    | 0.04     | 0       | 0             | 2.1           |              |              |              |             |              |            |         | +  |
|                | x 10 00.00                     | L                         | 10.00 00.00               | And a state of the state   | 1000                           | 100                        | 1      |            | 1           | 1       | -        |         | 100 CT 100 CT | 1             |              |              | 1            |             | 1            |            | 1       | 1  |

**Copying All trace point.** Copying "all trace points" (*right click on trace, select "all trace points" under clipboard copy menu*) will copy all trace points, added comments are pasted alongside corresponding trace data position.

| 🔀 м                                                                                                    | icrosoft E                                                                                                    | xcel - Book                                                                                                    | ধ                                                                                                    |                                                                                                    |                                                                                                    |                                                                                                    |                                                                                                    |                                                                                                    |                                                                                                    |                                                                                                    |                                                                                                    |                                                                                                    |                                                                                                    |                                                                                                    |                    |                                                                                                    |            |                |           |          |
|----------------------------------------------------------------------------------------------------|----------------------------------------------------------------------------------------------------|----------------------------------------------------------------------------------------------------|----------------------------------------------------------------------------------------------------|----------------------------------------------------------------------------------------------------|----------------------------------------------------------------------------------------------------|----------------------------------------------------------------------------------------------------|----------------------------------------------------------------------------------------------------|----------------------------------------------------------------------------------------------------|----------------------------------------------------------------------------------------------------|----------------------------------------------------------------------------------------------------|----------------------------------------------------------------------------------------------------|----------------------------------------------------------------------------------------------------|----------------------------------------------------------------------------------------------------|----------------------------------------------------------------------------------------------------|--------------------|----------------------------------------------------------------------------------------------------|------------|----------------|-----------|----------|
| 8                                                                                                    | <u>Eile E</u> dit                                                                                                    | ⊻iew Inse                                                                                                    | ert Format                                                                                                    | Tools Da                                                                                                    | ata <u>W</u> indov                                                                                                    | <i>∾ <u>H</u>elp</i>                                                                                                    |                                                                                                    |                                                                                                    |                                                                                                    |                                                                                                    |                                                                                                    |                                                                                                    |                                                                                                    |                                                                                                    |                    |                                                                                                    | Type a     | question for h | elp 👻 💶 i | đΧ       |
| D                                                                                                    | 🗃 🖪 🗧                                                                                                    |                                                                                                    | 3. ₩5 X                                                                                                    | 陶 創 -                                                                                                    | 1 m.                                                                                                    | care 🙆                                                                                                    | $\Sigma - A \downarrow Z$                                                                                                    | 4 10 48                                                                                                    | 100% 👻                                                                                                    | ? Aria                                                                                                    | 1                                                                                                    | <del>v</del> 10                                                                                                    | - B /                                                                                                    | U E ł                                                                                                    |                    | <b>9%</b> ,                                                                                                    | +.0 .00    | €              | ð - A -   | - »      |
|                                                                                                    |                                                                                                    |                                                                                                    |                                                                                                    |                                                                                                    |                                                                                                    |                                                                                                    |                                                                                                    |                                                                                                    |                                                                                                    | 94 M                                                                                                    |                                                                                                    |                                                                                                    |                                                                                                    |                                                                                                    | Later 1            | 1. The second second second second second second second second second second second second second second second |            |                |           |          |
| - Jean                                                                                                    | dan dan se                                                                                                    |                                                                                                    |                                                                                                    | Lassa In                                                                                                    | 15 (20)                                                                                                    | -                                                                                                    |                                                                                                    |                                                                                                    | a•                                                                                                    | ~> <b>→</b>                                                                                                    |                                                                                                    |                                                                                                    |                                                                                                    |                                                                                                    |                    |                                                                                                    |            |                |           |          |
| لعت                                                                                                    |                                                                                                    |                                                                                                    |                                                                                                    | WW Reply w                                                                                                    | uth <u>Changes</u> .                                                                                                    | End Review                                                                                                    | 9 <b>+</b>                                                                                                    |                                                                                                    |                                                                                                    |                                                                                                    |                                                                                                    |                                                                                                    |                                                                                                    |                                                                                                    |                    |                                                                                                    |            |                |           |          |
|                                                                                                    | A2U                                                                                                    | -                                                                                                    | <i>∱</i> × 0.2339                                                                                                    | D                                                                                                    | F                                                                                                    | E                                                                                                    | 0                                                                                                    | LI                                                                                                    |                                                                                                    |                                                                                                    | L/                                                                                                    | 1 - 7                                                                                                    |                                                                                                    | N                                                                                                    |                    | D                                                                                                    | 0          |                | 0         | 1        |
| 1 1                                                                                                    | A<br>DocName:                                                                                                    | Tohacco x                                                                                                    | 12 (colony                                                                                                    | + region)ni                                                                                                    | ck E                                                                                                    | F                                                                                                    | 6                                                                                                    |                                                                                                    |                                                                                                    | J                                                                                                    | ĸ                                                                                                    | L                                                                                                    | IVI                                                                                                    | 14                                                                                                    | U                  | P                                                                                                    | U.         | R              | 3         | <u> </u> |
| 2 1                                                                                                    | Jser:                                                                                                    | Tracy Law:                                                                                                    | son                                                                                                    | . regionjin                                                                                                    | CIK .                                                                                                    |                                                                                                    |                                                                                                    |                                                                                                    |                                                                                                    |                                                                                                    |                                                                                                    |                                                                                                    |                                                                                                    |                                                                                                    |                    |                                                                                                    |            |                |           |          |
| 3 1                                                                                                    | ⊃roject:                                                                                                    | Tobacco C                                                                                                    | olonies                                                                                                    |                                                                                                    |                                                                                                    |                                                                                                    |                                                                                                    |                                                                                                    |                                                                                                    |                                                                                                    |                                                                                                    |                                                                                                    |                                                                                                    |                                                                                                    |                    |                                                                                                    |            |                |           |          |
| 4 1                                                                                                    | Experimer                                                                                                    | light respo                                                                                                    | nse curve                                                                                                    |                                                                                                    |                                                                                                    |                                                                                                    |                                                                                                    |                                                                                                    |                                                                                                    |                                                                                                    |                                                                                                    |                                                                                                    |                                                                                                    |                                                                                                    |                    |                                                                                                    |            |                |           |          |
| 5                                                                                                    | Comments                                                                                                    | Screening                                                                                                    | antisense t                                                                                                    | ransgenic t                                                                                                    | obacco, ge                                                                                                    | erminated or                                                                                                    | 1 agar plant                                                                                                    | :S.                                                                                                    |                                                                                                    |                                                                                                    |                                                                                                    |                                                                                                    |                                                                                                    |                                                                                                    |                    |                                                                                                    |            |                |           | -        |
| 5                                                                                                    | Jishes we                                                                                                    | re dark ada                                                                                                    | pted for 20                                                                                                    | min, before                                                                                                    | running lig                                                                                                    | nt response                                                                                                    | rotocol.                                                                                                    |                                                                                                    |                                                                                                    |                                                                                                    |                                                                                                    |                                                                                                    |                                                                                                    |                                                                                                    |                    |                                                                                                    |            |                |           |          |
| 8                                                                                                    |                                                                                                    |                                                                                                    |                                                                                                    |                                                                                                    |                                                                                                    | -                                                                                                    |                                                                                                    |                                                                                                    |                                                                                                    | -                                                                                                    |                                                                                                    |                                                                                                    |                                                                                                    | -                                                                                                    |                    |                                                                                                    |            |                |           |          |
| 9 1                                                                                                    | Date:                                                                                                    | *****                                                                                                    |                                                                                                    |                                                                                                    |                                                                                                    |                                                                                                    |                                                                                                    |                                                                                                    |                                                                                                    |                                                                                                    |                                                                                                    |                                                                                                    |                                                                                                    |                                                                                                    |                    |                                                                                                    |            |                |           |          |
| 10                                                                                                    |                                                                                                    |                                                                                                    |                                                                                                    |                                                                                                    |                                                                                                    |                                                                                                    |                                                                                                    |                                                                                                    |                                                                                                    |                                                                                                    |                                                                                                    |                                                                                                    |                                                                                                    |                                                                                                    |                    |                                                                                                    |            |                |           |          |
| 11                                                                                                    |                                                                                                    |                                                                                                    |                                                                                                    |                                                                                                    |                                                                                                    |                                                                                                    | ]                                                                                                    |                                                                                                    |                                                                                                    |                                                                                                    |                                                                                                    |                                                                                                    |                                                                                                    |                                                                                                    | ]                  |                                                                                                    |            |                |           |          |
| 12                                                                                                    |                                                                                                    |                                                                                                    | <b>D</b>                                                                                                    |                                                                                                    |                                                                                                    |                                                                                                    | D                                                                                                    | <b>D</b>                                                                                                    |                                                                                                    |                                                                                                    | D                                                                                                    | B                                                                                                    | D                                                                                                    | D                                                                                                    | · · · ·            |                                                                                                    |            |                |           | -        |
| 13                                                                                                    | n nase                                                                                                    | 1VIap<br>765                                                                                                    | Region 2                                                                                                    | Region 3                                                                                                    | Region 4                                                                                                    | Region 5                                                                                                    | Region 6                                                                                                    | Region 7                                                                                                    | Region 8                                                                                                    | Region 9                                                                                                    | Region TU                                                                                                    | Region 11                                                                                                    | Region 12                                                                                                    | Region 13                                                                                                    | Comments           | + Notes                                                                                                    |            |                |           | -        |
| 14                                                                                                    | 0.0550                                                                                                    | 763                                                                                                    | 914                                                                                                    | 894                                                                                                    | 789                                                                                                    | 785                                                                                                    | 725                                                                                                    | 788                                                                                                    | 789                                                                                                    | 807                                                                                                    | 710                                                                                                    | 781                                                                                                    | 658                                                                                                    | 630                                                                                                    |                    |                                                                                                    |            |                |           |          |
| 16                                                                                                    | 0.1005                                                                                                    | 764                                                                                                    | 911                                                                                                    | 897                                                                                                    | 791                                                                                                    | 784                                                                                                    | 725                                                                                                    | 790                                                                                                    | 789                                                                                                    | 809                                                                                                    | 713                                                                                                    | 784                                                                                                    | 657                                                                                                    | 630                                                                                                    |                    |                                                                                                    |            |                |           |          |
| 17                                                                                                    | 0.1339                                                                                                    | 762                                                                                                    | 913                                                                                                    | 894                                                                                                    | 790                                                                                                    | 782                                                                                                    | 723                                                                                                    | 789                                                                                                    | 788                                                                                                    | 809                                                                                                    | 713                                                                                                    | 779                                                                                                    | 653                                                                                                    | 628                                                                                                    |                    |                                                                                                    |            |                |           |          |
| 18                                                                                                    | 0.1672                                                                                                    | 766                                                                                                    | 918                                                                                                    | 899                                                                                                    | 791                                                                                                    | 786                                                                                                    | 727                                                                                                    | 795                                                                                                    | 791                                                                                                    | 808                                                                                                    | 714                                                                                                    | 785                                                                                                    | 659                                                                                                    | 630                                                                                                    |                    |                                                                                                    |            |                |           |          |
| A CONTRACTOR OF A CONTRACTOR OF A CONTRACTOR O | 0.000                                                                                                    | TOT                                                                                                    | 040                                                                                                    | 000                                                                                                    | 702                                                                                                    | 707                                                                                                    | 706                                                                                                    | 705                                                                                                    | 703                                                                                                    | 010                                                                                                    | 7401                                                                                                    | 700                                                                                                    | 001                                                                                                    | 0001                                                                                                    |                    |                                                                                                    |            |                |           | 20000    |
| 19                                                                                                    | 0.2005                                                                                                    | /6/                                                                                                    | 918                                                                                                    | 899                                                                                                    | 793                                                                                                    | 707                                                                                                    | 720                                                                                                    | 795                                                                                                    | 792                                                                                                    | 010                                                                                                    | 716                                                                                                    | 769                                                                                                    | 001                                                                                                    | 633                                                                                                    | N . (2)            | 1.1                                                                                                    |            |                | ·         |          |
| 19<br>20<br>21                                                                                                    | 0.2005                                                                                                    | 766                                                                                                    | 918                                                                                                    | 899                                                                                                    | 793                                                                                                    | 785                                                                                                    | 724                                                                                                    | 795                                                                                                    | 792                                                                                                    | 807                                                                                                    | 715                                                                                                    | 789                                                                                                    | 660                                                                                                    | 633                                                                                                    | Note (2): a        | idding a n                                                                                                    | ote to the | data.          |           |          |
| 19<br>20<br>21<br>22                                                                                                    | 0.2005<br>0.2339<br>0.2672<br>0.3005                                                                                                    | 767<br>766<br>768<br>770                                                                                                    | 918<br>912<br>918<br>919                                                                                                    | 899<br>899<br>903<br>903                                                                                                    | 793<br>793<br>794<br>795                                                                                                    | 785                                                                                                    | 720<br>724<br>727<br>730                                                                                                    | 795<br>793<br>796<br>801                                                                                                    | 792<br>791<br>795<br>794                                                                                                    | 810<br>807<br>812<br>815                                                                                                    | 716<br>715<br>716<br>716                                                                                                    | 789<br>788<br>789<br>790                                                                                                    | 660<br>658<br>662                                                                                                    | 633<br>633<br>634                                                                                                    | Note (2): a        | idding a n                                                                                                    | ote to the | data.          |           |          |
| 19<br>20<br>21<br>22<br>23                                                                                                    | 0.2005<br>0.2339<br>0.2672<br>0.3005<br>0.3338                                                                                                    | 767<br>766<br>768<br>770<br>768                                                                                                    | 918<br>912<br>918<br>919<br>919                                                                                                    | 899<br>899<br>903<br>903<br>900                                                                                                    | 793<br>793<br>794<br>795<br>793                                                                                                    | 785<br>786<br>791<br>789                                                                                                    | 728<br>724<br>727<br>730<br>728                                                                                                    | 795<br>793<br>796<br>801<br>799                                                                                                    | 792<br>791<br>795<br>794<br>795                                                                                                    | 810<br>807<br>812<br>815<br>815                                                                                                    | 716<br>715<br>716<br>716<br>716<br>715                                                                                                    | 789<br>788<br>789<br>790<br>788                                                                                                    | 660<br>658<br>662<br>659                                                                                                    | 633<br>633<br>634<br>631                                                                                                    | Note (2): a        | idding a n                                                                                                    | ote to the | data.          |           |          |
| 19<br>20<br>21<br>22<br>23<br>24                                                                                                    | 0.2005<br>0.2339<br>0.2672<br>0.3005<br>0.3338<br>0.3672                                                                                                    | 767<br>768<br>770<br>768<br>770<br>768<br>771                                                                                                    | 918<br>912<br>918<br>919<br>919<br>919<br>922                                                                                                    | 899<br>899<br>903<br>903<br>900<br>900                                                                                                    | 793<br>793<br>794<br>795<br>793<br>793                                                                                                    | 785<br>786<br>791<br>789<br>792                                                                                                    | 728<br>724<br>727<br>730<br>728<br>730                                                                                                    | 795<br>793<br>796<br>801<br>799<br>802                                                                                                    | 792<br>791<br>795<br>794<br>795<br>795                                                                                                    | 807<br>812<br>815<br>811<br>817                                                                                                    | 716<br>715<br>716<br>716<br>715<br>715<br>717                                                                                                    | 789<br>788<br>789<br>790<br>788<br>791                                                                                                    | 660<br>658<br>662<br>659<br>661                                                                                                    | 633<br>633<br>634<br>631<br>634                                                                                                    | Note (2): a        | idding a n                                                                                                    | ote to the | data.          |           |          |
| 19<br>20<br>21<br>22<br>23<br>24<br>25                                                                                                    | 0.2005<br>0.2339<br>0.2672<br>0.3005<br>0.3338<br>0.3672<br>0.4005                                                                                                    | 767<br>766<br>768<br>770<br>768<br>771<br>773                                                                                                    | 918<br>912<br>918<br>919<br>919<br>919<br>922<br>926                                                                                                    | 899<br>899<br>903<br>903<br>900<br>903<br>900<br>903                                                                                                    | 793<br>793<br>794<br>795<br>795<br>793<br>796<br>797                                                                                                    | 787<br>785<br>786<br>791<br>789<br>792<br>793                                                                                                    | 726<br>724<br>727<br>730<br>728<br>730<br>730<br>732                                                                                                    | 795<br>793<br>796<br>801<br>799<br>802<br>802<br>805                                                                                                    | 792<br>791<br>795<br>794<br>795<br>795<br>795<br>799                                                                                                    | 810<br>807<br>812<br>815<br>815<br>811<br>817<br>816                                                                                                    | 716<br>715<br>716<br>716<br>715<br>715<br>717<br>718                                                                                                    | 789<br>788<br>789<br>790<br>788<br>791<br>793                                                                                                    | 660<br>658<br>662<br>659<br>661<br>666                                                                                                    | 633<br>633<br>634<br>634<br>634<br>634<br>634                                                                                                    | <u>Note (2): a</u> | idding a n                                                                                                    | ote to the | data.          |           |          |
| 19<br>20<br>21<br>22<br>23<br>24<br>25<br>26<br>27                                                                                                    | 0.2005<br>0.2339<br>0.2672<br>0.3005<br>0.3338<br>0.3672<br>0.4005<br>0.4339                                                                                                    | 767<br>766<br>768<br>770<br>768<br>771<br>773<br>773<br>773                                                                                                    | 918<br>912<br>918<br>919<br>919<br>922<br>926<br>926<br>924                                                                                                    | 899<br>899<br>903<br>903<br>900<br>900<br>903<br>906<br>906                                                                                                    | 793<br>793<br>794<br>795<br>793<br>796<br>797<br>797                                                                                                    | 787<br>785<br>786<br>791<br>789<br>792<br>793<br>793<br>795                                                                                                    | 724<br>727<br>730<br>728<br>730<br>730<br>732<br>732<br>732                                                                                                    | 795<br>793<br>796<br>801<br>799<br>802<br>805<br>805<br>805                                                                                                    | 792<br>791<br>795<br>794<br>795<br>795<br>795<br>799<br>799                                                                                                    | 810<br>807<br>812<br>815<br>815<br>811<br>817<br>816<br>816<br>816                                                                                                    | 716<br>716<br>716<br>716<br>715<br>717<br>717<br>718<br>717                                                                                                    | 789<br>788<br>789<br>790<br>788<br>791<br>793<br>793<br>798                                                                                                    | 660<br>658<br>662<br>659<br>661<br>666<br>666<br>666                                                                                                    | 633<br>633<br>634<br>634<br>634<br>634<br>638<br>638<br>635                                                                                                    | Note (2): a        | idding a n                                                                                                    | ote to the | data.          |           |          |
| 19<br>20<br>21<br>22<br>23<br>24<br>25<br>26<br>27<br>28                                                                                                    | 0.2005<br>0.2339<br>0.2672<br>0.3005<br>0.3338<br>0.3672<br>0.4005<br>0.4339<br>0.4672<br>0.5005                                                                                                    | 767<br>766<br>768<br>770<br>768<br>771<br>773<br>773<br>773<br>773<br>774<br>776                                                                                                    | 918<br>912<br>918<br>919<br>919<br>922<br>926<br>924<br>920<br>920<br>920                                                                                                    | 999<br>903<br>903<br>900<br>900<br>900<br>906<br>906<br>906<br>906                                                                                                    | 793<br>793<br>794<br>795<br>793<br>796<br>797<br>797<br>797<br>797<br>797                                                                                                    | 785<br>786<br>791<br>789<br>792<br>793<br>793<br>795<br>791<br>791                                                                                                    | 720<br>724<br>727<br>730<br>728<br>730<br>732<br>732<br>732<br>734<br>737                                                                                                    | 795<br>793<br>796<br>801<br>799<br>802<br>805<br>805<br>805<br>807<br>810                                                                                                    | 792<br>791<br>795<br>794<br>795<br>795<br>799<br>799<br>799<br>800<br>802                                                                                                    | 807<br>812<br>815<br>815<br>811<br>817<br>816<br>816<br>816<br>819<br>819                                                                                                    | 716<br>715<br>716<br>716<br>715<br>717<br>718<br>717<br>718<br>717<br>720<br>720                                                                                                   | 789<br>788<br>789<br>790<br>788<br>791<br>793<br>798<br>798<br>797<br>798                                                                                                    | 660<br>658<br>662<br>659<br>661<br>666<br>666<br>666<br>666                                                                                                    | 633<br>633<br>634<br>634<br>634<br>634<br>638<br>638<br>635<br>637<br>638                                                                                                    | Note (2): a        | idding a n                                                                                                    | ote to the | data.          |           |          |
| 19<br>20<br>21<br>22<br>23<br>24<br>25<br>26<br>27<br>28<br>28<br>29                                                                                                    | 0.2005<br>0.2339<br>0.2672<br>0.3005<br>0.3338<br>0.3672<br>0.4005<br>0.4339<br>0.4672<br>0.5005<br>0.5339                                                                                                    | 767<br>766<br>768<br>770<br>768<br>771<br>773<br>773<br>773<br>773<br>773<br>774<br>776<br>775                                                                                         | 918<br>912<br>918<br>919<br>919<br>922<br>926<br>924<br>920<br>929<br>929<br>925                                                                                                    | 899<br>903<br>903<br>900<br>900<br>900<br>906<br>906<br>906<br>907<br>908                                                                                                    | 793<br>793<br>794<br>795<br>793<br>796<br>797<br>797<br>801<br>799<br>802                                                                                                    | 786<br>786<br>791<br>789<br>792<br>793<br>793<br>795<br>791<br>797<br>794                                                                                                   | 720<br>724<br>727<br>730<br>728<br>730<br>732<br>732<br>732<br>734<br>737<br>731                                                                                                    | 795<br>793<br>801<br>799<br>802<br>805<br>805<br>805<br>805<br>807<br>810<br>809                                                                                                    | 792<br>791<br>795<br>794<br>795<br>795<br>799<br>800<br>800<br>802<br>800                                                                                                    | 807<br>812<br>815<br>811<br>817<br>816<br>816<br>816<br>819<br>819<br>819                                                                                                    | 716<br>716<br>716<br>715<br>717<br>717<br>717<br>718<br>718<br>718<br>717<br>720<br>720<br>720<br>719                                                                              | 789<br>788<br>789<br>790<br>788<br>791<br>793<br>798<br>798<br>797<br>798<br>801                                                                                                    | 660<br>658<br>662<br>659<br>661<br>666<br>666<br>666<br>667<br>666<br>665                                                                                                    | 633<br>633<br>634<br>634<br>634<br>634<br>638<br>638<br>635<br>637<br>638<br>637                                                                                                    | Note (2): a        | idding a n                                                                                                    | ote to the | data.          |           |          |
| 19<br>20<br>21<br>22<br>23<br>24<br>25<br>26<br>27<br>26<br>27<br>28<br>29<br>30                                                                                                    | 0.2005<br>0.2339<br>0.2672<br>0.3005<br>0.3338<br>0.3672<br>0.4005<br>0.4339<br>0.4672<br>0.5005<br>0.5339<br>0.5672                                                                                                    | 767<br>766<br>768<br>770<br>768<br>771<br>773<br>773<br>773<br>773<br>773<br>774<br>776<br>775<br>776                                                                                  | 918<br>912<br>918<br>919<br>922<br>926<br>924<br>920<br>929<br>929<br>925<br>927                                                                                                    | 899<br>899<br>903<br>903<br>900<br>903<br>906<br>906<br>906<br>906<br>906<br>907<br>908<br>910                                                                                                    | 793<br>794<br>795<br>795<br>793<br>796<br>797<br>797<br>801<br>799<br>802<br>802                                                                                                    | 786<br>786<br>791<br>789<br>792<br>793<br>795<br>791<br>795<br>791<br>797<br>794<br>797                                                                                     | 720<br>724<br>727<br>730<br>728<br>730<br>732<br>732<br>732<br>734<br>737<br>731<br>734                                                                                                    | 795<br>793<br>801<br>799<br>802<br>805<br>805<br>805<br>805<br>807<br>810<br>809<br>811                                                                                                    | 792<br>791<br>795<br>794<br>795<br>795<br>799<br>799<br>800<br>800<br>800<br>800<br>801                                                                                                    | 807<br>812<br>815<br>811<br>817<br>816<br>816<br>816<br>819<br>819<br>819<br>819<br>817                                                                                                    | 716<br>716<br>716<br>717<br>717<br>717<br>718<br>717<br>718<br>717<br>720<br>720<br>720<br>719<br>720                                                                              | 789<br>788<br>789<br>790<br>788<br>791<br>793<br>793<br>798<br>797<br>798<br>801<br>803                                                                                                    | 660<br>658<br>662<br>659<br>661<br>666<br>666<br>666<br>666<br>666<br>666<br>666<br>666<br>66                                                                                                    | 633<br>633<br>634<br>631<br>634<br>634<br>638<br>638<br>636<br>637<br>638<br>637<br>638                                                                                                    | Note (2): a        | idding a n                                                                                                    | ote to the | data.          |           |          |
| 19         20         21         22         23         24         25         26         27         28         29         30         31                                                                                                    | 0.2005<br>0.2339<br>0.2672<br>0.3005<br>0.3338<br>0.3672<br>0.4005<br>0.4339<br>0.4672<br>0.5005<br>0.5339<br>0.5672<br>0.6005                                                                                                    | 766<br>768<br>770<br>768<br>771<br>773<br>773<br>773<br>774<br>776<br>776<br>776<br>776<br>774                                                                                         | 918<br>912<br>918<br>919<br>922<br>926<br>924<br>920<br>929<br>929<br>925<br>927<br>927                                                                                                    | 899<br>899<br>903<br>903<br>900<br>906<br>906<br>906<br>906<br>907<br>907<br>908<br>910                                                                                                    | 793<br>793<br>794<br>795<br>793<br>796<br>797<br>797<br>797<br>801<br>799<br>802<br>802<br>802<br>798                                                                                                   | 785<br>786<br>789<br>791<br>789<br>792<br>793<br>795<br>795<br>795<br>795<br>797<br>797<br>794                                                                              | 724<br>727<br>730<br>728<br>730<br>732<br>732<br>732<br>734<br>737<br>731<br>734<br>732                                                                                                    | 795<br>793<br>796<br>801<br>799<br>802<br>805<br>805<br>805<br>807<br>810<br>810<br>809<br>811<br>807                                                                                                    | 791<br>791<br>795<br>795<br>795<br>799<br>799<br>800<br>802<br>800<br>801<br>801                                                                                                    | 807<br>807<br>812<br>815<br>811<br>817<br>816<br>816<br>819<br>819<br>819<br>819<br>819<br>819<br>817<br>816                                                                                                    | 716<br>715<br>716<br>715<br>717<br>717<br>718<br>717<br>720<br>720<br>719<br>720<br>716                                                                                            | 789<br>788<br>789<br>790<br>788<br>791<br>793<br>798<br>797<br>798<br>801<br>803<br>798                                                                                                    | 660<br>658<br>652<br>659<br>661<br>666<br>666<br>666<br>666<br>666<br>666<br>666<br>667<br>667                                                                                                    | 633<br>633<br>634<br>634<br>634<br>638<br>635<br>637<br>638<br>637<br>639<br>639<br>637                                                                                                    | Note (2): ε        | idding a n                                                                                                    | ote to the | data.          |           |          |
| 19       20       21       22       23       24       25       26       27       28       29       30       31       32                                                                                                    | 0.2005<br>0.2339<br>0.2672<br>0.3005<br>0.3338<br>0.3672<br>0.4005<br>0.4339<br>0.4672<br>0.5005<br>0.5339<br>0.5672<br>0.6005<br>0.6339                                                                                                    | 766<br>768<br>770<br>768<br>771<br>773<br>773<br>774<br>776<br>776<br>775<br>776<br>774<br>776                                                                                         | 918<br>912<br>918<br>919<br>922<br>926<br>924<br>920<br>929<br>925<br>927<br>927<br>927<br>927                                                                                                    | 899<br>899<br>903<br>903<br>900<br>906<br>906<br>906<br>906<br>906<br>907<br>907<br>908<br>910<br>908                                                                                                    | 793<br>793<br>794<br>795<br>793<br>796<br>797<br>797<br>797<br>801<br>799<br>802<br>802<br>802<br>798<br>802                                                                                            | 785<br>786<br>789<br>791<br>789<br>792<br>793<br>795<br>795<br>795<br>795<br>797<br>794<br>797<br>794<br>794                                                                | 724<br>727<br>730<br>728<br>730<br>732<br>732<br>734<br>737<br>731<br>734<br>732<br>732<br>735                                                                                                    | 795<br>793<br>796<br>801<br>799<br>802<br>805<br>805<br>805<br>805<br>807<br>810<br>810<br>809<br>811<br>807<br>809                                                                                                    | 791<br>791<br>795<br>795<br>795<br>799<br>799<br>800<br>802<br>800<br>801<br>801<br>801                                                                                                    | 807<br>807<br>812<br>815<br>811<br>816<br>816<br>816<br>819<br>819<br>819<br>819<br>819<br>819<br>819<br>819                                                                                                    | 716<br>715<br>716<br>717<br>717<br>718<br>717<br>720<br>720<br>720<br>719<br>720<br>716<br>720                                                                                     | 789<br>788<br>789<br>790<br>788<br>791<br>793<br>798<br>801<br>803<br>798<br>801<br>803<br>798                                                                                                   | 660<br>658<br>652<br>659<br>661<br>665<br>666<br>666<br>666<br>666<br>666<br>666<br>667<br>666<br>667<br>666                                                                                                    | 633<br>633<br>634<br>634<br>634<br>638<br>635<br>637<br>638<br>637<br>639<br>639<br>637<br>639                                                                                                    | Note (2): a        | udding a n                                                                                                    | ote to the | data.          |           |          |
| 19         20         21         22         23         24         25         26         27         28         29         30         31         32         33         24                                                                                                    | 0.2005<br>0.2339<br>0.2672<br>0.3005<br>0.3338<br>0.3672<br>0.4005<br>0.4339<br>0.4672<br>0.5039<br>0.5672<br>0.6005<br>0.6339<br>0.6672                                                                                                    | 766<br>768<br>770<br>768<br>771<br>773<br>773<br>774<br>776<br>776<br>776<br>776<br>776<br>7774<br>776<br>7778                                                                         | 918<br>912<br>918<br>919<br>922<br>926<br>922<br>926<br>922<br>929<br>925<br>927<br>927<br>927<br>933<br>935                                                                                            | 899<br>899<br>903<br>903<br>900<br>906<br>906<br>906<br>906<br>907<br>906<br>910<br>908<br>910<br>912<br>914                                                                                                    | 793<br>794<br>795<br>795<br>795<br>797<br>797<br>797<br>801<br>799<br>802<br>802<br>802<br>802<br>802<br>803<br>803<br>803                                                                              | 785<br>786<br>791<br>789<br>792<br>793<br>795<br>791<br>794<br>797<br>794<br>794<br>794<br>794                                                                              | 724<br>724<br>730<br>730<br>732<br>732<br>732<br>734<br>734<br>737<br>734<br>734<br>735<br>735<br>735                                                                                                    | 795<br>793<br>796<br>801<br>799<br>802<br>805<br>805<br>805<br>807<br>810<br>809<br>811<br>807<br>809<br>811                                                                                                    | 791<br>791<br>795<br>795<br>795<br>799<br>799<br>799<br>800<br>800<br>800<br>801<br>801<br>801<br>801<br>801                                                                               | 807<br>807<br>812<br>815<br>816<br>816<br>816<br>819<br>819<br>819<br>819<br>817<br>816<br>817<br>816<br>819<br>821<br>821                                                                                                    | 716<br>715<br>716<br>717<br>717<br>718<br>717<br>720<br>720<br>720<br>719<br>720<br>716<br>720<br>720<br>720<br>720                                                                | 789<br>788<br>789<br>790<br>788<br>791<br>793<br>798<br>801<br>803<br>798<br>801<br>803<br>798<br>802<br>802<br>802                                                                              | 660<br>658<br>662<br>659<br>661<br>666<br>666<br>666<br>666<br>666<br>667<br>667<br>666<br>667<br>666                                                                                                    | 633<br>633<br>634<br>634<br>634<br>638<br>635<br>637<br>638<br>637<br>639<br>637<br>639<br>637<br>639                                                                                                    | Note (2): 2        | idding a n                                                                                                    | ote to the | data.          |           |          |
| 19<br>20<br>21<br>22<br>23<br>24<br>25<br>26<br>27<br>28<br>29<br>30<br>30<br>31<br>32<br>33<br>34<br>35                                                                                                    | 0.2005<br>0.2339<br>0.2672<br>0.3005<br>0.3338<br>0.3672<br>0.4005<br>0.4339<br>0.4672<br>0.5039<br>0.5672<br>0.6005<br>0.6339<br>0.6672<br>0.7005                                                                                                    | 767<br>768<br>7768<br>7770<br>778<br>7773<br>7774<br>7776<br>7776<br>7776<br>7776<br>7776<br>7776                                                                                      | 918<br>919<br>919<br>919<br>922<br>926<br>924<br>920<br>929<br>925<br>927<br>927<br>927<br>933<br>935<br>930                                                                                            | 899<br>903<br>903<br>900<br>906<br>906<br>906<br>906<br>906<br>907<br>908<br>910<br>908<br>911<br>912<br>912                                                                                                    | 793<br>794<br>795<br>795<br>795<br>797<br>797<br>797<br>801<br>799<br>802<br>802<br>798<br>802<br>798<br>801<br>803<br>799                                                                              | 786<br>786<br>789<br>789<br>792<br>793<br>795<br>791<br>795<br>791<br>795<br>794<br>797<br>794<br>794<br>794<br>794<br>794                                                  | 724<br>724<br>727<br>730<br>732<br>732<br>732<br>732<br>732<br>732<br>732<br>732<br>735<br>735<br>735<br>735<br>733<br>737                                                                                                    | 735<br>793<br>796<br>801<br>799<br>805<br>805<br>805<br>805<br>805<br>807<br>810<br>809<br>811<br>809<br>811<br>808<br>811                                                                                                    | 792<br>7911<br>795<br>794<br>795<br>799<br>799<br>800<br>802<br>800<br>801<br>801<br>801<br>801<br>801<br>801<br>999                                                                       | 800<br>807<br>812<br>815<br>811<br>816<br>819<br>819<br>819<br>819<br>819<br>817<br>816<br>819<br>817<br>816<br>819<br>819<br>817<br>816<br>819<br>819<br>817<br>816<br>819<br>819<br>817<br>812<br>812<br>812<br>812<br>812<br>815<br>812<br>812<br>815<br>812<br>815<br>815<br>815<br>815<br>815<br>815<br>815<br>815<br>815<br>815                                                                                                    | 716<br>715<br>716<br>716<br>717<br>718<br>717<br>720<br>720<br>720<br>720<br>716<br>720<br>720<br>720<br>720<br>720<br>720<br>720                                                  | 789<br>788<br>789<br>790<br>793<br>793<br>798<br>793<br>798<br>801<br>803<br>798<br>803<br>798<br>803<br>805<br>805<br>803                                                                       | 86         860           6653         6653           6664         6666           6666         6666           6667         6667           6666         6670           6666         670           6655         6677                                                                                                    | 833<br>633<br>633<br>634<br>634<br>638<br>635<br>637<br>638<br>637<br>638<br>637<br>638<br>637<br>639<br>637<br>636<br>637<br>636                                                                                                    | Note (2): e        | dding a n                                                                                                    | ote to the | data.          |           |          |
| 19<br>20<br>21<br>22<br>23<br>24<br>25<br>26<br>27<br>28<br>29<br>30<br>31<br>32<br>33<br>33<br>34<br>35<br>36                                                                                                    | 0.2005<br>0.2339<br>0.2672<br>0.3005<br>0.3338<br>0.3672<br>0.4052<br>0.4339<br>0.4672<br>0.5005<br>0.5339<br>0.5672<br>0.6039<br>0.6672<br>0.6039<br>0.6672<br>0.7005<br>0.7339<br>0.7672                                                                                                    | 767<br>766<br>768<br>770<br>778<br>773<br>773<br>773<br>773<br>774<br>776<br>775<br>776<br>775<br>776<br>777<br>776<br>7778<br>7779<br>779                                             | 918<br>912<br>918<br>919<br>922<br>926<br>922<br>922<br>929<br>929<br>929<br>929<br>925<br>927<br>927<br>933<br>935<br>935<br>930<br>932<br>935                                                         | 899<br>899<br>903<br>903<br>900<br>903<br>900<br>906<br>906<br>906<br>906<br>907<br>908<br>910<br>908<br>912<br>914<br>912<br>913<br>914                                                                                            | 793<br>793<br>794<br>795<br>793<br>796<br>797<br>801<br>799<br>802<br>802<br>802<br>802<br>802<br>802<br>803<br>798<br>803<br>803<br>803<br>803<br>803<br>803<br>803<br>803<br>803<br>80                | 785<br>785<br>789<br>791<br>792<br>793<br>795<br>793<br>795<br>797<br>794<br>794<br>794<br>794<br>794<br>794<br>794<br>799<br>800                                           | 724<br>727<br>730<br>728<br>730<br>732<br>732<br>734<br>737<br>731<br>734<br>737<br>735<br>735<br>735<br>735<br>735<br>735<br>737<br>739                                                                                                    | 793<br>793<br>796<br>801<br>799<br>802<br>805<br>805<br>805<br>807<br>810<br>809<br>811<br>809<br>811<br>809<br>811<br>808<br>812<br>812<br>816                                                                                                    | 792<br>7911<br>795<br>795<br>795<br>795<br>795<br>800<br>802<br>800<br>801<br>801<br>801<br>802<br>801<br>802<br>801<br>802<br>805<br>805<br>806                                           | 810<br>807<br>812<br>815<br>811<br>817<br>816<br>819<br>819<br>819<br>819<br>819<br>819<br>821<br>816<br>819<br>821<br>819<br>821<br>819<br>821                                                                                                    | 715<br>715<br>716<br>716<br>717<br>717<br>718<br>717<br>720<br>720<br>720<br>720<br>720<br>720<br>720<br>720<br>720<br>72                                                          | 789<br>788<br>789<br>790<br>793<br>798<br>797<br>798<br>801<br>803<br>798<br>803<br>798<br>802<br>805<br>805<br>805<br>805<br>805<br>805                                                         | 68<br>662<br>6659<br>661<br>666<br>666<br>666<br>666<br>666<br>667<br>666<br>667<br>666<br>667<br>666<br>670<br>665<br>670<br>665<br>670<br>670<br>670                                                                                                    | 833<br>633<br>634<br>634<br>634<br>638<br>635<br>637<br>638<br>637<br>638<br>637<br>639<br>637<br>636<br>639<br>637<br>636<br>639<br>637<br>636<br>639<br>637<br>636<br>639                                                                                                    | Note (2): a        | dding a n                                                                                                    | ote to the | data.          |           |          |
| 19<br>20<br>21<br>22<br>23<br>24<br>25<br>26<br>27<br>28<br>29<br>30<br>31<br>32<br>33<br>34<br>35<br>36<br>37                                                                                                    | 0.2005<br>0.2339<br>0.2672<br>0.3005<br>0.3338<br>0.3672<br>0.4005<br>0.4339<br>0.4672<br>0.5005<br>0.5339<br>0.6672<br>0.6039<br>0.6672<br>0.7005<br>0.7339<br>0.7339<br>0.7672<br>0.8005                                                                                                    | 766<br>768<br>778<br>778<br>771<br>773<br>773<br>773<br>775<br>776<br>7776<br>7776<br>7776<br>7778<br>7778<br>7778<br>7                                                                | 918<br>912<br>918<br>919<br>920<br>922<br>922<br>922<br>922<br>922<br>922<br>922<br>922<br>935<br>935<br>935<br>935<br>935                                                                              | 899<br>899<br>903<br>900<br>900<br>906<br>906<br>906<br>906<br>907<br>908<br>910<br>908<br>912<br>914<br>912<br>913<br>914<br>914                                                                                                   | 793<br>793<br>794<br>795<br>795<br>797<br>797<br>801<br>799<br>802<br>802<br>802<br>802<br>801<br>803<br>798<br>801<br>803<br>803<br>805<br>806<br>806                                                  | 785<br>785<br>789<br>791<br>789<br>792<br>793<br>795<br>791<br>797<br>794<br>794<br>794<br>794<br>794<br>794<br>796<br>794<br>799<br>800<br>799                             | 724<br>727<br>730<br>728<br>730<br>732<br>732<br>732<br>732<br>732<br>735<br>735<br>735<br>735<br>735<br>735<br>735<br>735<br>735<br>735                                                                                                    | 793<br>793<br>796<br>801<br>799<br>802<br>805<br>805<br>805<br>805<br>807<br>810<br>809<br>811<br>809<br>811<br>808<br>811<br>808<br>812<br>816<br>816<br>816                                                                                                    | 792<br>7911<br>795<br>795<br>795<br>795<br>799<br>800<br>802<br>801<br>801<br>801<br>801<br>801<br>802<br>801<br>805<br>806<br>806<br>807                                                  | 810<br>807<br>812<br>815<br>811<br>817<br>816<br>819<br>819<br>819<br>819<br>819<br>821<br>816<br>819<br>821<br>821<br>822                                                                                                    | 716<br>715<br>716<br>717<br>717<br>717<br>717<br>720<br>720<br>720<br>720<br>720<br>720<br>720<br>720<br>720<br>72                                                                 | 789<br>788<br>789<br>790<br>791<br>793<br>798<br>797<br>798<br>801<br>803<br>803<br>802<br>805<br>803<br>805<br>806<br>806<br>806                                                                | 68<br>662<br>659<br>661<br>666<br>666<br>666<br>667<br>666<br>667<br>666<br>670<br>665<br>670<br>665<br>670<br>665<br>670<br>665<br>670<br>670<br>670                                                                                                    | 833<br>633<br>634<br>634<br>634<br>634<br>638<br>638<br>638<br>638<br>638<br>639<br>637<br>639<br>637<br>639<br>637<br>639<br>637<br>639<br>637<br>641<br>641                                                                                                    | Note (2): a        | dding a n                                                                                                    | ote to the | data.          |           |          |
| 19<br>20<br>21<br>22<br>23<br>24<br>25<br>26<br>27<br>28<br>29<br>30<br>31<br>32<br>33<br>34<br>35<br>36<br>37<br>38                                                                                                    | 0.2005<br>0.2339<br>0.2672<br>0.3005<br>0.3338<br>0.3672<br>0.4005<br>0.4339<br>0.4672<br>0.6005<br>0.6339<br>0.6672<br>0.6005<br>0.6339<br>0.6672<br>0.7005<br>0.7339<br>0.7672<br>0.8005<br>0.8338                                                                                                    | 767<br>768<br>7768<br>7770<br>7773<br>7773<br>7773<br>7774<br>7775<br>7776<br>7776<br>7776<br>7776<br>7778<br>7775<br>7779<br>7780<br>7780<br>7780<br>7780<br>7780<br>7780             | 918<br>912<br>918<br>919<br>922<br>926<br>922<br>925<br>925<br>927<br>925<br>925<br>927<br>935<br>935<br>936<br>936<br>938<br>938                                                                       | 899<br>899<br>903<br>900<br>900<br>900<br>900<br>900<br>900<br>9                                                                                                    | 793<br>794<br>795<br>795<br>797<br>797<br>797<br>801<br>799<br>802<br>802<br>802<br>802<br>803<br>798<br>803<br>803<br>805<br>806<br>806<br>806<br>804                                                  | 785<br>785<br>789<br>791<br>792<br>793<br>795<br>791<br>794<br>797<br>794<br>794<br>794<br>796<br>794<br>799<br>800<br>799<br>800                                           | 724<br>727<br>730<br>728<br>730<br>732<br>732<br>732<br>734<br>737<br>731<br>734<br>735<br>735<br>735<br>735<br>735<br>735<br>735<br>735<br>739<br>740<br>741                                                                                                    | 793<br>793<br>796<br>801<br>799<br>802<br>805<br>805<br>805<br>807<br>810<br>809<br>811<br>809<br>811<br>809<br>811<br>808<br>811<br>808<br>812<br>816<br>816<br>816<br>816                                                                                                    | 792<br>7911<br>795<br>795<br>795<br>795<br>799<br>800<br>800<br>800<br>801<br>801<br>801<br>801<br>801<br>801<br>805<br>805<br>806<br>807<br>806                                           | 810<br>807<br>812<br>815<br>811<br>817<br>816<br>819<br>819<br>819<br>819<br>819<br>819<br>817<br>816<br>819<br>821<br>821<br>822<br>823                                                                                                    | 715<br>715<br>716<br>717<br>717<br>717<br>718<br>717<br>720<br>720<br>720<br>720<br>720<br>720<br>720<br>720<br>720<br>72                                                          | 789<br>788<br>789<br>790<br>791<br>793<br>798<br>797<br>798<br>801<br>803<br>798<br>801<br>803<br>805<br>803<br>805<br>806<br>806<br>806<br>806<br>806                                           | 68<br>662<br>659<br>661<br>666<br>666<br>666<br>666<br>666<br>667<br>666<br>670<br>666<br>670<br>667<br>667                                                                                                    | 833<br>633<br>634<br>634<br>634<br>638<br>638<br>638<br>637<br>638<br>637<br>639<br>637<br>639<br>637<br>639<br>637<br>639<br>637<br>636<br>637<br>641<br>641<br>641<br>640                                                                                                    | Note (2): a        | dding a n                                                                                                    | ote to the | data.          |           |          |
| 19<br>20<br>21<br>22<br>23<br>24<br>25<br>26<br>27<br>28<br>29<br>30<br>31<br>32<br>33<br>34<br>35<br>36<br>37<br>38<br>39                                                                                                    | 0.2005<br>0.2339<br>0.2672<br>0.3005<br>0.338<br>0.3672<br>0.4035<br>0.4339<br>0.4672<br>0.5005<br>0.5339<br>0.5672<br>0.6005<br>0.6339<br>0.6672<br>0.7005<br>0.7339<br>0.7672<br>0.8005<br>0.8338<br>0.8672                                                                                                    | 767<br>766<br>768<br>770<br>778<br>771<br>773<br>773<br>774<br>775<br>775<br>776<br>7776<br>7776<br>7776<br>7779<br>7780<br>7780<br>7780<br>7780<br>7780                               | 918<br>912<br>918<br>919<br>919<br>922<br>926<br>922<br>926<br>927<br>927<br>927<br>933<br>935<br>930<br>932<br>935<br>934<br>938<br>935                                                                | 899<br>899<br>903<br>900<br>900<br>906<br>906<br>906<br>906<br>907<br>908<br>910<br>908<br>911<br>914<br>912<br>913<br>914<br>914<br>914<br>913<br>916                                                                              | 793<br>793<br>794<br>795<br>793<br>796<br>797<br>797<br>801<br>799<br>802<br>802<br>798<br>801<br>803<br>803<br>803<br>805<br>806<br>804<br>804<br>803                                                  | 786<br>786<br>789<br>791<br>789<br>792<br>793<br>795<br>791<br>794<br>794<br>794<br>794<br>794<br>794<br>794<br>794<br>794<br>794                                           | 724<br>727<br>730<br>728<br>730<br>732<br>732<br>734<br>737<br>731<br>734<br>735<br>735<br>735<br>735<br>735<br>735<br>735<br>735<br>735<br>735                                                                                                    | 793<br>793<br>796<br>801<br>799<br>802<br>805<br>807<br>810<br>809<br>811<br>809<br>811<br>809<br>809<br>811<br>809<br>809<br>809<br>800<br>800<br>800<br>800<br>800<br>800<br>800 | 792<br>7911<br>795<br>795<br>795<br>799<br>799<br>800<br>800<br>801<br>801<br>801<br>801<br>801<br>801<br>802<br>805<br>806<br>806<br>807<br>808<br>805                                    | 810<br>807<br>812<br>811<br>811<br>811<br>817<br>816<br>819<br>819<br>819<br>819<br>819<br>817<br>816<br>819<br>821<br>816<br>819<br>821<br>822<br>823<br>822                                                                                                    | 718<br>715<br>716<br>717<br>716<br>717<br>718<br>717<br>720<br>720<br>720<br>720<br>720<br>720<br>720<br>722<br>721<br>722<br>722<br>724<br>722<br>724                             | 789<br>788<br>789<br>790<br>791<br>793<br>793<br>793<br>797<br>798<br>801<br>803<br>798<br>803<br>803<br>805<br>805<br>805<br>806<br>806<br>806<br>806<br>806<br>806<br>806                      | 680         662           659         661           666         666           667         666           666         667           667         667           666         670           670         670           671         668           667         667           666         670           667         667           667         667           667         667           667         667           666         670           671         668                                                                                                    | 833         633           633         634           631         634           638         635           637         636           637         636           637         636           637         636           637         636           637         636           637         636           637         636           637         636           637         636           637         636           637         636           637         636           637         637           637         636           637         637           637         637           637         637           637         637           637         637           637         637           637         637           637         637           637         637           637         637           637         637           637         637           637         637           638         637           639 | Note (2): c        | dding a n                                                                                                    | ote to the | data.          |           |          |
| 19           20           21           22           23           24           25           26           27           28           29           30           31           32           33           34           35           36           37           38           39           40                                                                                                    | U.2005<br>0.2339<br>0.2672<br>0.3006<br>0.3672<br>0.4005<br>0.4339<br>0.4672<br>0.5005<br>0.5339<br>0.5672<br>0.5055<br>0.66339<br>0.6672<br>0.7005<br>0.7339<br>0.7672<br>0.8005<br>0.8338<br>0.8672<br>0.8055                                                                                                    | 767<br>766<br>768<br>770<br>778<br>771<br>773<br>773<br>774<br>776<br>775<br>775<br>776<br>776<br>7776<br>7776<br>7778<br>7779<br>778<br>779<br>780<br>780<br>780<br>780<br>781<br>781 | 918<br>912<br>918<br>919<br>920<br>920<br>920<br>920<br>920<br>920<br>922<br>927<br>933<br>935<br>935<br>933<br>935<br>932<br>935<br>933<br>935<br>935<br>935<br>935<br>935<br>935<br>935<br>935        | 899<br>899<br>903<br>903<br>900<br>906<br>906<br>906<br>907<br>908<br>910<br>908<br>911<br>914<br>9114<br>9114<br>9114<br>9114<br>9113<br>916<br>913<br>913                                                                         | 793<br>793<br>794<br>795<br>793<br>796<br>797<br>797<br>801<br>799<br>802<br>802<br>798<br>801<br>803<br>803<br>803<br>805<br>806<br>804<br>804<br>803                                                  | 786<br>786<br>791<br>789<br>792<br>793<br>795<br>791<br>794<br>794<br>797<br>794<br>794<br>794<br>794<br>799<br>800<br>799<br>800<br>799<br>801<br>799<br>801<br>798<br>802 | 724<br>727<br>730<br>728<br>730<br>732<br>732<br>734<br>734<br>737<br>731<br>734<br>732<br>735<br>735<br>735<br>735<br>735<br>735<br>735<br>735<br>735<br>735                                                                                                    | 793<br>793<br>799<br>801<br>799<br>802<br>805<br>807<br>810<br>809<br>811<br>807<br>809<br>811<br>807<br>809<br>811<br>807<br>809<br>811<br>807<br>809<br>811<br>808<br>812<br>816<br>816<br>816<br>816<br>814                                                                                                    | 792<br>7911<br>795<br>795<br>795<br>795<br>799<br>799<br>800<br>800<br>801<br>801<br>801<br>801<br>801<br>801<br>801<br>805<br>806<br>806<br>806<br>806<br>805<br>805<br>805               | 810<br>807<br>812<br>815<br>811<br>817<br>816<br>819<br>819<br>819<br>819<br>819<br>819<br>819<br>819<br>819<br>821<br>816<br>819<br>821<br>822<br>823<br>822<br>823<br>822                                                                                                    | 718<br>715<br>716<br>716<br>717<br>717<br>718<br>717<br>720<br>720<br>720<br>720<br>720<br>720<br>720<br>720<br>720<br>72                                                          | 789<br>788<br>789<br>790<br>791<br>793<br>793<br>798<br>801<br>803<br>805<br>805<br>805<br>805<br>806<br>806<br>806<br>806<br>806<br>806<br>806<br>806<br>806<br>806                             | 680         662           659         661           666         666           667         666           667         666           670         666           670         667           667         667           666         670           670         667           670         670           670         670           670         670           670         670           670         670           671         668           668         668                                                                                                    | 833         633           633         634           631         634           634         638           635         637           636         639           637         636           637         636           637         634           641         641           643         641           640         643                                                                                                    | Note (2): c        | dding a n                                                                                                    | ote to the | data.          |           |          |
| 19           20           21           22           23           24           25           26           27           28           29           30           31           32           33           34           35           36           37           38           39           40           41                                                                                                    | U.2005<br>0.2339<br>0.2672<br>0.3006<br>0.3338<br>0.3672<br>0.4005<br>0.4339<br>0.4672<br>0.5035<br>0.5339<br>0.5672<br>0.6005<br>0.6339<br>0.6672<br>0.7005<br>0.6339<br>0.7672<br>0.8005<br>0.8338<br>0.8672<br>0.9005<br>0.8338<br>0.8672<br>0.9005<br>0.9338<br>0.9672<br>0.9005<br>0.9338<br>0.9672<br>0.9005<br>0.9772<br>0.9005<br>0.9772<br>0.9005<br>0.9772<br>0.9005<br>0.9338<br>0.9772<br>0.9005<br>0.9338<br>0.9772<br>0.9005<br>0.9338<br>0.9772<br>0.9005<br>0.9338<br>0.9772<br>0.9005<br>0.9338<br>0.9772<br>0.9005<br>0.9338<br>0.9005<br>0.9338<br>0.9772<br>0.9005<br>0.9338<br>0.9005<br>0.9338<br>0.9005<br>0.9005<br>0.9338<br>0.9005<br>0.9005                           | 767<br>766<br>768<br>770<br>778<br>771<br>773<br>773<br>773<br>774<br>776<br>776<br>776<br>776<br>776<br>776<br>777<br>776<br>778<br>776<br>778<br>778                                 | 918<br>912<br>918<br>919<br>922<br>926<br>922<br>922<br>922<br>922<br>922<br>922<br>922<br>933<br>935<br>933<br>935<br>935<br>935<br>935<br>934<br>938<br>935<br>936<br>938                             | 899<br>899<br>903<br>903<br>900<br>903<br>906<br>906<br>906<br>907<br>908<br>910<br>908<br>912<br>913<br>914<br>912<br>913<br>914<br>914<br>913<br>914<br>913<br>914<br>913<br>916<br>921<br>921                                    | 793<br>793<br>794<br>795<br>793<br>796<br>797<br>797<br>801<br>799<br>802<br>802<br>798<br>801<br>803<br>803<br>803<br>803<br>805<br>806<br>804<br>804<br>803<br>806<br>804<br>803<br>806<br>808<br>808 | 786<br>785<br>789<br>791<br>792<br>793<br>795<br>794<br>797<br>794<br>797<br>794<br>794<br>794<br>799<br>800<br>799<br>800<br>799<br>800<br>799<br>801<br>798<br>802<br>802 | 724<br>724<br>727<br>730<br>728<br>730<br>732<br>732<br>734<br>737<br>731<br>734<br>732<br>735<br>735<br>735<br>735<br>735<br>735<br>735<br>735<br>735<br>735                                                                                                    | 793<br>793<br>796<br>801<br>799<br>802<br>805<br>805<br>807<br>810<br>809<br>811<br>809<br>811<br>809<br>811<br>809<br>811<br>809<br>811<br>808<br>812<br>816<br>816<br>816<br>816<br>814<br>814<br>815                                                                                                    | 792<br>7911<br>795<br>795<br>795<br>795<br>799<br>800<br>801<br>801<br>801<br>801<br>801<br>801<br>801<br>805<br>805<br>806<br>807<br>808<br>805<br>805<br>805<br>805                      | 810<br>807<br>812<br>815<br>811<br>817<br>816<br>819<br>819<br>819<br>819<br>819<br>819<br>819<br>819<br>811<br>816<br>819<br>821<br>822<br>823<br>822<br>822<br>822<br>824                                                                                                    | 716<br>715<br>716<br>716<br>717<br>717<br>718<br>717<br>720<br>720<br>720<br>720<br>720<br>720<br>720<br>720<br>722<br>721<br>722<br>722<br>722<br>722<br>722<br>722<br>722<br>724 | 789<br>788<br>789<br>790<br>791<br>793<br>798<br>801<br>803<br>798<br>801<br>803<br>805<br>805<br>805<br>805<br>806<br>806<br>806<br>806<br>806<br>806<br>806<br>806<br>806<br>806               | 680         662           659         661           666         666           667         666           666         667           666         670           6670         6670           6700         6700           6700         6700           6700         6700           6700         6700           671         668           668         668           6672         6672                                                                                                    | 833         633           633         634           631         634           634         636           635         637           638         637           639         637           636         639           637         636           639         637           641         641           641         643           643         644                                                                                                    | Note (2): c        | dding a n                                                                                                    | ote to the | data.          |           |          |
| 19           20           21           22           23           24           25           26           27           28           29           30           31           32           33           34           35           36           37           38           39           40           41           42                                                                                                    | U_2005<br>0_2339<br>0_2672<br>0_3006<br>0_3338<br>0_3672<br>0_4005<br>0_4339<br>0_4672<br>0_4005<br>0_4339<br>0_4672<br>0_5005<br>0_5339<br>0_5672<br>0_5005<br>0_5339<br>0_5672<br>0_5005<br>0_5039<br>0_5672<br>0_5005<br>0_5039<br>0_5672<br>0_5005<br>0_5039<br>0_5672<br>0_5005<br>0_5039<br>0_5672<br>0_5005<br>0_5039<br>0_5672<br>0_5005<br>0_5039<br>0_5672<br>0_5005<br>0_5039<br>0_5672<br>0_5005<br>0_5039<br>0_5672<br>0_5005<br>0_5039<br>0_5672<br>0_5005<br>0_5039<br>0_505<br>0_5039<br>0_505<br>0_5039<br>0_505<br>0_5039<br>0_505<br>0_5039<br>0_505<br>0_5039<br>0_505<br>0_5039<br>0_505<br>0_5039<br>0_505<br>0_505 | 767<br>766<br>768<br>7710<br>778<br>7713<br>773<br>773<br>773<br>774<br>776<br>7776<br>7776<br>7776<br>777                                                                             | 918<br>912<br>918<br>919<br>922<br>926<br>922<br>922<br>922<br>922<br>922<br>922<br>922<br>92                                                                                                    | 899<br>899<br>903<br>903<br>903<br>906<br>906<br>906<br>906<br>907<br>908<br>912<br>914<br>912<br>913<br>914<br>913<br>916<br>921<br>921<br>921<br>918                                                                              | 793<br>793<br>794<br>795<br>793<br>796<br>797<br>797<br>801<br>799<br>802<br>802<br>802<br>802<br>803<br>805<br>806<br>803<br>806<br>804<br>803<br>806<br>806<br>806<br>806<br>806<br>806<br>806<br>806 | 785<br>785<br>789<br>791<br>792<br>793<br>795<br>795<br>795<br>795<br>797<br>794<br>794<br>794<br>794<br>794<br>794<br>794<br>794<br>794                                    | 724<br>724<br>727<br>730<br>728<br>730<br>732<br>732<br>734<br>737<br>731<br>735<br>735<br>735<br>735<br>735<br>735<br>735<br>735<br>739<br>740<br>740<br>741<br>738<br>741<br>743<br>738<br>749                                                                                                    | 793<br>793<br>796<br>801<br>799<br>802<br>805<br>805<br>805<br>807<br>810<br>809<br>811<br>809<br>811<br>808<br>814<br>816<br>816<br>816<br>814<br>814<br>815<br>811<br>811                                                                                                    | 792<br>7911<br>795<br>795<br>795<br>795<br>795<br>800<br>800<br>801<br>801<br>801<br>801<br>801<br>802<br>801<br>805<br>805<br>805<br>805<br>805<br>805<br>805<br>805<br>805<br>805        | 810<br>807<br>812<br>815<br>811<br>817<br>816<br>819<br>819<br>819<br>819<br>819<br>819<br>819<br>821<br>816<br>819<br>821<br>822<br>823<br>822<br>824<br>823<br>822<br>824<br>823<br>822<br>823<br>822<br>823<br>823<br>823<br>823<br>823<br>823 | 715<br>715<br>716<br>716<br>717<br>717<br>718<br>717<br>720<br>720<br>720<br>720<br>720<br>720<br>720<br>720<br>720<br>72                                                          | 789<br>788<br>789<br>790<br>791<br>793<br>798<br>801<br>803<br>805<br>805<br>805<br>806<br>806<br>806<br>806<br>806<br>806<br>806<br>806<br>806<br>806                                           | 08           660           658           662           659           661           666           666           666           667           666           667           666           667           666           670           670           670           670           671           668           672           668           672           668           672                                                                                                    | 833         633           633         634           631         634           634         636           635         637           638         637           639         637           636         639           637         636           639         637           634         641           641         641           641         643           643         643           643         643           643         643           639         642                                                                                                    | Note (2): a        | dding a n                                                                                                    | ote to the | data.          |           |          |
| 19           20           21           22           23           24           25           26           27           28           30           31           32           33           34           356           36           37           38           39           40           41           42           43           44                                                                                                    | U_2005<br>U_2005<br>U_2339<br>U_2672<br>U_3006<br>U_3338<br>U_3672<br>U_4072<br>U_4072                           | 767<br>766<br>768<br>770<br>778<br>773<br>773<br>773<br>774<br>776<br>775<br>776<br>777<br>776<br>7776<br>7776<br>7776                                                                 | 918<br>912<br>918<br>919<br>922<br>926<br>922<br>922<br>925<br>927<br>927<br>927<br>933<br>935<br>935<br>935<br>935<br>936<br>933<br>935<br>935<br>935<br>935<br>935<br>935<br>935<br>935<br>935        | 899<br>899<br>903<br>903<br>900<br>903<br>906<br>906<br>906<br>906<br>907<br>908<br>912<br>914<br>912<br>913<br>914<br>913<br>914<br>911<br>921<br>921<br>918<br>914<br>921<br>921                                                  | 793<br>793<br>794<br>795<br>793<br>796<br>797<br>801<br>799<br>802<br>802<br>802<br>802<br>802<br>803<br>805<br>806<br>804<br>803<br>806<br>806<br>806<br>806<br>806<br>806<br>806<br>806<br>806        | 785<br>785<br>789<br>791<br>792<br>793<br>795<br>795<br>797<br>794<br>794<br>794<br>794<br>794<br>794<br>794<br>794<br>794                                                  | 724<br>727<br>730<br>728<br>730<br>732<br>732<br>734<br>737<br>731<br>734<br>737<br>735<br>735<br>735<br>735<br>735<br>735<br>735<br>739<br>740<br>741<br>741<br>743<br>738<br>741<br>743<br>738<br>741                                                                                                    | 735<br>7933<br>796<br>801<br>799<br>802<br>805<br>805<br>807<br>810<br>809<br>811<br>809<br>811<br>808<br>814<br>816<br>816<br>816<br>816<br>814<br>814<br>814<br>815<br>811<br>815                                                                                                    | 792<br>7911<br>795<br>795<br>795<br>795<br>795<br>795<br>800<br>801<br>801<br>801<br>801<br>802<br>801<br>805<br>805<br>805<br>805<br>805<br>805<br>805<br>807<br>287                      | 810<br>807<br>812<br>815<br>811<br>817<br>816<br>819<br>819<br>819<br>819<br>819<br>819<br>821<br>816<br>819<br>821<br>822<br>823<br>822<br>824<br>823<br>822<br>824<br>822<br>824<br>822<br>822<br>824                                                                                                    | 715<br>715<br>716<br>716<br>717<br>717<br>718<br>717<br>720<br>720<br>720<br>720<br>720<br>720<br>720<br>720<br>720<br>72                                                          | 789<br>788<br>789<br>790<br>791<br>793<br>798<br>791<br>798<br>801<br>803<br>805<br>805<br>805<br>806<br>806<br>806<br>806<br>806<br>806<br>806<br>806<br>806<br>806                             | 66           662           659           661           666           666           666           667           666           667           666           667           666           667           666           670           670           670           670           670           670           670           670           671           668           672           668           672           668           672           668           672           668           672           668           672           668           672           668           672           668           672           668           672                                                                                                    | 833         633           633         634           631         634           634         638           635         637           638         637           639         637           636         639           637         641           641         643           641         643           643         643           642         242                                                                                                    | Note (2): c        | dding a n                                                                                                    | ote to the | data.          |           |          |
| 19           20           21           22           23           24           25           26           27           28           29           30           31           32           33           34           35           36           37           38           39           40           41           42           43           44           45                                                                                                    | U_2005<br>U_2339<br>0_2672<br>0_3005<br>0_3378<br>0_3672<br>0_4005<br>0_4339<br>0_4672<br>0_6005<br>0_5339<br>0_5672<br>0_6005<br>0_5339<br>0_5672<br>0_6005<br>0_7339<br>0_6672<br>0_7005<br>0_7339<br>0_7672<br>0_8005<br>0_8338<br>0_8672<br>0_9005<br>0_9338<br>0_9672<br>1_0015<br>1_0516<br>1_0551                                                                                                    | 767<br>766<br>768<br>770<br>773<br>773<br>773<br>774<br>776<br>7775<br>776<br>7775<br>776<br>7776<br>7776<br>777                                                                       | 918<br>912<br>918<br>919<br>920<br>922<br>926<br>922<br>922<br>927<br>927<br>927<br>933<br>935<br>930<br>935<br>930<br>935<br>936<br>938<br>938<br>938<br>938<br>938<br>938<br>938<br>938<br>938<br>938 | 899<br>899<br>903<br>900<br>903<br>906<br>906<br>906<br>907<br>908<br>910<br>908<br>912<br>914<br>912<br>913<br>914<br>913<br>914<br>913<br>916<br>921<br>921<br>918<br>914<br>921<br>921<br>921<br>921<br>921<br>921<br>921<br>921 | 793<br>793<br>794<br>795<br>793<br>796<br>797<br>801<br>799<br>802<br>802<br>802<br>802<br>802<br>803<br>805<br>806<br>804<br>803<br>806<br>806<br>806<br>806<br>808<br>806<br>806<br>806<br>806<br>806 | 785<br>7855<br>789<br>791<br>792<br>793<br>795<br>793<br>795<br>793<br>795<br>794<br>794<br>794<br>794<br>794<br>794<br>794<br>794<br>794<br>794                            | 724<br>724<br>727<br>730<br>728<br>730<br>732<br>732<br>734<br>737<br>731<br>734<br>737<br>735<br>735<br>735<br>735<br>735<br>735<br>735<br>739<br>740<br>741<br>738<br>739<br>740<br>741<br>738<br>739<br>740<br>741<br>738<br>739<br>740<br>741<br>738<br>739<br>740<br>741<br>738<br>739<br>740<br>739<br>739<br>740<br>732<br>735<br>735<br>735<br>735<br>735<br>735<br>735<br>735<br>735<br>735 | 793<br>793<br>796<br>801<br>799<br>802<br>805<br>805<br>805<br>807<br>810<br>809<br>811<br>809<br>811<br>808<br>811<br>808<br>812<br>816<br>816<br>816<br>816<br>816<br>816<br>816<br>814<br>814<br>815<br>811<br>815<br>811<br>815<br>815<br>811<br>815<br>815<br>815                                                                                                    | 792<br>7911<br>795<br>795<br>795<br>795<br>795<br>795<br>800<br>802<br>800<br>801<br>801<br>802<br>801<br>805<br>806<br>805<br>805<br>805<br>805<br>805<br>805<br>805<br>805<br>805<br>805 | 810<br>807<br>812<br>815<br>811<br>817<br>816<br>819<br>819<br>819<br>819<br>819<br>819<br>821<br>816<br>819<br>821<br>816<br>819<br>821<br>822<br>823<br>822<br>823<br>822<br>824<br>822<br>824<br>822<br>822                                                  | 718<br>715<br>716<br>716<br>717<br>717<br>718<br>717<br>720<br>720<br>720<br>720<br>720<br>720<br>720<br>720<br>720<br>72                                                          | 789<br>788<br>789<br>790<br>793<br>798<br>791<br>798<br>801<br>803<br>798<br>801<br>803<br>805<br>806<br>806<br>806<br>806<br>806<br>806<br>806<br>806<br>806<br>806                             | 08           660           658           662           659           661           666           667           666           667           666           667           666           667           666           667           666           667           666           670           670           670           670           671           668           672           668           670           2224           2259                                                                                                    | 833         633           633         634           634         631           634         638           635         637           638         637           639         637           636         639           637         636           639         637           641         641           641         643           643         643           639         642           2182         2222                                                                                                    | Note (2): c        | dding a n                                                                                                    | ote to the | data.          |           |          |
| 19         20         21         22         23         24         25         26         27         28         29         30         31         32         33         34         35         36         36         37         38         39         40         41         42         43         44         45                                                                                                    | U_2005<br>U_2005<br>U_2339<br>U_2672<br>U_3005<br>U_3338<br>U_3672<br>U_4005<br>U_4339<br>U_4672<br>U_6005<br>U_4339<br>U_4672<br>U_6005<br>U_5339<br>U_6672<br>U_6005<br>U_7339<br>U_6672<br>U_7005<br>U_7339<br>U_6672<br>U_7005<br>U_7005<br>U_705<br>U_705<br>U_705  | 767<br>766<br>768<br>770<br>778<br>771<br>773<br>773<br>774<br>775<br>776<br>775<br>776<br>7776<br>7776<br>7776<br>7776                                                                | 918<br>912<br>918<br>919<br>919<br>922<br>926<br>922<br>926<br>927<br>927<br>927<br>933<br>935<br>930<br>933<br>935<br>930<br>932<br>935<br>934<br>938<br>935<br>934<br>938<br>935<br>934<br>938<br>935 | 899<br>899<br>903<br>900<br>903<br>906<br>906<br>906<br>906<br>907<br>908<br>910<br>908<br>912<br>914<br>912<br>913<br>914<br>913<br>916<br>921<br>921<br>918<br>914<br>921<br>925<br>\$ \$\$eet\$                                  | 793<br>793<br>794<br>795<br>793<br>796<br>797<br>797<br>801<br>799<br>802<br>802<br>802<br>802<br>803<br>803<br>805<br>806<br>804<br>803<br>806<br>806<br>806<br>806<br>806<br>806<br>806<br>806        | 786<br>786<br>789<br>791<br>789<br>792<br>793<br>795<br>791<br>794<br>794<br>794<br>794<br>794<br>794<br>794<br>794<br>794<br>794                                           | 724<br>724<br>727<br>730<br>728<br>730<br>732<br>732<br>734<br>737<br>731<br>734<br>732<br>735<br>735<br>735<br>735<br>735<br>735<br>735<br>735<br>735<br>735                                                                                                    | 793<br>793<br>796<br>801<br>799<br>802<br>805<br>807<br>810<br>809<br>811<br>809<br>811<br>809<br>811<br>809<br>811<br>808<br>816<br>816<br>816<br>816<br>816<br>816<br>816<br>814<br>815<br>811<br>815<br>811                                                                                                    | 792<br>7911<br>795<br>795<br>795<br>799<br>799<br>8000<br>801<br>801<br>801<br>801<br>801<br>801<br>801<br>801<br>80                                                                       | 810<br>807<br>812<br>811<br>811<br>811<br>816<br>819<br>819<br>819<br>819<br>819<br>819<br>819<br>817<br>816<br>819<br>821<br>821<br>822<br>823<br>822<br>823<br>822<br>823<br>822<br>823<br>822<br>823<br>822<br>823<br>822<br>823<br>823                                                                                                    | 718<br>715<br>716<br>716<br>717<br>718<br>717<br>720<br>720<br>720<br>720<br>720<br>720<br>720<br>720<br>720<br>72                                                                 | 789<br>788<br>789<br>790<br>791<br>793<br>793<br>798<br>801<br>803<br>798<br>803<br>798<br>803<br>805<br>803<br>805<br>805<br>806<br>806<br>806<br>806<br>806<br>806<br>806<br>806<br>806<br>806 | 681         660           658         662           659         661           666         666           667         666           666         667           667         667           666         670           670         667           668         670           671         668           670         671           668         670           671         668           670         671           668         670           671         668           670         671           623         672           624         623           625         623           626         620           627         623           628         670           2224         2259 <td>833         633           633         634           631         634           638         635           637         638           637         636           639         637           636         639           637         636           639         637           634         641           643         643           643         643           643         643           642         2182           22222         2234</td> <td>Note (2): c</td> <td>dding a n</td> <td>ote to the</td> <td>data.</td> <td></td> <td></td> | 833         633           633         634           631         634           638         635           637         638           637         636           639         637           636         639           637         636           639         637           634         641           643         643           643         643           643         643           642         2182           22222         2234                                                                                                    | Note (2): c        | dding a n                                                                                                    | ote to the | data.          |           |          |

#### **Working with Samples Grown Randomly**

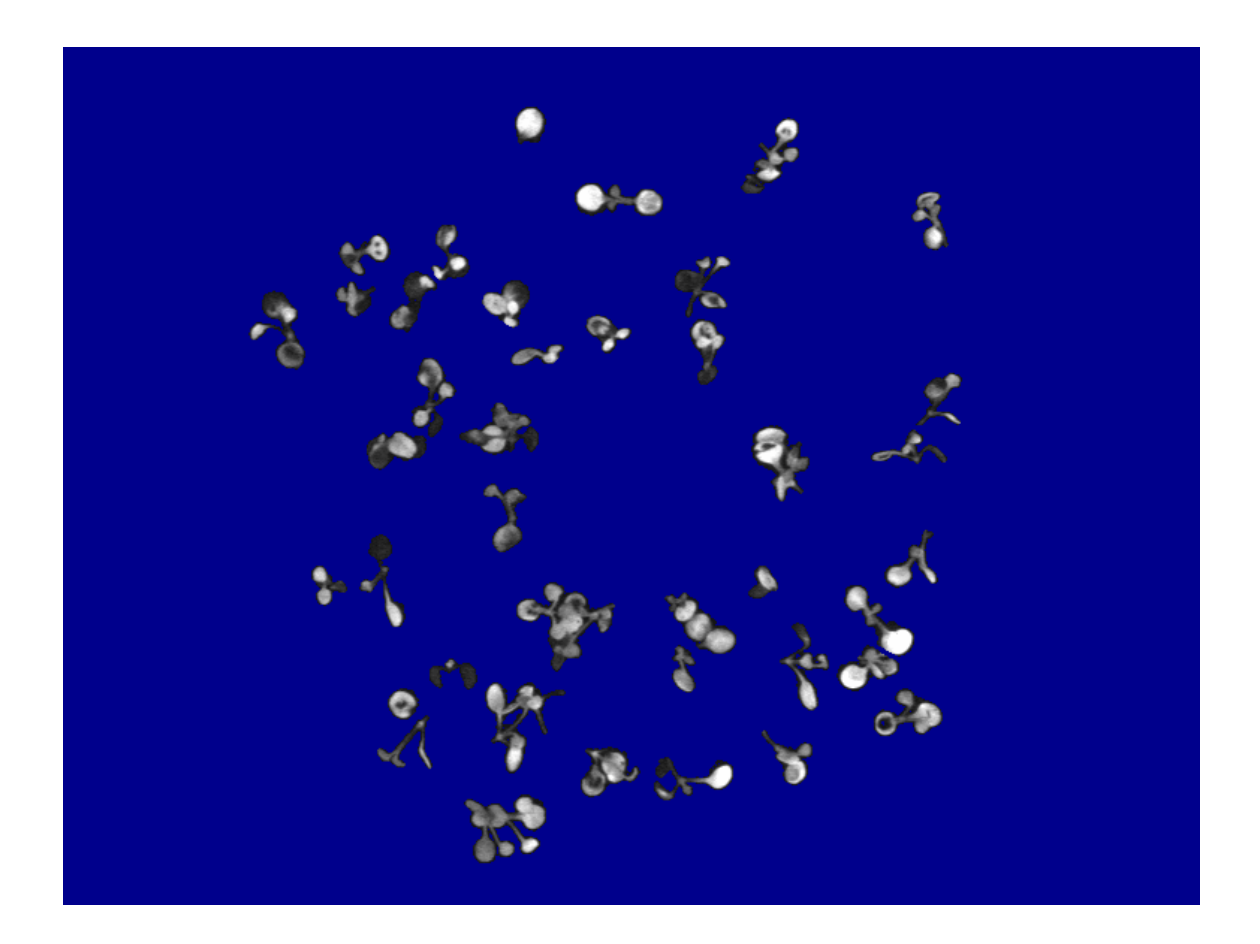

Often, it is not possible, or desirable, to grow samples in an organized array, such as on a 96 well plate. However, the cf imager software allows easy analysis of individual samples even when they are grown randomly as with the Arabidopsis seedlings shown above. It has been captured as described previously, and Image Isolation has been employed to isolate the samples. The ISOLATE COLONIES command can now be used to identify and number each plant. Up to 250 separate colonies can be identified using the isolate colonies command.

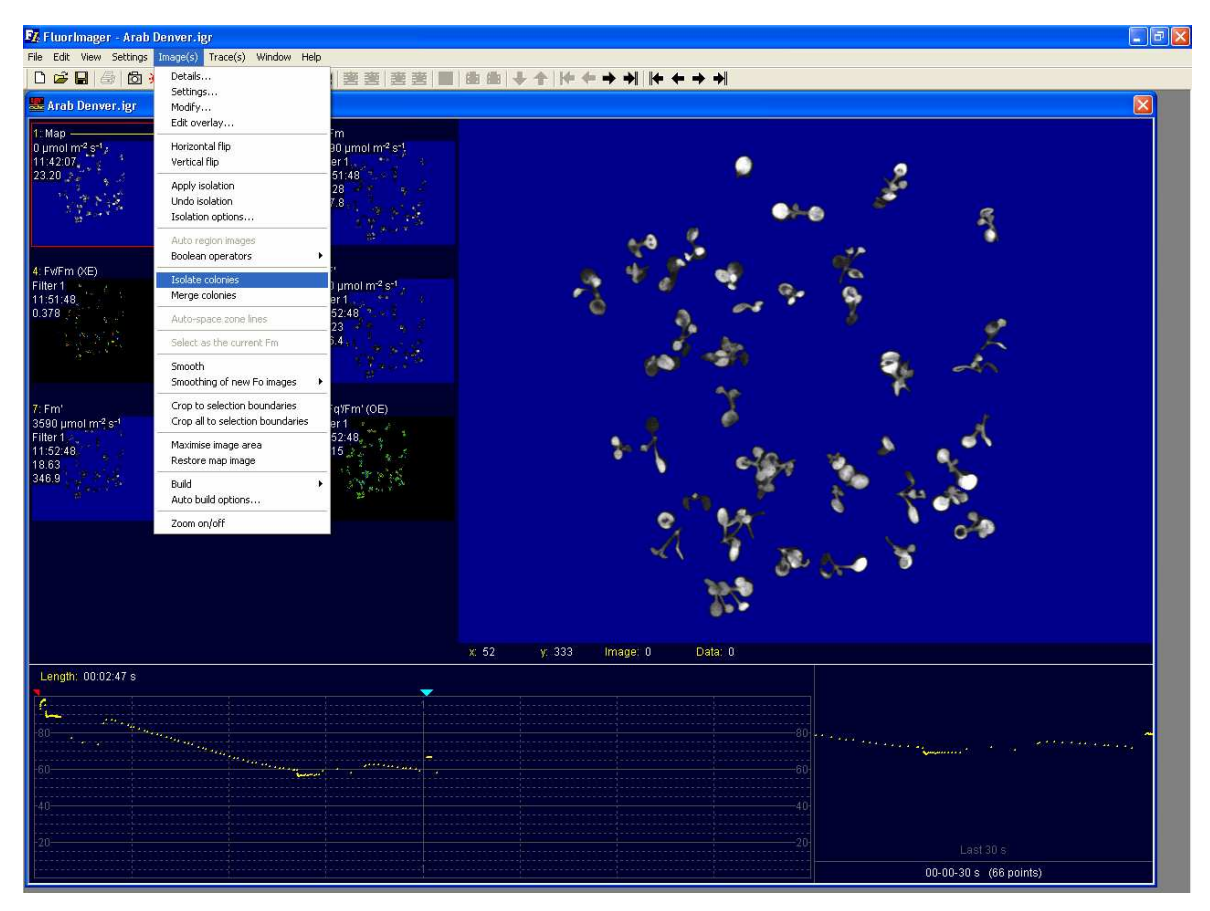

If necessary, Image Modification tools can be used to separate plants that overlap. Also a MERGE COLONIES command allows several colonies to be grouped as one sample if this is required.

## Each plant is now numbered as a separate colony, and colony data are shown on the Image (if required)

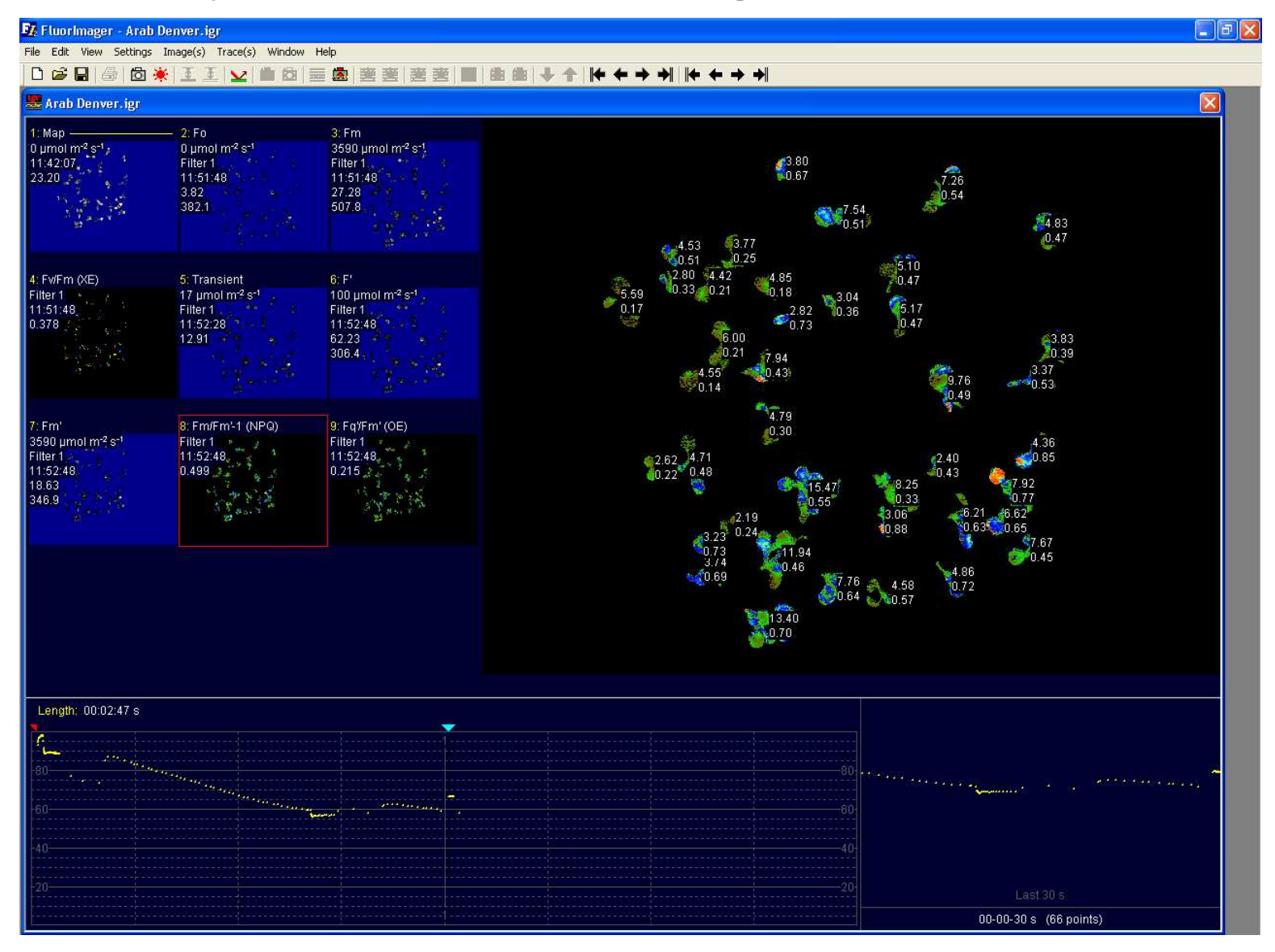

| Colony | x   | у   | Area (mm <sup>2</sup> | NPQ  |
|--------|-----|-----|-----------------------|------|
| 1      | 312 | 52  | 3.8                   | 0.67 |
| 2      | 472 | 72  | 7.26                  | 0.54 |
| 3      | 371 | 102 | 7.54                  | 0.51 |
| 4      | 579 | 116 | 4.83                  | 0.47 |
| 5      | 201 | 139 | 4.53                  | 0.51 |
| 6      | 258 | 137 | 3.77                  | 0.25 |
| 7      | 195 | 169 | 2.8                   | 0.33 |
| 8      | 233 | 170 | 4.42                  | 0.21 |
| 9      | 295 | 172 | 4.85                  | 0.18 |
| 10     | 427 | 160 | 5.1                   | 0.47 |
| 11     | 142 | 189 | 5.59                  | 0.17 |
| 12     | 316 | 206 | 2.82                  | 0.73 |
| 13     | 364 | 192 | 3.04                  | 0.36 |
| 14     | 430 | 204 | 5.17                  | 0.47 |
| 15     | 247 | 234 | 6                     | 0.21 |
| 16     | 291 | 255 | 7.94                  | 0.43 |
| 17     | 585 | 235 | 3.83                  | 0.39 |
| 18     | 222 | 270 | 4.55                  | 0.14 |
| 19     | 479 | 278 | 9.76                  | 0.49 |
| 20     | 565 | 267 | 3.37                  | 0.53 |
| 21     | 295 | 315 | 4.79                  | 0.3  |
| 22     | 177 | 360 | 2.62                  | 0.22 |
| 23     | 213 | 357 | 4.71                  | 0.48 |
| 24     | 467 | 358 | 2.4                   | 0.43 |
| 25     | 566 | 342 | 4.36                  | 0.85 |
| 26     | 335 | 388 | 15.47                 | 0.55 |
| 27     | 425 | 385 | 8.25                  | 0.33 |
| 28     | 414 | 416 | 3.06                  | 0.88 |
| 29     | 495 | 414 | 6.21                  | 0.63 |
| 30     | 537 | 415 | 6.62                  | 0.65 |
| 31     | 545 | 384 | 7.92                  | 0.77 |
| 32     | 260 | 419 | 2.19                  | 0.24 |
| 33     | 228 | 465 | 3.74                  | 0.69 |
| 34     | 227 | 439 | 3.23                  | 0.73 |
| 35     | 308 | 455 | 11.94                 | 0.46 |
| 36     | 365 | 485 | 7.76                  | 0.64 |
| 37     | 483 | 475 | 4.86                  | 0.72 |
| 38     | 564 | 445 | 7.67                  | 0.45 |
| 39     | 421 | 489 | 4.58                  | 0.57 |
| 40     | 295 | 523 | 13.4                  | 0.7  |

Colony data is copied to the Clipboard and pasted into Excel. The x/y co-ordinates show the location of each colony on the image. Colony area and the selected fluorescence parameter data are shown

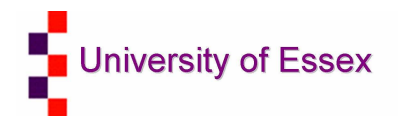

### **Combined with Infra-red gas analysis** Mapping C<sub>i</sub> using chlorophyll fluorescence

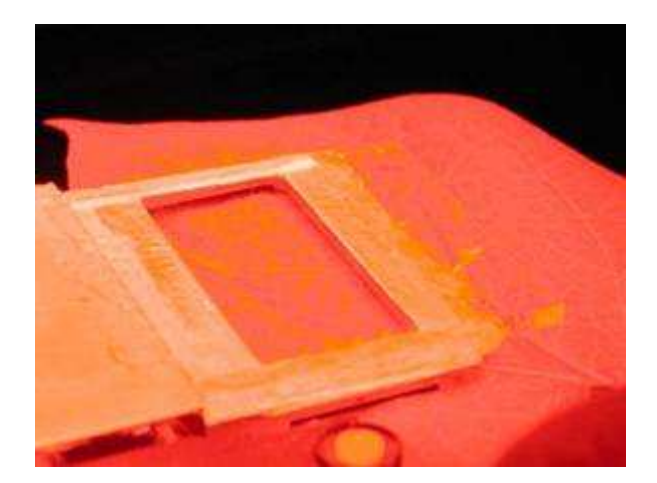

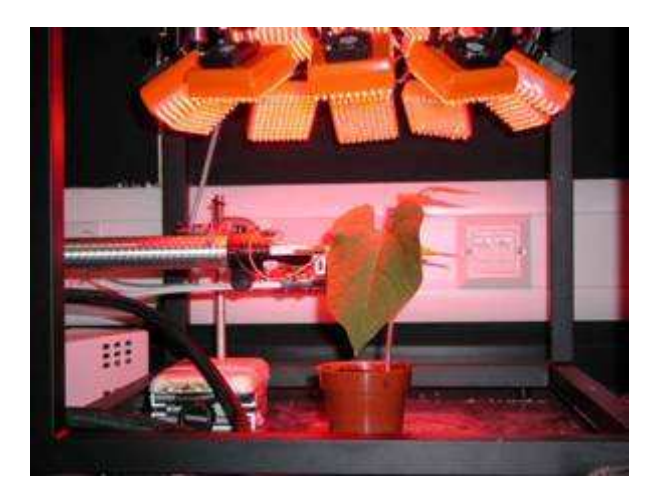

- Photosystem II quantum yield :  $F_a'/F_m'$
- CO<sub>2</sub> assimilation rate : A ( µmol CO<sub>2</sub>.m<sup>-2</sup>.s<sup>-1</sup>)
- Stomatal conductance : g<sub>s</sub> (µmol CO<sub>2</sub>.m<sup>-2</sup>.s<sup>-1</sup>)
- Internal CO<sub>2</sub> partial pressure : C<sub>i</sub> (ppm)

Morison et al., 2005

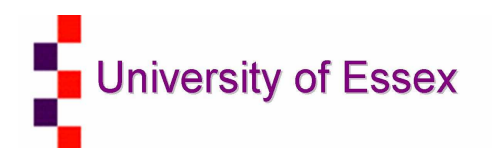

#### Visualising natural and artificial patches

Natural patchiness

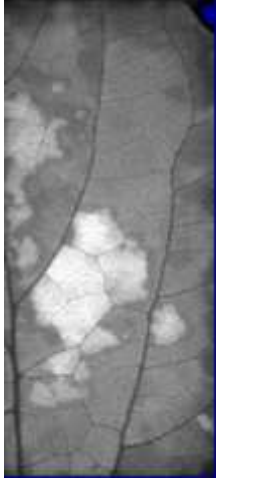

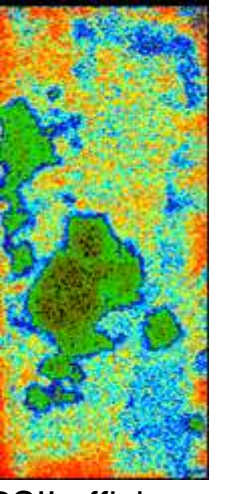

**PSII** efficiency

Helianthus annuus Natural patchiness induced by rapid decrease in humidity Artif

Artificial patchiness

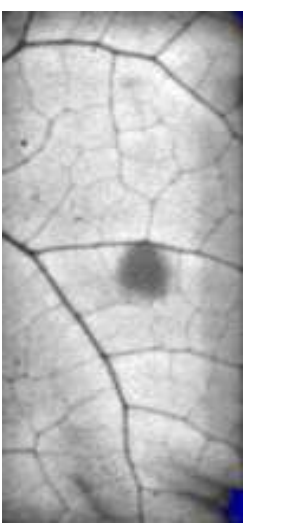

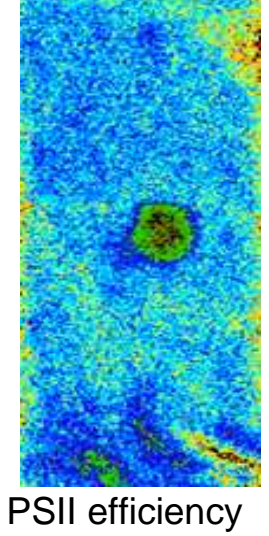

Phaseolus vulgaris Artificial patch (4mm diameter silicon grease applied on both sides)

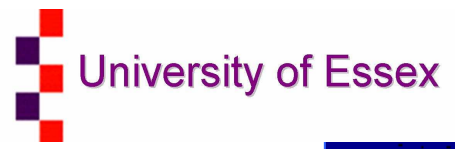

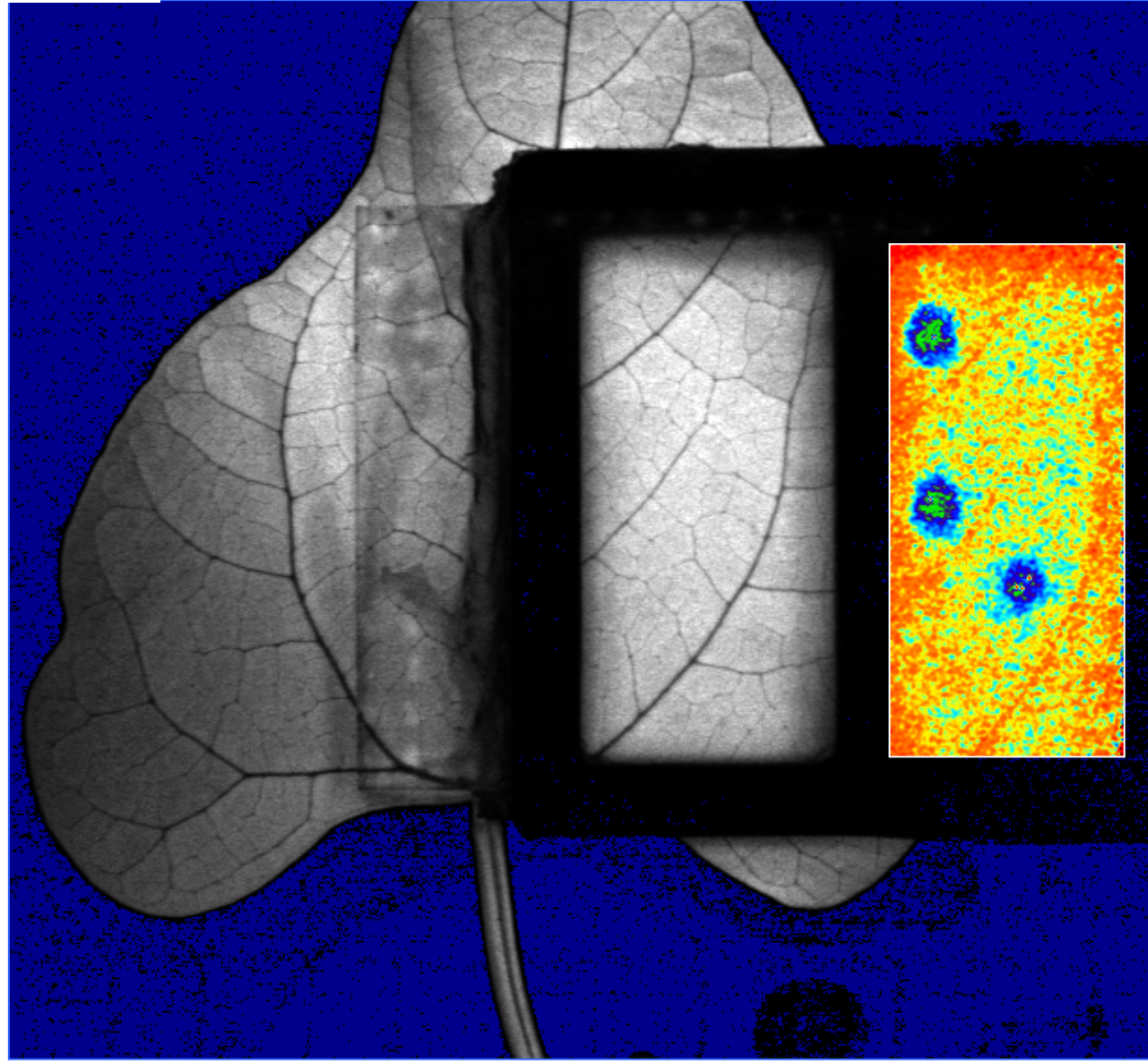

Morison et al., 2005

#### Selected area(s) (red box) can be zoomed in on any image.

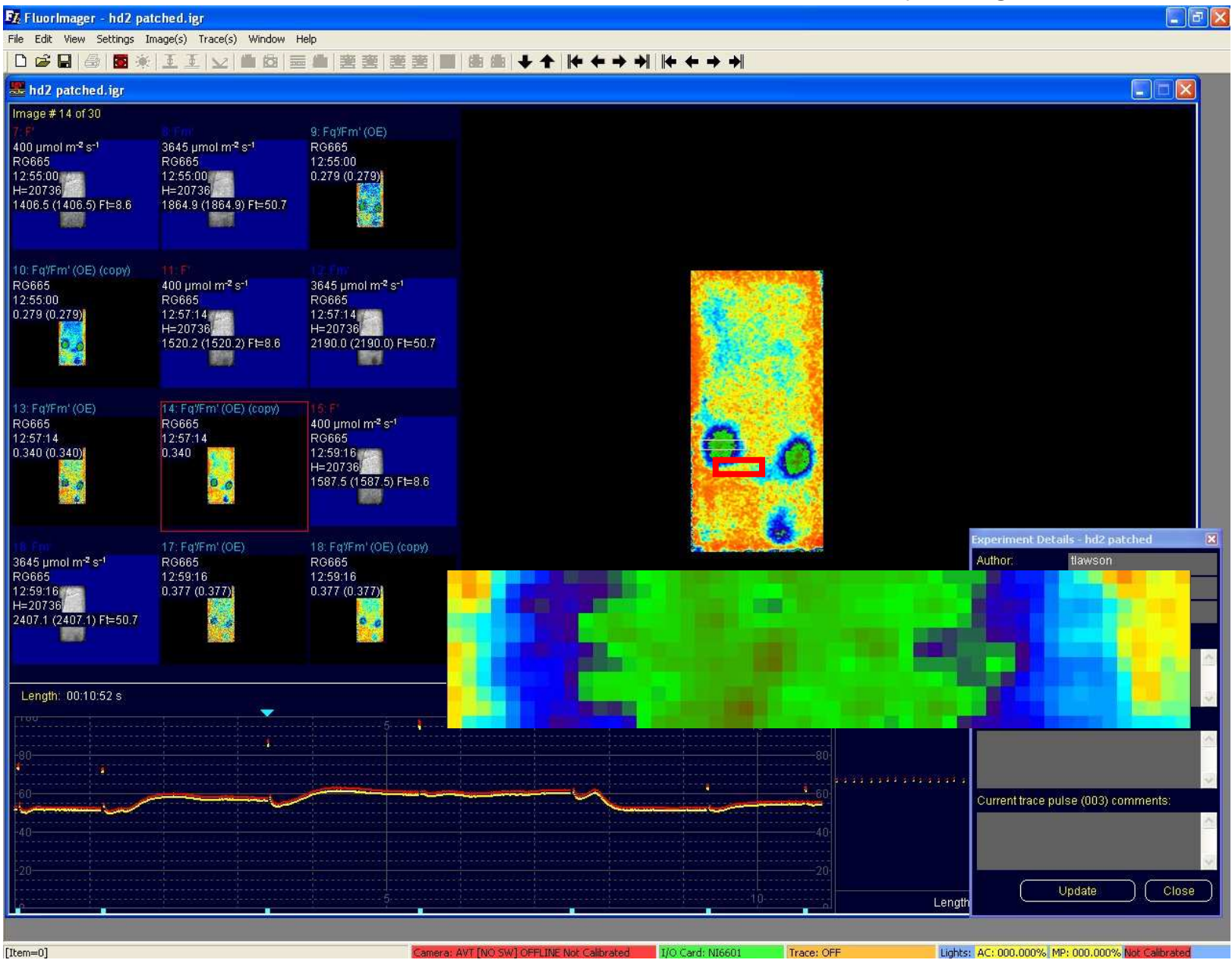

#### The pixel data from such areas can be copied into data processing applications.

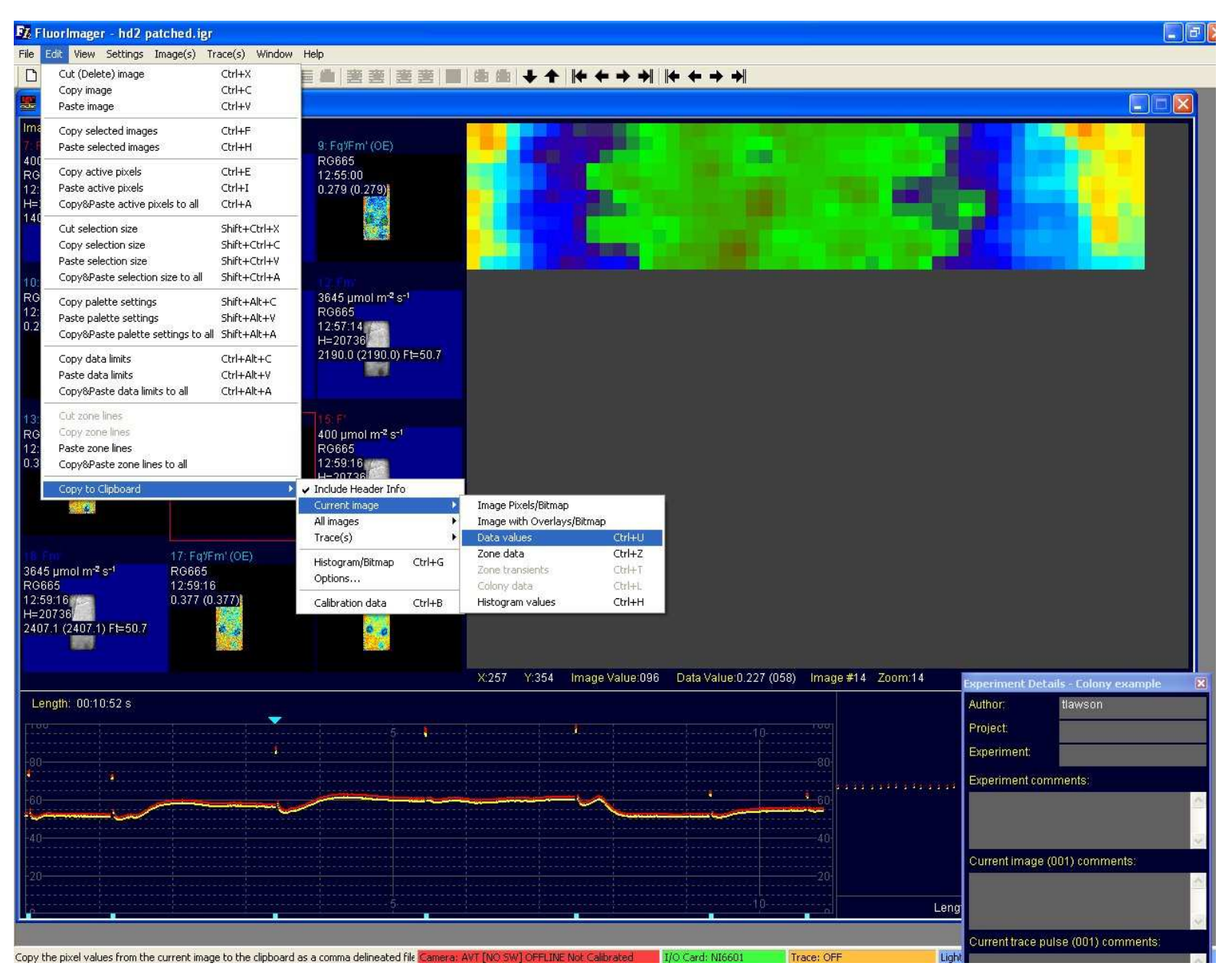

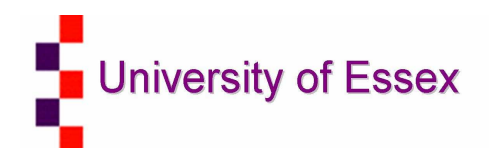

| <b>1</b> | licrosoft E              | xcel - Bool        | <b>c1</b>   |              |                    |                |                               |          |           |           |        |          |          |               |           |          |                    |                |          |            |
|----------|--------------------------|--------------------|-------------|--------------|--------------------|----------------|-------------------------------|----------|-----------|-----------|--------|----------|----------|---------------|-----------|----------|--------------------|----------------|----------|------------|
| 8        | <u>E</u> le <u>E</u> dit | ⊻iew Ins           | ert Format  | Iools D      | ata <u>W</u> indov | v <u>H</u> elp |                               |          |           |           |        |          |          |               |           |          | Type a             | question for h | ndp 💌 🗕  | ē >        |
|          | 😂 🖬 🔒                    |                    | DA 🍄 🐰      | 陶 能 -        | 1 m -              | CH + 🚷         | $\Sigma \cdot 2 \downarrow 2$ | 1 🛍 🚯    | 100% -    | ? Arial   |        | + 10     | - B I    | <u>u</u>  ≣ = | ≣ ≡ 🖬     | ₩%,      | 00. 00.<br>0.+ 00. | 使使国            | - 🕭 - 🗛  | 6 7        |
|          |                          |                    |             |              |                    |                |                               | 1.       |           | 感 而 。     |        |          |          |               |           |          |                    |                |          |            |
| 1        | the the La               | 1 <b>175</b> , 155 |             | Wal Darshu w |                    |                |                               |          |           | .,        |        |          |          |               |           |          |                    |                |          |            |
| La       | D74                      | -                  | 2 TH (P)    |              | min 20 rok (plan   |                | •                             |          |           |           |        |          |          |               |           |          |                    |                |          |            |
|          | A .                      | B                  | 6           | D            | F                  | F              | G                             | н        | 1         | d d       | K      |          | М        | N             | 0         | p        | 0                  | R              | S        | -          |
| 1        | 97                       | 94                 | 89          | 85           | 84                 | . 82           | 78                            | 73       | 67        | 63        | 57     | 50       | 42       | 37            | 38        | 38       | 36                 | 32             | 27       |            |
| 2        | 99                       | 98                 | 94          | 88           | 82                 | 79             | 78                            | 77       | 71        | 65        | 61     | 54       | 45       | 40            | 39        | 38       | 38                 | 35             | 30       |            |
| 3        | 96                       | 94                 | 92          | 87           | 80                 | 78             | 79                            | 78       | 71        | 64        | 61     | 56       | 49       | 46            | 44        | 39       | 38                 | 36             | 32       |            |
| 4        | 93                       | 89                 | 88          | 86           | 82                 | 81             | 79                            | 72       | 64        | 59        | 54     | 49       | 45       | 47            | 46        | 39       | 36                 | 34             | 28       |            |
| 5        | 95                       | 94                 | 92          | 90           | 86                 | 83             | 79                            | 71       | 62        | 56        | 53     | 49       | 45       | 43            | 41        | 37       | 35                 | 32             | 25       |            |
| 7        | 99                       | 99                 | 96          | 92           | 00                 | 84             | 78                            | 71       | 64        | 59        | 5/     | 55       | 50       | 45            | 42        | 38       | 35                 | 31             | 25       |            |
| 8        | 98                       | 95                 | 91          | 87           | 85                 | 84             | 81                            | 74       | 68        | 64        | 59     | 54       | 50       | 45            | 40        | 39       | 35                 | 33             | 31       |            |
| 9        | 95                       | 92                 | 90          | 87           | 84                 | 84             | 82                            | 78       | 75        | 68        | 61     | 56       | 52       | 48            | 44        | 39       | 33                 | 32             | 29       |            |
| 10       | 95                       | 91                 | 90          | 89           | 87                 | 85             | 82                            | 77       | 73        | 67        | 59     | 53       | 51       | 50            | 47        | 41       | 33                 | 32             | 32       |            |
| 11       | 96                       | 92                 | 92          | 92           | 89                 | 86             | 80                            | 73       | 67        | 64        | 57     | 50       | 48       | 47            | 46        | 40       | 33                 | 35             | 38       |            |
| 12       | 96                       | 94                 | 95          | 94           | 90                 | 85             | 80                            | 73       | 68        | 64        | 59     | 54       | 53       | 50            | 45        | 37       | 32                 | 35             | 37       |            |
| 13       | 98                       | 98                 | 98          | 96           | 92                 | 88             | 84                            | 80       | 72        | 65        | 63     | 60       | 57       | 54            | 46        | 37       | 33                 | 32             | 30       |            |
| 14       | 106                      | 105                | 102         | 97           | 92                 | 89             | 89                            | 86       | /b        | 68        | 66     | 62       | 58       | 56            | 50        | 41       | 36                 | 32             | 29       |            |
| 10       | 1                        | 2                  | 2           | 4            | E                  | c              | 7                             | 0        | 0         | 10        | 11     | 12       | 12       | 14            | 16        | 10       | 17                 | 10             | 10       |            |
| 17       | 97 42857                 | 95 21429           | 93 07143    | 90           | 86 28571           | 83 71429       | 80 57143                      | 75 28571 | 68 71429  | 63 28571  | 59     | 54 14286 | 49 78571 | 47 07143      | 44 07143  | 38 85714 | 34 85714           | 33 07143       | 30 14286 |            |
| 18       | 01.42001                 | 00.21420           | 00.01110    |              | 00.2001 1          | 00.11120       | 00.01110                      | 10.20011 | 00.111120 | 00.2001 1 | 00     | 01.11200 | 10.10011 | 11.01110      | 11.011110 | 00.00111 | 04.00114           | 00.01140       | 00.14200 |            |
| 19       |                          |                    |             |              |                    |                |                               |          |           |           |        |          |          |               |           |          |                    |                |          |            |
| 20       |                          |                    |             |              |                    |                | 120                           | 1        |           |           |        |          |          | Ť.            |           |          |                    |                |          |            |
| 21       |                          |                    |             |              |                    |                |                               |          |           |           |        |          |          |               |           |          |                    |                |          |            |
| 22       |                          |                    |             |              |                    |                | 100                           |          |           |           |        |          |          |               |           |          |                    |                |          |            |
| 23       |                          |                    |             |              |                    |                | 100                           | be -     |           |           |        |          |          |               |           |          |                    |                |          |            |
| 24       |                          |                    |             |              |                    |                |                               | 1.2.2    |           |           |        |          | - 20     |               |           |          |                    |                |          |            |
| 29       |                          |                    |             |              |                    |                | 80                            | 1.0      |           |           |        |          |          |               |           |          |                    |                |          |            |
| 27       |                          |                    |             |              |                    |                |                               |          |           |           |        |          |          |               |           |          |                    |                |          |            |
| 28       |                          |                    |             |              |                    |                | Έ                             |          |           |           |        |          |          |               |           |          |                    |                |          |            |
| 29       |                          |                    |             |              |                    |                | 50                            | 1        |           |           |        |          |          |               |           |          |                    |                |          |            |
| 30       |                          |                    |             |              |                    |                | ŭ.                            |          | - C       |           |        |          |          |               |           |          |                    |                |          |            |
| 31       |                          |                    |             |              |                    |                | 40                            |          |           |           |        | 19 A.    |          |               |           |          |                    |                |          |            |
| 32       |                          |                    |             |              |                    |                | 40                            | 1        | - N.      |           | 72     | <i>.</i> |          |               |           |          |                    |                |          |            |
| 33       |                          |                    |             |              |                    |                |                               |          |           | -         | _ ~    | -3       |          |               |           |          |                    |                |          |            |
| 35       |                          |                    |             |              |                    |                | 20                            | -        |           | 1.1       |        |          |          |               |           |          |                    |                |          |            |
| 36       |                          |                    |             |              |                    |                |                               | 1        |           |           |        |          |          |               |           |          |                    |                |          |            |
| 37       |                          |                    |             |              |                    |                |                               |          |           |           |        |          |          |               |           |          |                    |                |          |            |
| 38       |                          |                    |             |              |                    |                | 0                             |          |           |           |        |          |          | 1             |           |          |                    |                |          |            |
| 39       |                          |                    |             |              |                    |                |                               | 0 1      | 0 20      | ) 30      | 40     | 50       | 60       | 70            |           |          |                    |                |          |            |
| 40       |                          |                    |             |              |                    |                |                               |          |           | D         | stance |          |          |               |           |          |                    |                |          |            |
| 41       |                          |                    |             |              |                    |                |                               |          |           |           |        |          |          |               |           |          |                    |                |          |            |
| 42       |                          |                    |             |              |                    |                |                               |          |           |           |        |          |          |               |           |          |                    |                |          |            |
| 43       |                          |                    |             |              |                    |                |                               |          |           |           |        |          |          |               |           |          |                    |                |          |            |
| 44       |                          |                    |             |              |                    |                |                               |          |           |           |        |          |          |               |           |          |                    |                |          | -          |
| 46       |                          |                    |             |              |                    |                |                               |          |           |           |        |          |          |               |           |          |                    |                |          |            |
| 47       |                          |                    |             |              |                    |                |                               |          |           |           |        |          |          |               |           |          |                    |                |          |            |
|          | ► H \ Sh                 | eet1 / She         | et2 / Sheet | 3/           |                    |                |                               |          |           |           |        |          |          |               |           |          | Pos                | A AT           |          | <b>FII</b> |

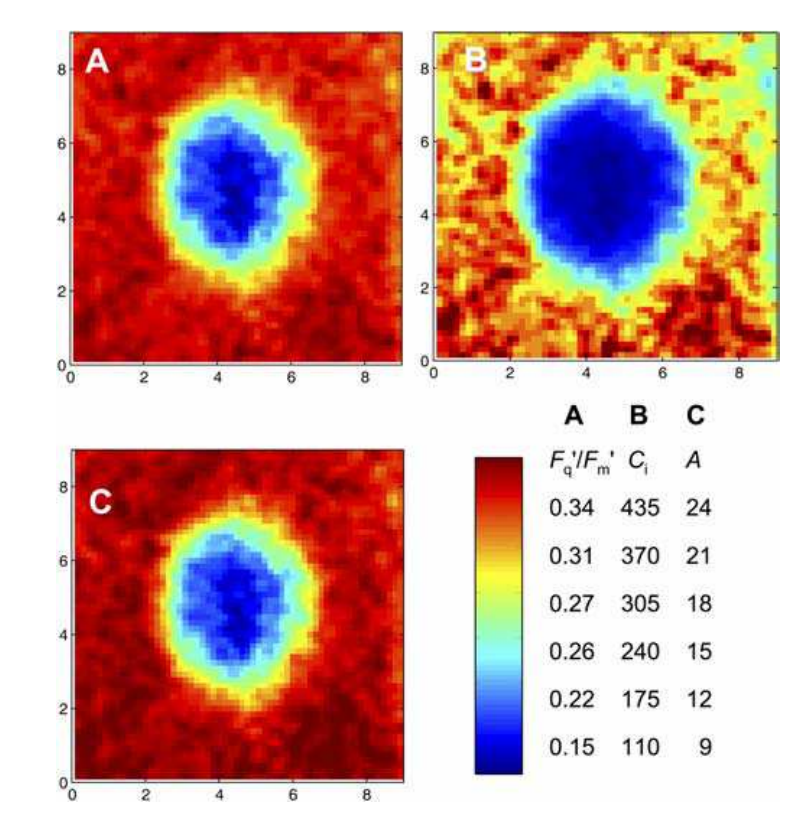

Morison et al., 2005

**Show zone pixel values.** An area of an image can be selected and zoom (inside yellow box). See next image.

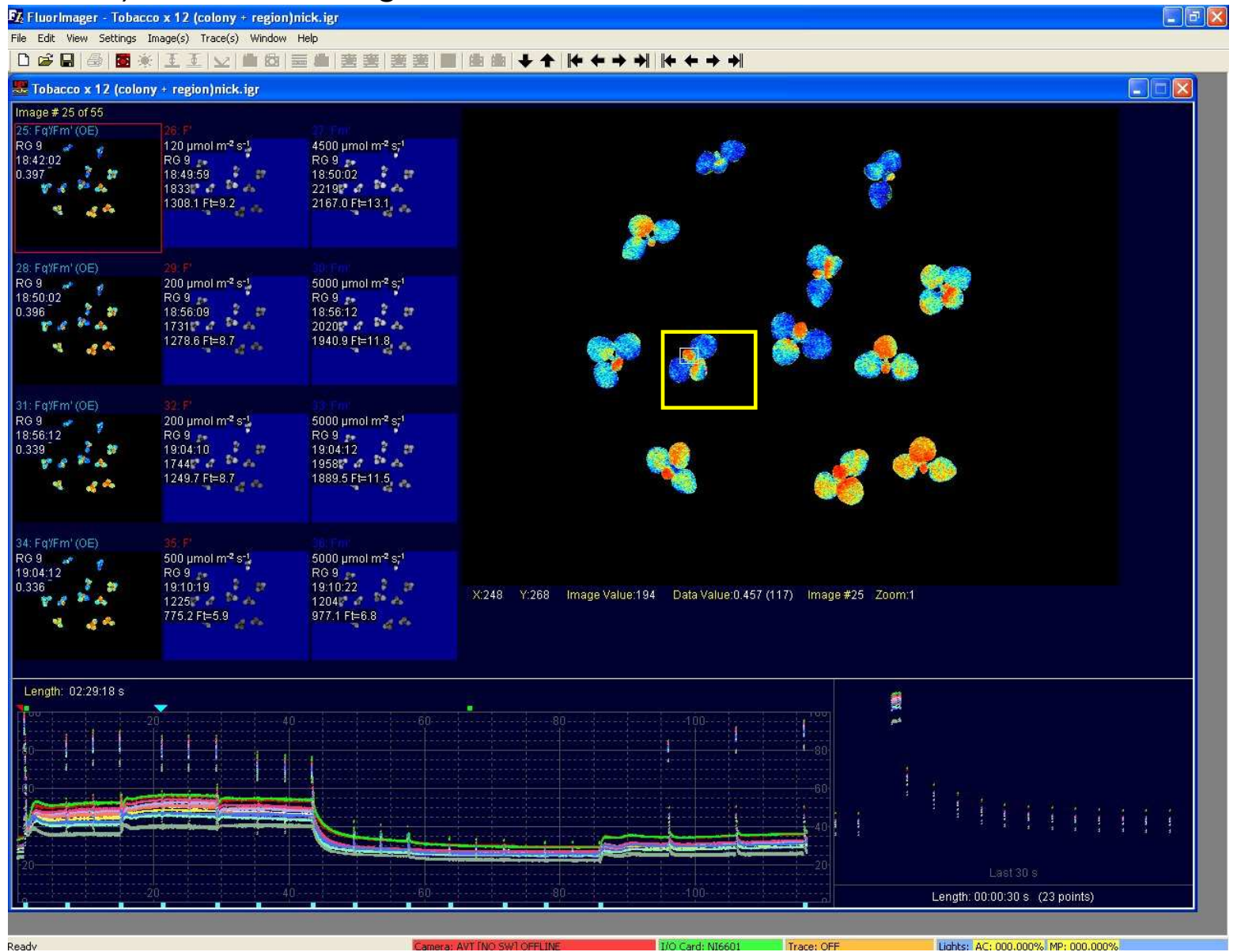

**Show zone pixel values.** With "zoomed pixel data" selected values for each pixel within the zoomed area are displayed on screen.

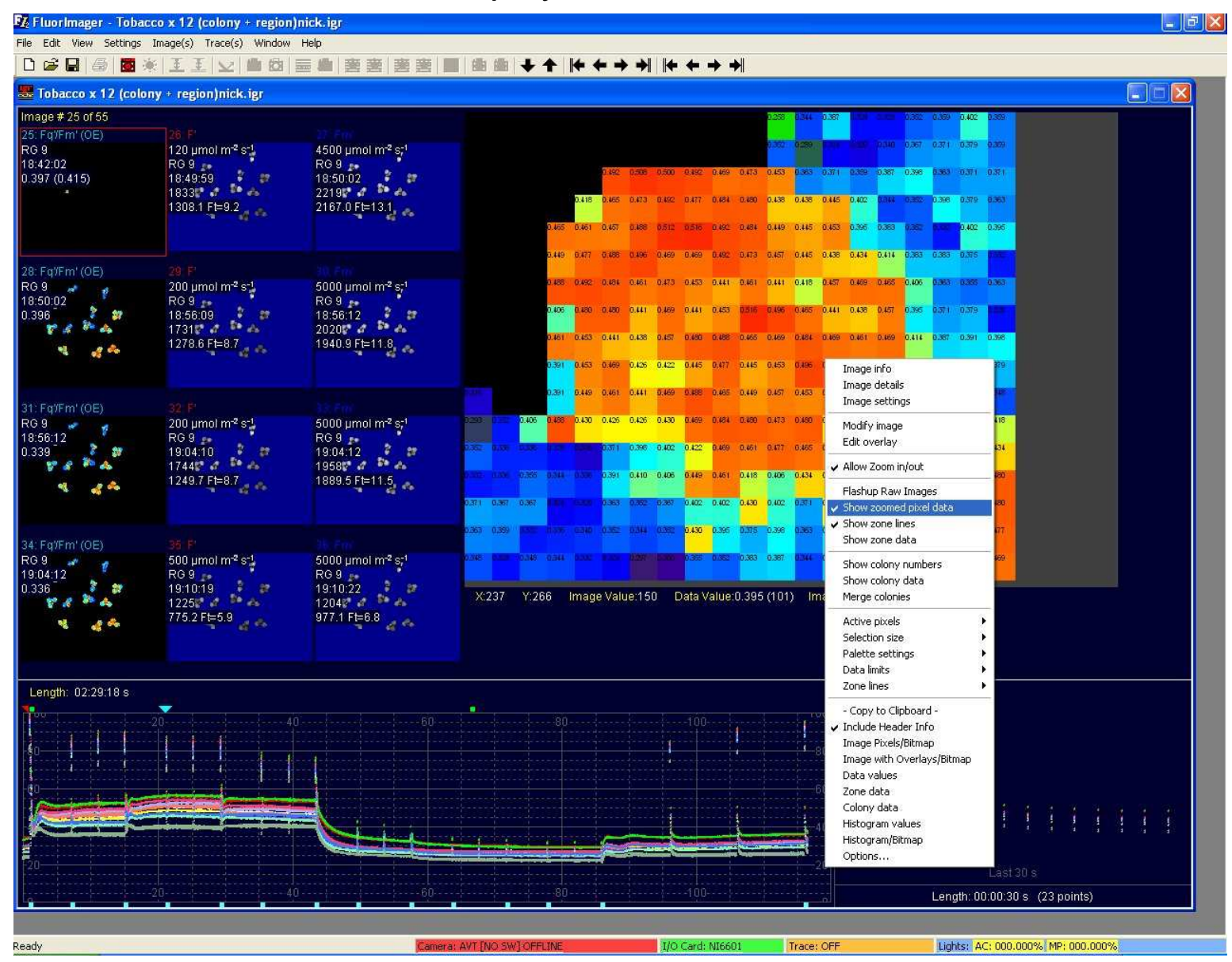

#### New system

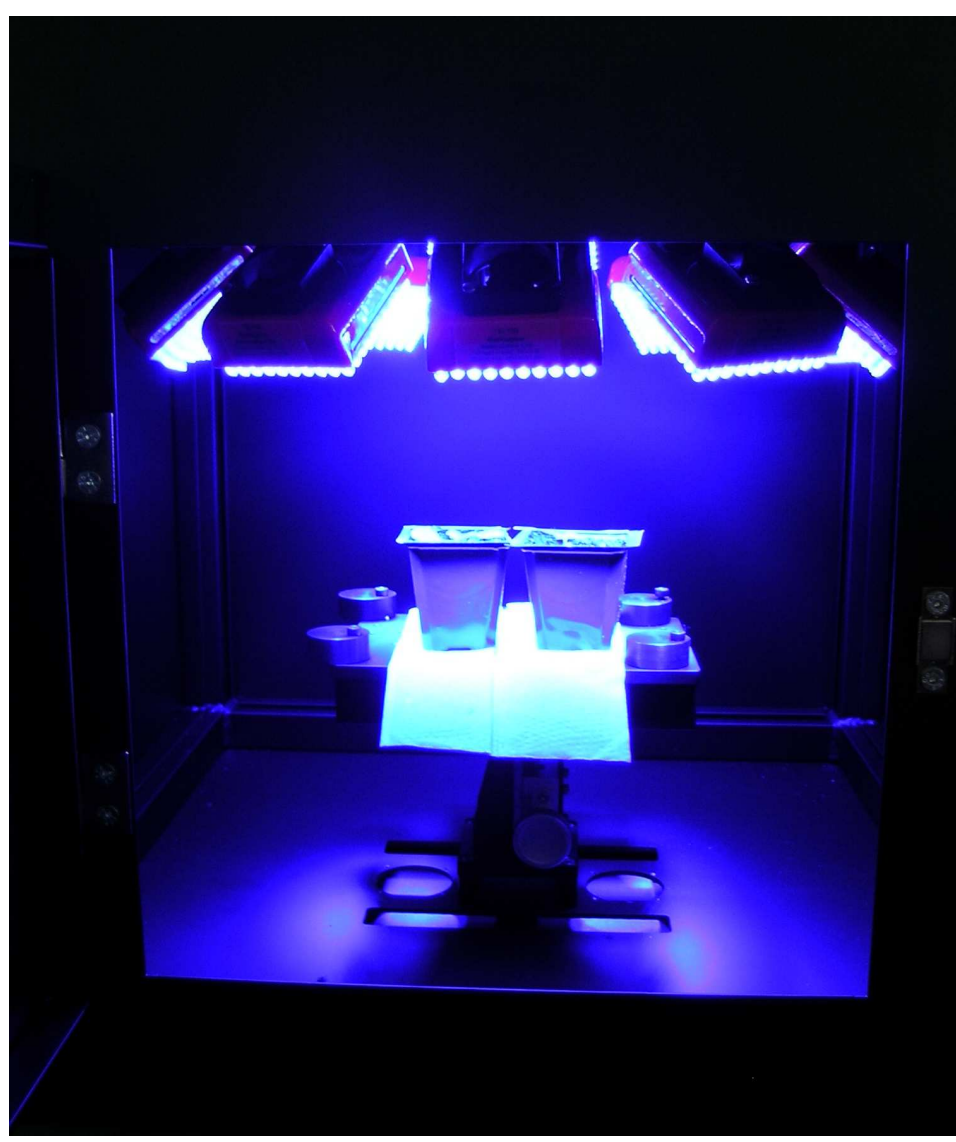

Blue LED lighting – 6000+ saturating pulse

Less filtering – greater signal:noise at the same price as an orange system

New high resolution camera

-features 2/3" CCD - twice the image area

New high resolution mega pixel lens – greater image quality

Software – gridline export, free upgrades for future developments – simplified installation

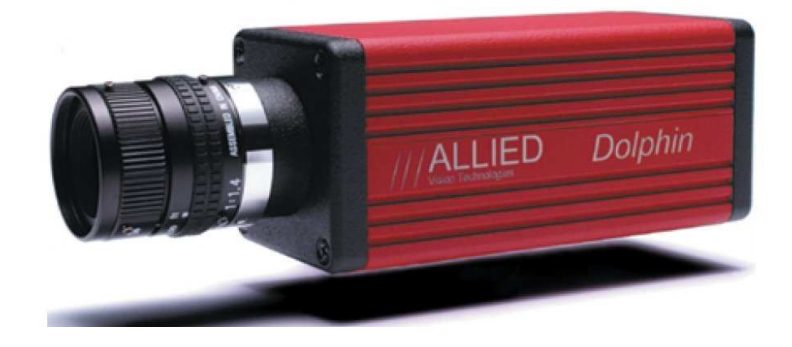

#### Some Published Research Featuring the cflmager

Barbagallo RP et al. (2003) Rapid, Noninvasive Screening for Perturbations of Metabolism and Plant Growth Using Chlorophyll Fluorescence Imaging. Plant Physiol., 132, 485-493

Fryer MJ et al. (2003) Control of ascorbate peroxidase 2 expression by hydrogen peroxide and leaf water status during excess light stress reveals a functional organisation of Arabidopsis leaves. The Plant Journal, 33, 691-705

Lawson et al. (2002) Response of photosynthetic electron transport in stomatal guard cells and mesophyll cells in intact leaves to light, CO2 and humidity. Plant Physiol 128: 1-11.

Baker NR et al. (2001) High resolution imaging of photosynthetic activities of tissues, cells and chloroplasts in leaves. J Exp Bot, 52, 615-621.

Leipner J et al. (2001) Primary sites of ozone-induced perturbations of photosynthesis in leaves: Identification and characterisation in Phaseolus vulgaris using high resolution chlorophyll fluorescence imaging. J Exp Bot, 52, 1-8

Oxborough K et al. (2000) In situ measurement of photosynthetic performance of individual microphytobenthic cells using high-resolution imaging of chlorophyll a fluorescence. Limnology and Oceanography, 45, 1420-1425.

## Some key features.

- PWM blue lighting,- PPFD over 6000 µmol/m-2/s-1
- Minimum 150cm2 imaged area. Precision, calibrated, PWM lighting -16 self-contained light panels for optimum uniform illumination over a standard 96 well-plate or individually adjusted for non-uniform samples.
- Very stable irradiance +/- 2% throughout the entire lighting regime.
- Advanced software identification and analysis of individual samples in a well plate. User- programmable analysis routines for automated analysis.
- High performance AVT Dolphin SXGA 2/3" progressive scan Fire Wire camera with Tamron High Resolution (Megapixel) 100l/mm Lens.
- Unique virtually light-tight design with re-entrant Dutch-Folded panels easily removed for in-situ applications.
- Precision Rack and Pinion camera and sample stage adjustment.
- Simple competitive pricing with no hidden extras.

## Technologica cflmager

#### Specifications.

Electrical. Mains input IEC connector 85-264 VAC Voltage 47-440 Hz Frequency Inrush Current 40A peak maximum Power Factor 0.99 typical-meets EN61000-3-2 Average Current 2-3A typical Radiated EMI See Technologica Manual - CE conformity certification Fuse 15A internal Safety and Disposal See Technologica Customer Safety Notice TD002/003 Lighting. Source Blue LED 470 nm. 16 TSL100© panels Control PWM- software control Calibration Pre-calibrated and pre-aligned Irradiance 6000 µmol/ m<sup>-2</sup>/s<sup>-1</sup> minimum saturating pulse Stability +/- 2% typical for entire lighting regime Uniformity Uniform for 120mm (4.7") x 170mm (6.7") sample stage Pre-calibrated AVT Dolphin SXGA+ 2/3" CCD progressive scan camera mounted on precision +/-20mm Camera. adjustable rack and pinion Minimum 150 cm2 (23in2) Imaged area Software. Fluorimager Two© Mechanical Construction Lightweight Dutch-Folded light- excluding panels - tubular frame Finish Satin black stove enamelled Axial fan Ventilation Standard sample stage 120mm (4.7") x 170mm (6.7") aluminium with lockable sample location cams for 96 Well Plates or user configured. Mounted on precision 20mm adjustable rack and pinion. Dutch-Folded 250mm (9.9") x 250mm (9.9") x detachable hinged door User access Overall height-580mm (22.8") Width 450mm (17.7") Depth 450mm (17.7") External dimensions Internal volume 0.085 m3 (3ft3) Height above Sample Stage 120mm (4.7") typical Net weight 24Kg (53lb) Environmenta Operating temperature 0-40°C ambient 32° - 100oF -40-70°C 100- 160°F Storage temperature Operating humidity 5%-95% non-condensing

Design and specification of the described product are subject to change without notice. ©~05/2006